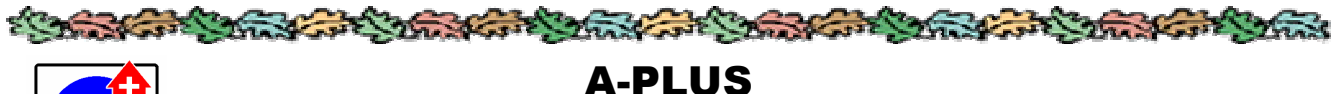

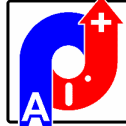

Jateční 803, 280 02 Kolín 4 telefon 603 505 816, 603 715 037, 321 720 727 www.a-plus.cz a-plus@a-plus.cz

# Plánování a řízení údržby

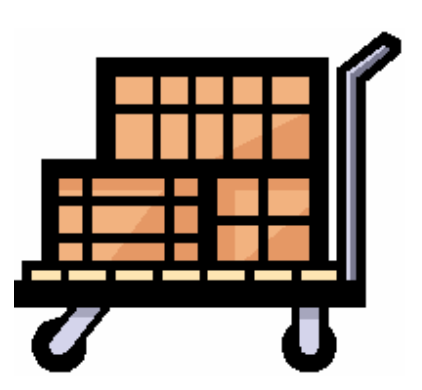

modul SKLADEK

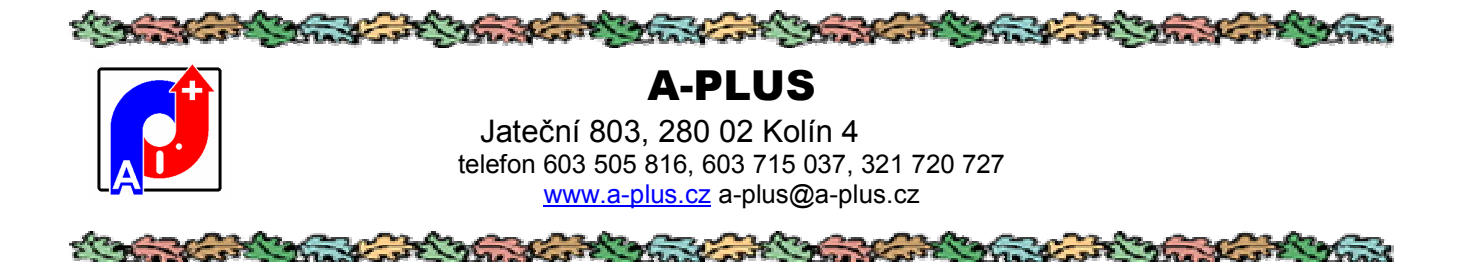

## Popis programu

Tento program byl vyvinut pro potřeby vedení evidence příručního skladu. Snaží se k tomuto problému přistupovat ze dvou úrovní, a to jednak skladníka provádějícího příjmy a výdeje materiálu, jednak obsluhy vyhodnocující pohyby materiálu za období a čerpání za jednotlivá střediska.

Způsob přístupu závisí na přiděleném oprávnění přihlášeného pracovníka.

Ve spojení se software pro Plánování strojních oprav je možná spolupráce obou programů, kdy spotřebované náhradní díly se přímo odebírají z tohoto skládku. Zápis použitých dílů se dělá rovnou z karty opravy a výsledkem jsou změny ve skládku, sníží se stav zásob a zapíší se pohyby.

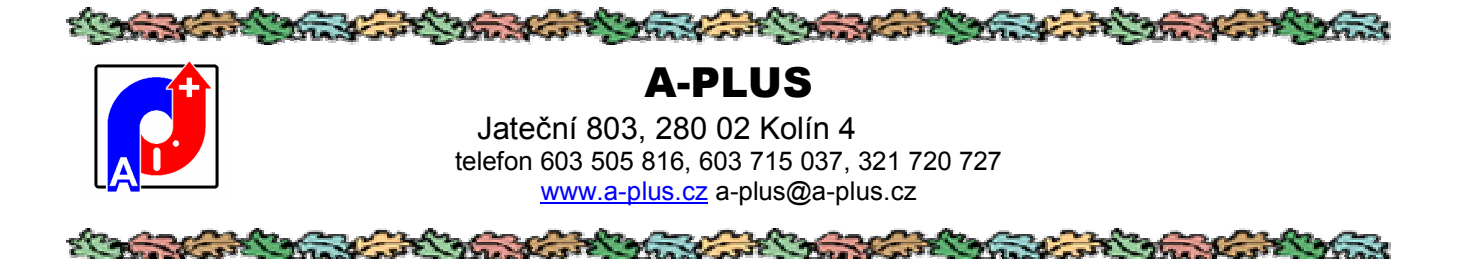

## Instalace

Program je určen pro prostředí od Windows XP výše Vyžaduje rozlišení obrazovky minimálně 1024x768. Pokud bude nastaveno vyšší rozlišení, obrazovky se tomu většinou uzpůsobí a ukáží více informací.

Instalace programu se provádí jednoduše tak, že z CD se spustí instalační program, který zařídí vše potřebné. Pro instalaci na další stanice stačí spustit SETUP z adresáře RT90 a tím zaregistrovat ve Windows potřebné knihovny pro Microsoft VisualFoxPro.

Druhý způsob jednodušší instalace spočívá v prostém zkopírování složky STROJEW tam kde ji chcete mít - server, lokální počítač. Pak na počítači, ze kterého se aplikace bude provozovat, se musí zaregistrovat potřebné knihovny a to zařídí SETUP z adresáře RT. To platí pro všechny počítače zvlášť.

Při spuštění se program vždy ptá na heslo. Pro demoverzi je použitelné heslo DEMO, v dalším si můžete nastavit hesla svá, s různými přístupovými právy uživatele, kterými určíte, co kdo může dělat. Přístupové právo 1 dovoluje používat všechny části programu a doporučujeme, aby toto právo měla pouze opravdu zasvěcená osoba, aby neuváženým zásahem nezpůsobila škodu případnou nepromyšlenou akcí.

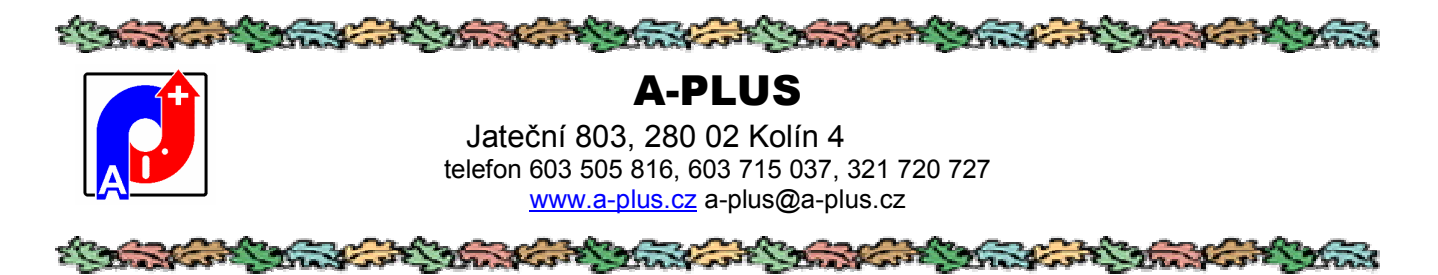

## Přihlášení do programu

Každý uživatel se přihlašuje svým heslem, kterým je pak určeno jeho jméno, jeho práva a případná skupina uživatelů. Přidělování hesel a práv provádí administrátor.

|   | Heslo pro přihlášení |      |  |
|---|----------------------|------|--|
|   | Uživatel             |      |  |
|   | Funkce               | BEDR |  |
|   | Oprávnění            | 9    |  |
| ľ | -                    | OK   |  |

Obecně pro modul SKLADEK mají uživatelé tato práva:

- 1 administrátor, může vše včetně mazání záznamů, nastavování vlastností programu a přiděluje práva ostatním uživatelům
- 2 osoba pro vstup do všech částí programu krom nastavování jeho vlastností, což by měl mít pověřený správce dat
- 3 lepší skladník, smí přijímat i vydávat zboží
- 4 běžný skladník, může zboží jen vydávat

Pokud je u uživatele v jeho definici ve funkci skupina "HOST", takový uživatel nemůže do programu zapisovat, sice se dostane kamkoliv podle svého stupně oprávnění, ale nesmí ukládat případně provedené změny.

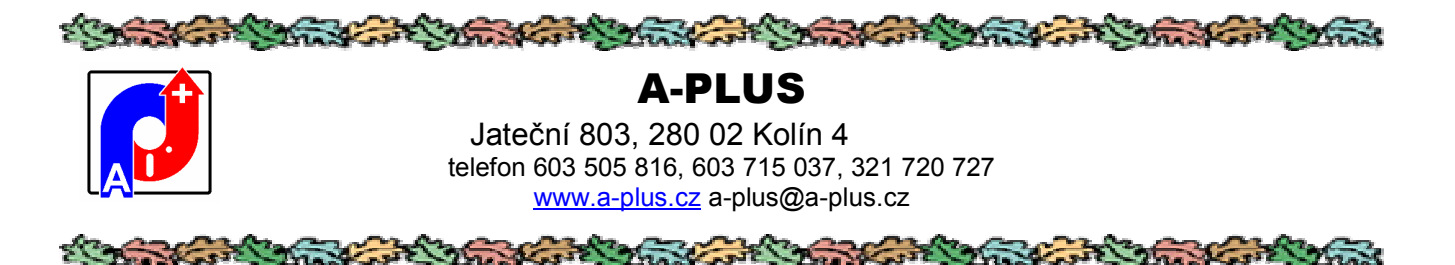

## Úvod

Po spuštění a přihlášení se zobrazí základní obrazovka formou panelu tlačítek pro jednotlivé, nejčastěji prováděné činnosti. V závislosti na oprávnění přihlášeného uživatele ne všechna tato tlačítka mohou být aktivní.

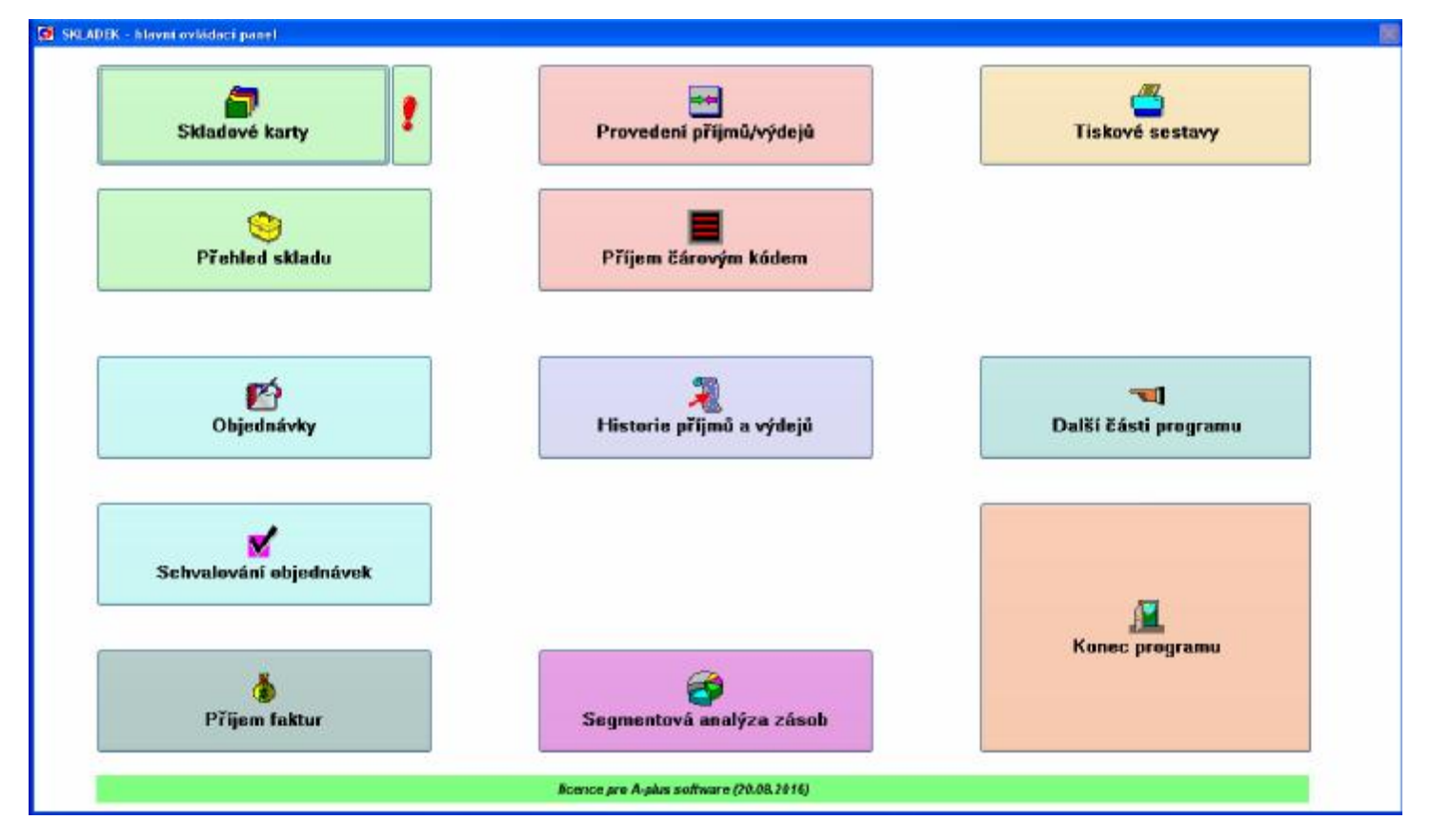

Tlačítkem "Další části programu" se přejde do části se všemi činnostmi. Ignorovat tuto obrazovku lze pomocí spuštění programu s parametrem "1" v zástupci na ploše, případně pokud se ve složce SKLADEK vyskytuje soubor NOOBRMENU.SET. Potom se tento panel přeskočí a zobrazí se ihned plné menu, což může být pro některé uživatele i nepřehledné. Jestli bude v hlavním adresáři soubor NOCOLOR.SET (obsah není podstatný), tak se změní podbarvení ovládacích tlačítek na méně výrazné barvy.

Klepnutím na pravý konec spodní s lišty s informacemi o licenci se dá odstranit podkladový obrázek a navolit barva podkladu. Zpětnou volbou černé barvy se změna zruší a znovu je tam originální podklad.

Pokud se spustí program s nějakým parametrem, tak se jako úvodní obrazovka použije staré rozhraní s menu nabídek, jinak nový rozhodovací tablet; v programu v hlavním menu se tento dá opětovně vyvolat pomocí Alt+H

Klepnutím na pravou část zeleného pruhu s licencí se nabídne tabulka barev, pak podkladový obrázek zmizí a podklad je tvořen jen vybranou barvou. Černá barva to zase vrátí zpátky. Neviditelné tlačítko úplně vpravo přepne barvy do méně výrazných, spíše pastelových. Záleží na vkusu, jak si to uživatel nastaví.

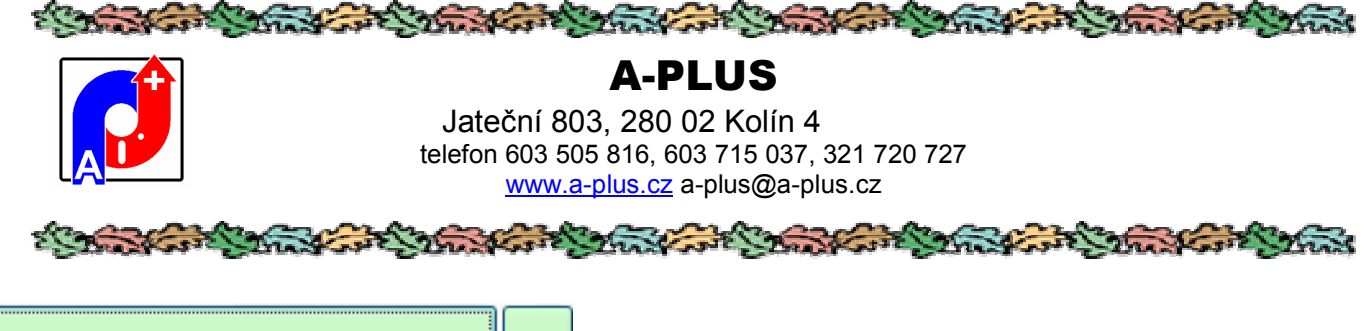

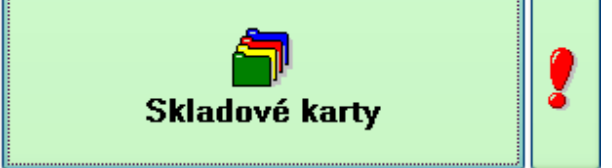

## Karty materiálu

Tento kombinovaný přehled sestávající z několika oušek, které jsou logicky svázané a získáte z nich informace obsahu skladu. Přístup k této části je na rozdíl od předchozí minimálně na oprávnění 2, aby nedošlo k nežádoucím změnám.

Tlačítko s vykřičníkem ukáže stejný přehled, jen obsahem jsou pouze díly označené jako kritické.

Na prvé záložce je řádkový seznam evidovaných skladových položek, na druhém již karta konkrétního materiálu. V prvé záložce můžete vyhledávat, nastavovat filtry nebo setřídění. Červeně jsou označeny ty položky, kde je stav pod minimálním množstvím, přeškrtnuté položky vyřazené. Podtržené pak díly v kartě označené pro jednorázové použití.

| 🙆 Skladové karty - AUTOR (0) |                |               |         |      |            |           |           |              |                 |                 |
|------------------------------|----------------|---------------|---------|------|------------|-----------|-----------|--------------|-----------------|-----------------|
| Seznam položek               | Skladová karta | Seznam pohybů | Pohyb 1 | Vová | objednávka | Objednán  | 0         | 26 9         | 28 291 vyřazené | MM MZ           |
| Název                        | Si             | kladové číslo | 8       | Stav | Objednáno  | Kategorie | Pro stroj | Název stroje | Výrobce         | Min. množstvi * |
| CH/F Lead wire-ZE            | LENÝ 00        | 100-8003      |         | 0.00 | 9 - 19 s   |           | 95-66-01  | AC           |                 | 0.00            |
| Lead wire                    | 00             | 00-8011       |         | 0.00 | 50.00      |           |           |              |                 | 0.00            |
| Kruhový zásobník             | 00             | 05453         |         | 1.00 |            |           |           | AC           |                 | 1.00            |
| kablový senzor               | 00             | 07633         |         | 0.00 |            |           |           |              |                 | 2.00            |
| Káblový serzor               | 00             | 07634         | - 24    | 1.00 |            |           |           |              |                 | 1.00            |
| Zachytávač                   | 00             | 117038        |         | 0.00 |            |           | 1         |              |                 | 1.00            |
| PNP sensor (induct           | ive) 00        | 121882        |         | 0.00 |            | 1         |           |              |                 | 0.00            |

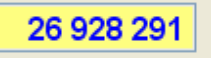

Nahoře ve žlutém poli se zobrazuje momentální hodnota skladových zásob.

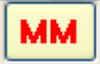

Tlačítko MM vedle slouží pro zobrazení pouze položek jejichž stav je pod minimálním množstvím definovaným v kartě dílu.

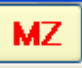

Tlačítko MZ pro položky pod minimální zásobou vypočtenou podle skutečné spotřeby. Pokud je již objednáno, tak se tyto položky nezobrazí, i když v základním seznamu jsou červené.

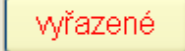

Vyřazené díly se standardně neukazují, zobrazí se až po stisku tohoto tlačítka.

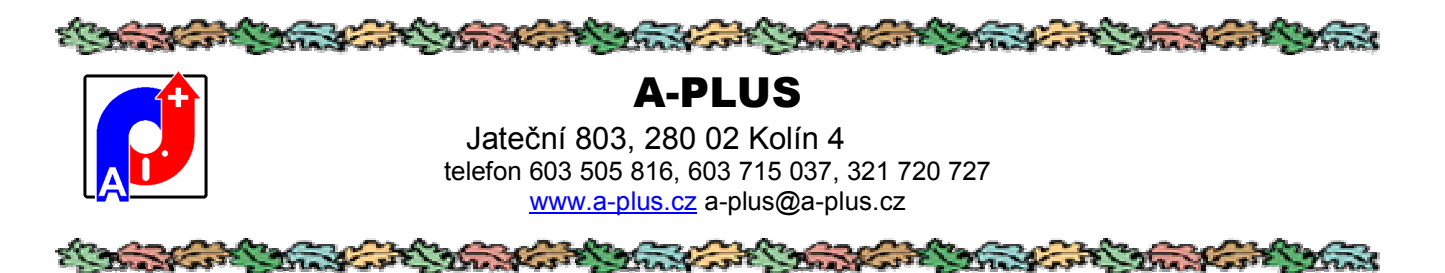

Ve druhé záložce lze provádět změny. Vidíte kompletní skladovou kartu vybraného materiálu.

| Číslo      | 0000-2010x0.5xceslo | Název           | PIN                      |             |           | Alktualini stav      | 111.00            |                |
|------------|---------------------|-----------------|--------------------------|-------------|-----------|----------------------|-------------------|----------------|
|            | 🗹 kritický díl      | Typ dilu        | náhradní cívka           |             |           |                      | nevydávat         |                |
| Cena       | 27.0000             | Minima.         | 0.00                     | M.J.        | 4         | Prüm, spotřeba       | 0.00              | 0.00           |
| EURO       | 0.9818              | Sklad           | AB1                      | Regal 144   | Buńka 123 | V provozu            |                   |                |
| Kategorie  |                     | Je Obj. č.      | 1234567890               |             |           | Dod Ihūta            | 112               | □vyfazen       |
| Zařazení   | lhl                 | 💌 Ref. č.       |                          |             |           | Výrobce              |                   |                |
| Č kód      | 7856                | Projekt         | ford/audi/fiat/citroen/m | nazda       | Y         |                      | 🗖 jednorázové pou | 2iti           |
| Č.obj.     |                     | Název stroje    | ZEBRA 110 XIII Plus      |             | *         | Pro stroj            | 95-79-50          | ×              |
|            |                     | Distributoñ     | TEST                     | × 🌔         |           | Obj.mn.              |                   |                |
|            |                     | Cena            |                          |             |           | Aktuální distributor |                   | v              |
|            | S. articles         |                 |                          |             |           | Aktuální cena        | 0.0               | 1000           |
|            | Foto Načtení        | Cena            |                          |             |           | Přijem bez faktury   | ал. — П           |                |
|            | Výpočet průměrné sp | otiřeby od data | 1.1                      | do data 🔒   |           | Datum výpočtu        | les:              | a 🛛            |
| Min zásob  | a                   | Max zásoba      |                          | Bezp zásoba | a 40.0    | 00 Koeficient        | 1.10              | Tisk Ulož      |
| Poznámka 1 | Poznámik            | a 2             | Pro inv.číslo stroj      | e v         | Pro zaň   | azení stroje         | enne antra        |                |
|            | <b>A</b>            |                 | 95-79-50                 |             | 52-MV     | 110 🦂 S              | ložka souborů     |                |
|            |                     |                 | 50-02-04                 |             | 63-FV     | 31                   | Načtení           | Složka souborů |
|            | ~                   |                 | 50-12-01                 |             | 52-MV     | 110 🐷 🛛              | 2010 13:34 A31    | 10F            |

Pokud by se někomu zdála složité a nepřehledná, lze nepoužívané položky skrýt. Přinajetí myší nad položku se ukáže její stručný popis.

#### Číslo 0000-2010x0.5xceslo

Jednoznačná identifikace materiálu, při zadání nové položky se kontroluje případná duplicita tohoto čísla.

| Název P    | 'IN     |                 |  |
|------------|---------|-----------------|--|
| Podrobnějš | í název | , slovní popis. |  |
| Aktuální   | stav    | 111.00          |  |

Množství na skladě v měrných jednotkách. V šedém poli je stav dosud nevyřízených objednávek (materiál na cestě).

### 🗹 kritický díl

Označení dílu jako kritického, ten je pak v řádkovém přehledu zobrazen tučně.

Dodací lhůta ve dnech (nutné pro výpočet minimálních a maximálních zásob).

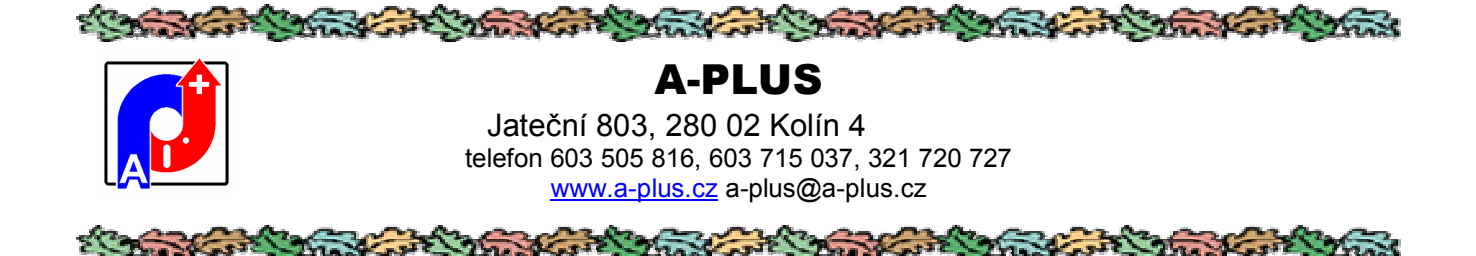

#### 🗌 vyřazen

Příznak vyřazení, takto označené položky se pak zobrazí jako přeškrtlé.

Zařazení Ihl 💽 💽

Zařazení dílu podle uživatelsky definovaného číselníku.

| Ref. č. |                                 |  |
|---------|---------------------------------|--|
|         |                                 |  |
|         | f and a main Yin ( Yin In alil. |  |

Doplňkové referenční číslo dílu – použití podle libosti.

| Výrobce           | ~ | 1 |  |
|-------------------|---|---|--|
| Supported the set |   |   |  |

Výrobce, výběr z číselníku, případně se dá vybraný výrobce zobrazit podrobněji pomocí pravého tlačítka myši (údaje v seznamu dodavatelů).

| Ada | resa                                                         | 2     |
|-----|--------------------------------------------------------------|-------|
|     | Nåzev A-plus externi                                         | i     |
| 1   | Jateční 803, 280 00 Kolin 4                                  |       |
|     | Teteton 321726711,603505816,321720727                        |       |
|     | Fax 603505916,321720727                                      |       |
|     | E-mail breta@a-plus.cz                                       |       |
|     | WWW www.aglus.cz                                             |       |
|     | Splatnest                                                    |       |
|     | Prosrušnika Velmi solidní fema, doporučujeme pro další jedná | ni, 🖄 |
|     |                                                              | ×     |

Klepnutí na ikonku s logem "e" pak zobrazí www stránky distributora, pokud jsou v databázi dodavatelů vyplněné a je k dispozici internetové připojení.

Podobně to funguje i pro distributory.

## Č.kód 7856

Čárový kód pro načítání pomocí čtečky čárového kódu.

Projekt ford/audi/fiat/citroen/mazda

Pomocné zařazení dílu do projektu, k dispozici je jejich číselník.

#### 📃 jednorázové použití

Takto označený díl je v seznamu podtržený.

¥

| E Barris M                                                                                                    | and and Strate and Strate and Strate and Strate and Strate and Strate |  |  |  |
|----------------------------------------------------------------------------------------------------|-----------------------------------------------------------------------|--|--|--|
|                                                                                                    | A-PLUS                                                                |  |  |  |
|                                                                                                    | Jateční 803, 280 02 Kolín 4                                           |  |  |  |
|                                                                                                    | telefon 603 505 816, 603 715 037, 321 720 727                         |  |  |  |
|                                                                                                    | www.a-plus.cz a-plus@a-plus.cz                                        |  |  |  |
| Strates And States and the second and the second an |                                                                       |  |  |  |

| Ă      |      |     |
|--------|------|-----|
| С      | - Oİ | лL. |
| $\sim$ | .~,  | σj. |

Stabilní číslo objednávky pro tento díl.

Název stroje ZEBRA 110 Xill Plus

Pokud se jedná o náhradní díl, tak pro které zařízení je určen (v nabídce seznam strojů). V současnosti je toto spolu s následující položkou pouze informační a historický údaj, pro nabídku dílů pro konkrétní stroj se používá jejich seznam ve spodní části karty.

¥

| Pro stroi | 95-79-50 | v |
|-----------|----------|---|
|           |          |   |

Číslo stroje, pro který je ND určen, jinak poznámka v předchozím bodě.

| Distributoři | TEST | × 🍋 |
|--------------|------|-----|
| Cena         |      | ~   |
|              |      | ·   |
| Cena         |      | ~   |

Dva nejčastěji používaní dodavatelé a cena, za kterou dodávají.

Minimální objednací množství a měrná jednotka pro objednávky u dodavatele.

| Aktuální distributor |        | ~ |
|----------------------|--------|---|
| Aktuální cena        | 0.0000 | ~ |

Aktuálně používaní dodavatel a cena, za kterou se u něj nakoupilo.

Příjem bez faktury

Poslední příjem v uvedený den byl proveden bez faktury (použití jen pro nastavený režim průměrování cen).

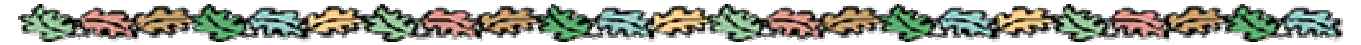

A-PLUS

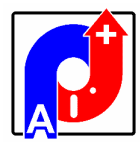

Jateční 803, 280 02 Kolín 4 telefon 603 505 816, 603 715 037, 321 720 727 www.a-plus.cz a-plus@a-plus.cz

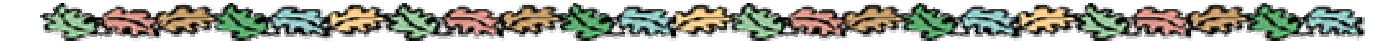

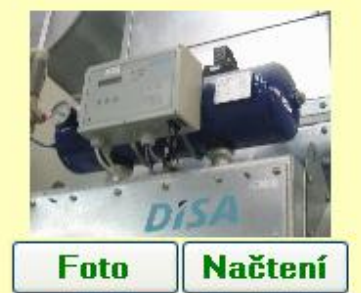

Tlačítkem FOTO se zobrazí případně uložené fotografie ze složky BMPS. Předpokládá se formát BMP nebo JPG, a jméno jako číslo materiálu. Tlačítkem TISK se nabídne tisk karty materiálu., objednávky a dalších sestav podle zobrazené nabídky.

Výpočet průměrné spotřeby od data

do data

Období, za které byl naposled proveden výpočet průměrné spotřeby na základě skutečných výdejů.

Datum výpočtu

Datum provedení výpočtu průměrné spotřeby.

| Min.zásoba                     | Max.zásoba                |                    | Bezp.zásob            | a 40.00          |
|--------------------------------|---------------------------|--------------------|-----------------------|------------------|
| Vypočtené hodnoty minimální do | ooručené zásoby, maximáln | í doporučené zásob | y a bezpečné zásoby t | ohoto materiálu. |

Koeficient 1.10

Násobek pro výpočet doporučených zásob (měl by být 1 pokud chcete vůbec počítat).

| Poznámka 1 | Poznámka 2 |   |
|------------|------------|---|
|            | <u> </u>   | ^ |

Dvě místa pro libovolnou textovou poznámku, kam se dají zapsat další doplňující údaje o materiálu.

| Složka souborů |                |
|----------------|----------------|
| Načtení        | Složka souborů |

Pokud je definovaná je to název složky v DOCUMENT, kde jsou uloženy další soubory vztahující se k materiálu a lze je zobrazit, tlačítkem se ukáže jejich seznam. Takto se dají uložit třeba návody, výkresy a podobně. Je to v počítači přímo u položky a nemusí se to v případě potřeby pracně hledat. Tlačítkem Načtení se vyvolá dialog pro nalezení položky a zkopírování do složky SKLADEK\DOCUMENT.

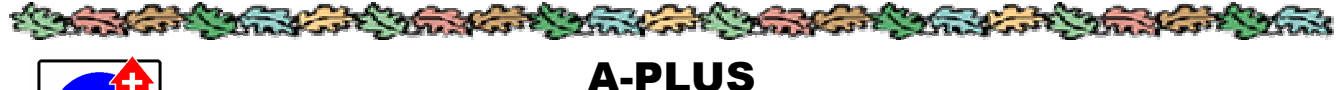

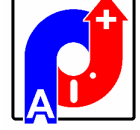

Jateční 803, 280 02 Kolín 4 telefon 603 505 816, 603 715 037, 321 720 727 www.a-plus.cz a-plus@a-plus.cz

Pro inv.číslo stroje

95-79-50 50-02-01 50-02-04

Seznam inventárních čísel strojů, pro které je díl určen. Tím je ovlivněna nabídka dílů při odepisování z karty opravy progrmu STROJEW. Vybírat jde podle seznamu podle inventárních čísel nebo názvů. Pravé tlačítko myši ukáže rozšířený seznam včetně názvu strojů.

#### Pro zařazení stroje

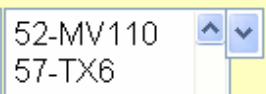

Pro výběr dílů z oprav se dá použít i seznam podle zařazení strojů. Tlačítko nabídne seznam zařazení.

| Zadání hodnoty:        | Ε                                                                                                    |
|------------------------|----------------------------------------------------------------------------------------------------|
|                        | aktivace režimu čárového kódu                                                                                                    |
| 50-02-01 \$            | <ul> <li>hodnota položky se rovná</li> <li>hodnota položky je různá</li> <li>hodnota je větší</li> <li>hodnota je menší</li> <li>hodnota je větší nebo stejná</li> <li>hodnota je menší nebo stejná</li> <li>položka obsahuje zadané</li> </ul> |
| Zrušit nastavený filtr | O položka je obsažena v řetězci                                                                                                    |
| STORNO AKCE            | O položka je prázdná                                                                                                    |

Tyto položky jsou i v řádkovém seznamu a lze na ně použít mechanismus filtrů.

Vyplníte například číslo stroje a zatrhnete režim"položka obsahuje zadané" a zobrazí se v seznamu pouze díly určené pro stroj 50-02-01.

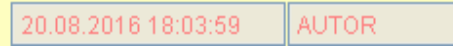

Datum poslední změny v kartě a který přihlášený uživatel ji spáchal.

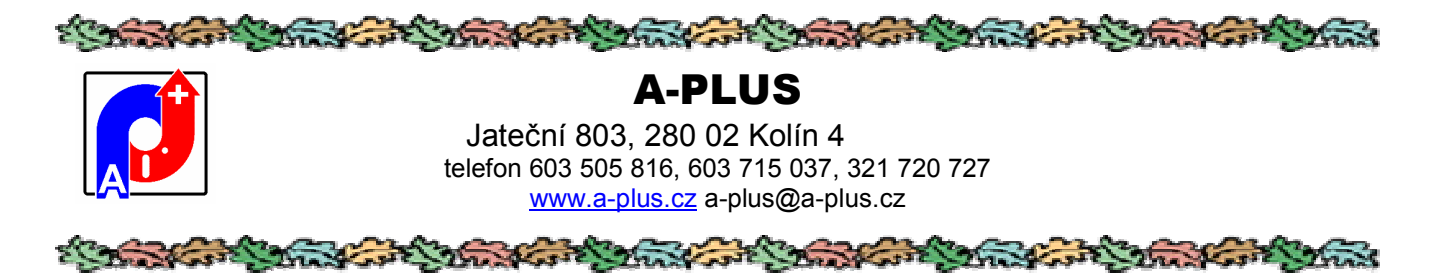

Ve třetí záložce je řádkový seznam pohybů vybraného materiálu (provedené příjmy a výdeje).

| Skladové karty - AU | TOR (0)    |            |            |          |               |           |        |            |                        |   |
|---------------------|------------|------------|------------|----------|---------------|-----------|--------|------------|------------------------|---|
| Seznam položek      | Skladová   | karta Sezr | nam pohybů | Pohyb No | vá objednávka | Objednáno |        | 26 928 291 |                        |   |
| Skladové číslo      | Datum      | Pohyb      | Množstvi   | Stav     | Přijal/vydal  | Středisko | Zapsal | Zapsáno    | Ĉíslo dokladu          | R |
| 0000-2010x0.5xc4    | 07.05.2012 | . 3        | 2 6.00     | 102.00   | AUTOR         |           | AUTOR  | 07.05.2012 |                        | A |
| 0000-2010x0.5xc4    | 05.01.2013 | 1 8        | 1 2.00     | 104.00   | AUTOR         | 1234      | AUTOR  | 05.01.2013 |                        | A |
| 0000-2010x0.5xce    | 22.09.2015 | S 04       | 1 1.00     | 105.00   | AUTOR         | 12346     | AUTOR  | 22.09.2015 | 1                      | A |
| 0000-2010x0.5xxx    | 22.09.2015 | 1 29       | 1 1.00     | 106.00   | AUTOR         | 1234      | AUTOR  | 22.09.2015 |                        | A |
| 0000-2010x0.5xce    | 25.10.2015 | 1          | 2 6.00     | 100.00   |               | (         | AUTOR  | 25.10.2015 | inventurni ruční změna | A |

Ve čtvrtém pak karta se všemi údaji o jednom pohybu.

| Listu m           | 23.54.2012            | Skattve čla ti 00 | 00-2011             |               |                                                              |
|-------------------|-----------------------|-------------------|---------------------|---------------|--------------------------------------------------------------|
| Muo2atv           |                       | Blaz po           | 167.00              |               |                                                              |
| Cél o dok sou     | 60.02.01 20120429     |                   |                     |               | <ul> <li>Příjem do skladu</li> <li>Výdej ze sladu</li> </ul> |
|                   |                       |                   |                     |               |                                                              |
| Stredisko         | 0                     | Provedi AU        | . 0 8               | -(#           | region el Inservoeché apolíteba 🧧                            |
| Cora              | < 2259                | Calkara           | - 2259              |               |                                                              |
| Con c             |                       | Content           |                     |               |                                                              |
|                   | Pcohantka             |                   |                     |               |                                                              |
|                   |                       |                   |                     |               |                                                              |
|                   |                       |                   |                     |               |                                                              |
|                   |                       |                   |                     |               | <u>~</u>                                                     |
|                   |                       |                   |                     |               |                                                              |
|                   |                       |                   |                     |               |                                                              |
|                   | Bezitskury            |                   | Zapsário 28.04.2012 | 10:18:30 BEDH |                                                              |
|                   |                       |                   |                     |               |                                                              |
| Datum 28.04       | 1.2012                |                   |                     |               |                                                              |
| Datum realizace   | příjmu/výdeje.        |                   |                     |               |                                                              |
|                   | 0000 0044             | En l              |                     |               |                                                              |
| Skiadove cisio    | 0000-2011             | PIN               |                     |               |                                                              |
| Císlo a název po  | ložky, o kterou se je | dná.              |                     |               |                                                              |
| Množetví          | 1.00                  |                   |                     |               |                                                              |
| Kalik as taba and |                       |                   |                     |               |                                                              |

Kolík se toho vydávalo nebo přijímalo.

| A-PLUS           Jateční 803, 280 02 Kolín 4           telefon 603 505 816, 603 715 037, 321 720 727           www.a-plus.cz           a-plus@a-plus.cz   |
|----------------------------------------------------------------------------------------------------|
|                                                                                                    |
| Stav po 167.00                                                                                                    |
| Stav skladu po realizované akci.                                                                                                    |
| Číslo dokladu 50-02-01_20120428                                                                                                    |
| Číslo dokladu, pro výdeje prostřednictvím karty opravy ve STROJEW je to číslo stroje, datum opravy a typ opravy.                                          |
| Středisko 0                                                                                                    |
| Číslo střediska, na které byl pohyb proveden.                                                                                                    |
| Proved AUTOR                                                                                                    |
| Kdo akci provedl.                                                                                                    |
| Kategorie všeobecná spotřeba<br>Kategorie provedeného pohybu podle číselníku. Což se dá použít na statistický rozbor skladových pohybů (tisková sestava). |
| Cena 4.2259<br>Jednotková cena materiálu v momentě příjmu nebo výdeje.                                                                                    |
| Celkem 4.2259                                                                                                    |
| Celková hodnota transakce (cena x množství).                                                                                                    |
| Poznámka                                                                                                    |
| Doplňující libovolná poznámka k transakci.                                                                                                    |
| Bez faktury                                                                                                    |
|                                                                                                    |
| Zapsano: 28.04.2012 10:16:30 BEDR                                                                                                    |
|                                                                                                    |

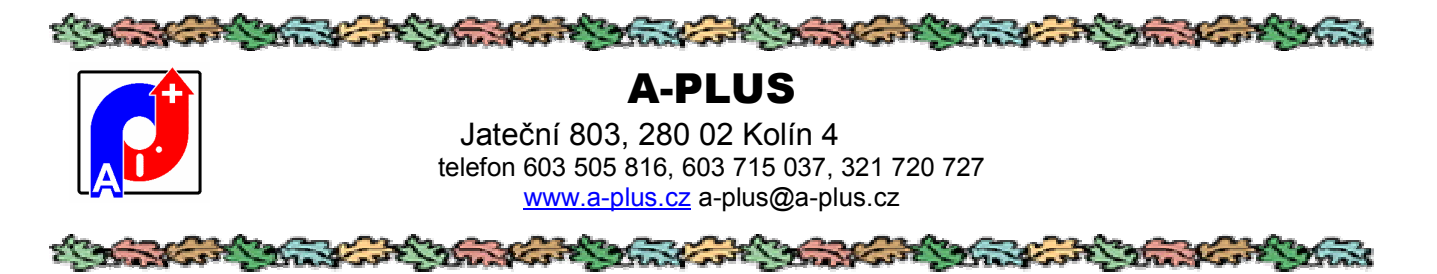

Další záložka "Nová objednávka" slouží pro sestavení objednávky vybraných dílů, viz následující kapitola Tvorba objednávek.

V poslední záložce je seznam objednaných ale dosud nedodaných položek (díly na cestě) od vybraného materiálu.

|   | 🔯 Skladove korty - AUTOR (0) |                  |               |       |               |      |           |         |         |          |       |       |
|---|------------------------------|------------------|---------------|-------|---------------|------|-----------|---------|---------|----------|-------|-------|
| l | Seznam položek               | Skladová karta   | Seznam pohybů | Pohyb | Nová objednáv | /ka  | Objednáno |         | 26 92   | 25 991   |       |       |
|   | Inventární číslo             | Číslo objednávky | Název         |       | Cena          | Výro | obce      | Distrib | utor    | Mnożstvi | Pozn1 | Pozn2 |
|   | 0000-2011                    | 2016/00001       | PIN           |       | 4.2259        |      |           |         | azerat. | 10.00    | Memo  | Memo  |
|   |                              |                  |               |       | 1.            |      |           |         |         | 1        |       | _     |

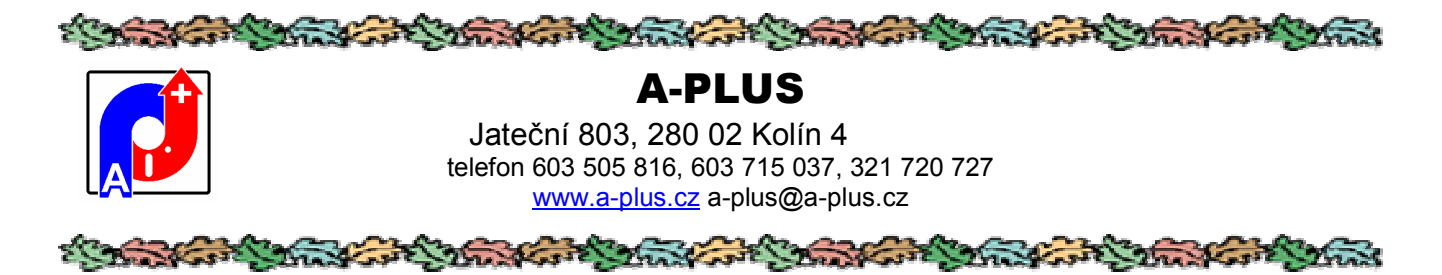

## Tvorba objednávek

Z přehledu materiálu lze jednoduše vytvářet objednávky chybějících materiálů. K tomu účelu slouží tlačítko Vytvoř objednávku nahoře na přehledu.

Vytvoř objednávku

Má funkci tu, že všechny zobrazené položky převede do posledního ouška Objednávky. Samozřejmě obvykle nemá smysl najednou objednávat všechny materiály, nejlépe je pomocí filtru například na položky pod limitem nebo na položky konkrétního výrobce zúžit množinu materiálu a pak přenést tlačítkem Vytvoř objednávku jenom ty.

V oušku objednávek se pak vytvoří kostry požadovaných objednávek.

| Skladové karty - AU | TOR (0)          |               |       |                 |           |         |            |          | ×       |
|---------------------|------------------|---------------|-------|-----------------|-----------|---------|------------|----------|---------|
| Seznam položek      | Skladová karta   | Seznam pohybů | Pohyb | Nová objednávka | Objednáno |         | 26 925 991 |          |         |
| Inventarni čislo    | Název            | 1             | Cen   | a Cena Euro     | Množstvi  | Výrobce | Dis        | tributor | Objed.* |
| 20370006            | Krimpovacie noże | -             | 0.000 | 0.0000.0        | 3.00      | 4       |            |          |         |
| 20370016            | Krimpovacie nože |               | 0.000 | 0.0000          | 0.00      |         |            |          |         |
| 20370017-N          | Krimpovacie noże | 1             | 0.000 | 0.000.0         | 0.00      |         |            |          | 7003-   |
| 20370030            | Krimpovacie noże |               | 0.000 | 0.000.0         | 0.00      | 8       | 8          |          |         |
| 20370035            | Krimpovacie noże |               | 0.000 | 0.0000          | 0.00      |         |            |          |         |
| 20370045            | Krimpovacie noże | 5 T           | 0.000 | 0.0000.0        | 0.00      |         |            |          |         |
| 20370055            | Krimpovacie noże |               | 0.000 | 0.0000.0        | 0.00      | 8       | 8          |          |         |

Zde je například výběr položek "krimpovací nože".

Toto není definitivní, je to pouze jakýsi návrh a je potřeba doplnit požadované množství k jednotlivým položkám. Prostě se dopíše číslo do řádku a potvrdí zápis položky. Při tomto vyplňování se dole aktualizuje celková cena vytvářené objednávky.

| Celková hodnota objednávky: | 70.00000 | V Euro: | 2,592400  |
|-----------------------------|----------|---------|-----------|
| veikuva nuunuta uujeunavky. | 10.00000 | ♥ Luiu. | 2.002.100 |

Poklepáním myší na žlutou hlavičku sloupce Množství se vyfiltrují jen položky s nenulovým množstvím, tedy ty, které se budou přenášet do finální objednávky, a tím to ještě celé zkontrolovat.

Až je celá objednávka vyplněná, přenese tlačítkem Zapiš objednávku se do seznamu objednávek a současně se jí automaticky přidělí evidenční číslo. Položky s nevyplněným objednávaným množstvím se do objednávky nezahrnou.

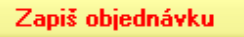

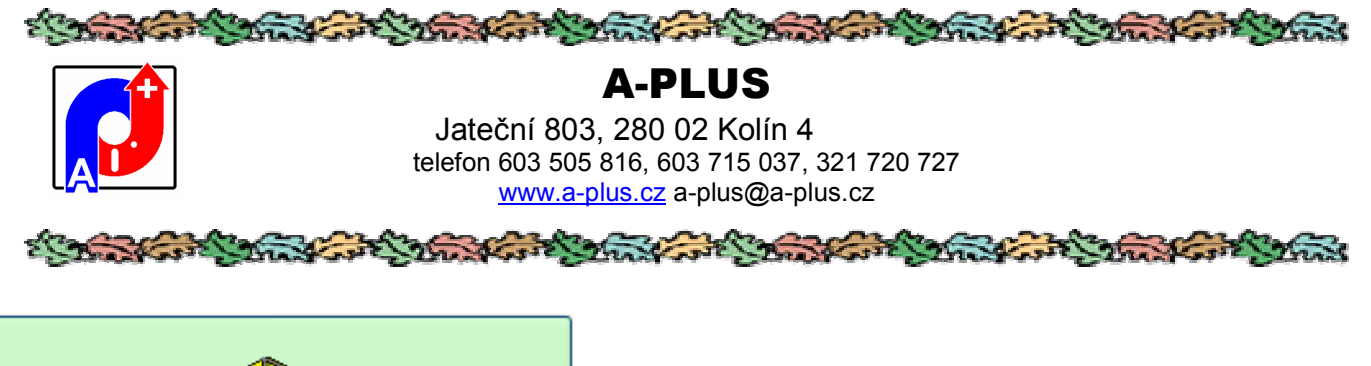

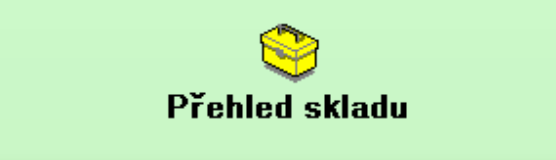

Toto je obdoba předchozího přehledu karet materiálu s tím, že kvůli rychlosti je přehled zjednodušen vypuštěním některých zobrazovaných položek. Nelze v tomto přehledu tvořit objednávky a je určen pro nižší oprávnění obsluhy - ne tak zkušeného.

| Skladové karty - AUTOR (0) |                      |           |                    |          |             |                 |       |
|----------------------------|----------------------|-----------|--------------------|----------|-------------|-----------------|-------|
| Seznam skladových pol      | ložek Skladová karta |           |                    |          |             |                 |       |
| Skladové číslo             | Název                | Pro stroj | Název stroje       | Výrobce  | Distributor | Objednaci číslo | Fotka |
| (M)T04-27-N                | Krimpovacie nože     |           |                    |          |             | (M)3A078        | NE    |
| (M)T04-28-N                | Krimpovaci e nože    |           |                    | a-plus   |             | (M)3A079        | NE    |
| 25.6-GKS 365 105 400       | Standard test probes |           |                    |          | ZZN Kolin   | 20105019        | NE    |
| 0000-2010x0.5xceslo        | PIN                  | 95-79-50  | ZEBRA 110 XIII Plu | s a-plus | TEST        | 1234567890      | ANO   |
| 0000-2011                  | PIN                  |           |                    |          |             |                 | ANO   |

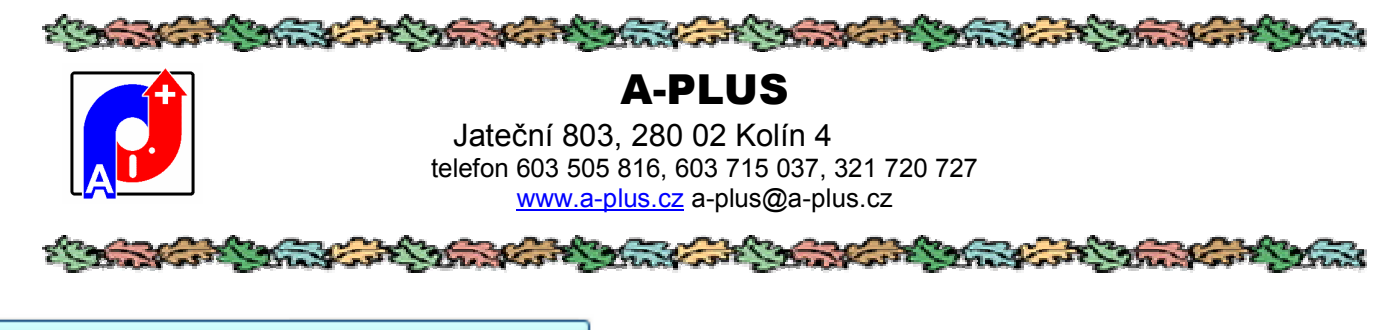

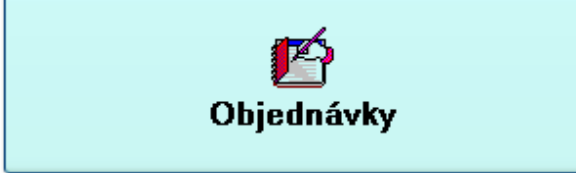

Toto je evidence vytvořených objednávek deficitního materiálu.

Na prvé záložce je seznam hlaviček všech vytvořených objednávek.

|   | 😰 Objednávky - AUTOR (O | Diple (naviey - AUTOR (0) |          |                |            |                            |         |              |   |  |  |  |
|---|-------------------------|---------------------------|----------|----------------|------------|----------------------------|---------|--------------|---|--|--|--|
|   | Seznam objednávek       | Rozpis ob                 | jednávky | Prehled objedr | aných dílů |                            |         |              |   |  |  |  |
| l | Číslo objednávky        | Datum                     | Żádanka  | Schväleno      | Ukončeno   |                            | Vyrobce | Dodavatel    | 1 |  |  |  |
|   | 2006/00005              | 12.10.2006                | 4        | 2              | 2          | Příjem objednávky na sklad |         | Jamaha Kolin |   |  |  |  |
|   | 2006/00006              | 12.10.2006                | *        | 2              | 2          | Příjem objednávky na sklad | a-plus  | alco         |   |  |  |  |
| I | 2006/00007              | 05.11.2006                | -        | 2              | 2          | Příjem objednávky na sklad |         | a-plus       |   |  |  |  |
| I | 2008/00001              | 06.05.2008                | 9        | 2              | 2          | Příjem objednávky na sklad |         | 12           |   |  |  |  |
| I | 2008/00002              | 04.09.2008                | 1        | 2              | 2          | Příjem objednávky na sklad |         |              |   |  |  |  |
| I | 2009/00001              | 18.06.2009                | U.       |                | 2          | Příjem objednávky na sklad | Festo   |              |   |  |  |  |
| I | 2010/00001              | 07.04.2010                | 2        | Ø              |            | Příjem objednávky na sklad |         |              |   |  |  |  |

V seznamu je přidělené číslo objednávky, datum vytvoření. výrobce, distributor a položky ve kterých se sleduje stav objednávky, jestli je schválená a jestli je již ukončená - materiál dodán.

Tlačítkem Příjem objednávky na sklad se dá celá objednávka, tedy všechny její položky, přijmout najednou. Podmínkou je schválení žádanky i objednávky.

| 🧭 Hromadný příjem ob | jednávky            | ]             |
|----------------------|---------------------|---------------|
| Datum příjmu         | 21.08.2016          |               |
| Číslo dokladu        | 2016/00002          |               |
| Středisko            | 0                   |               |
| Provedl              | AUTOR               |               |
| Kategorie            | přímý nákup         | *             |
|                      | Příjem celé objedná | vky do skladu |
|                      | Konec bez prove     | dení příjmu   |

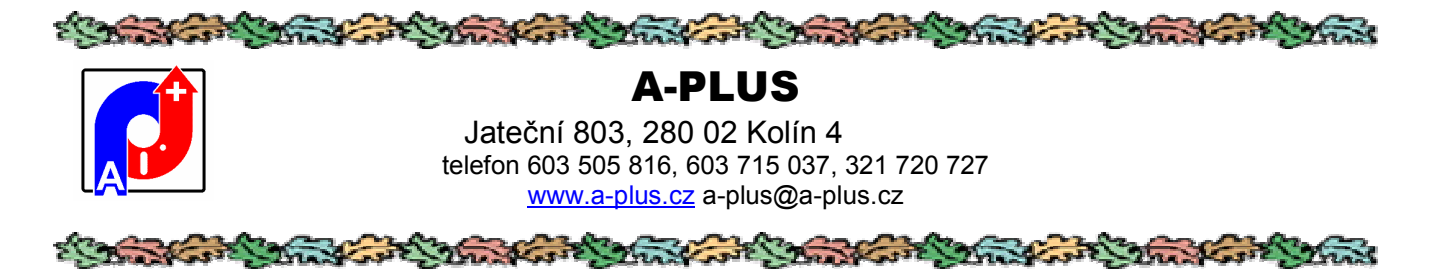

Do této obrazovky se vyplní potřebné údaje pro doklady o příjmu.

Druhou záložku tvoří seznam položek, ze kterých sestává konkrétní objednávka.

| 💆 Objednávky - AUTO | R (0)                 |                |            |                         |           |             |              |       | 2     |
|---------------------|-----------------------|----------------|------------|-------------------------|-----------|-------------|--------------|-------|-------|
| Seznam objednáv     | vek Rozpis objednávky | Prehled objedn | aných dílů |                         |           |             |              |       |       |
| Inventarni ĉislo    | Nazev                 | Cena           | Mnożstvi   |                         | Výrobce   | Distributor | Datum přijmu | Pozn1 | Poz - |
| 0000-2011           | PIN                   | 4.2259         | 10.00      | Příjem položky na sklad |           |             | 1. e         | Memo  | Men   |
| 0000-2014-3         | PIN                   | 54,0000        | 15.00      | Příjem položky na sklad |           |             |              | Memo  | Men   |
| 0000-2016-1         | PIN                   | 0.0000         | 5.00       | Přijem položky na sklad | ZZN Kolin |             |              | Memo  | Merr  |
| 5087-FL-15N-AU+     | PIN                   | 0.0000         | 1.00       | Příjem položky na sklad |           | 2           |              | Memo  | Merr  |
| F73111B065G30       | PIN                   | 0.0000         | 4.00       | Příjem položky na sklad |           |             | +            | Memo  | Merr  |

Lze přijmout i jednotlivou dodanou položku při nekompletní dodávce. Přijme-li se menší množství než objednané, položka na objednávce se automaticky rozdělí.

Na třetí záložce pak můžeme vidět historii všech objednaných položek v souhrnu.

| 🗭 Objednávky - | AUTOR (0)        |            |                          |          |                 |         |
|----------------|------------------|------------|--------------------------|----------|-----------------|---------|
| Seznam obje    | dnávek Rozpis    | objednávky | Přehled objednaných dílů |          |                 |         |
| Čislo objed.   | Inventární číslo | Název      | Cena                     | Množství | Objednací číslo | Výrobce |
| 2016/00001     | 5087-FL-15N-AU+  | PIN        | 0.0000                   | 1.00     | 20205003        |         |
| 2016/00001     | F73111B065G30    | PIN        | 0.0000                   | 4.00     |                 |         |
| 2016/00001     | F73206B150G30    | PIN        | 0.0000                   | 4.00     |                 |         |
| 2016/00001     | F88506B100G35    | PIN        | 0.0000                   | 4.00     |                 |         |
| 2016/00001     | F88506B230G350   | PIN        | 0.0000                   | 10.00    |                 |         |
| 2016/00001     | H885             | PIN        | 0.0000                   | 1.00     |                 |         |
| 2016/00001     | MK 9 HT 002      | PIN        | 0.0000                   | 22.00    | MK 9 HT 002     |         |

Pomocí filtru se dají tvořit a tisknout různé výběry

V režimu průměrování cen se dá přijmout zboží i bez faktury, ta se později doplní v samostatné části programu. Pokud ale není dokončen předchozí příjem této položky, nelze uskutečnit další do doby než se vyřídí odložená fakturace.

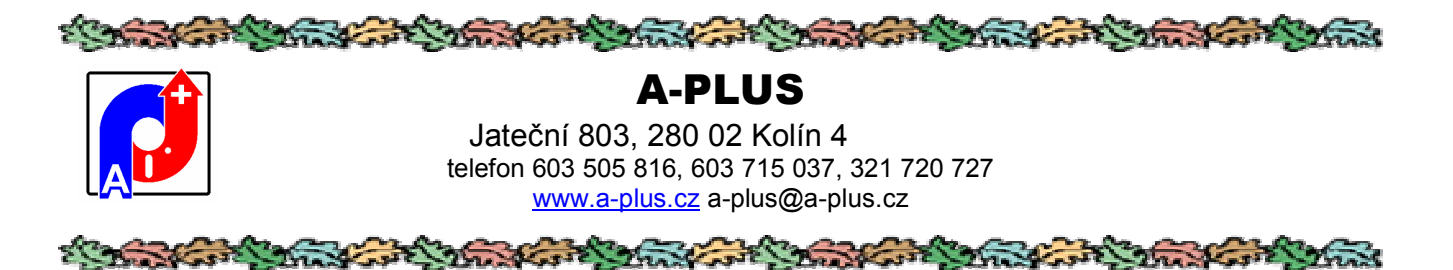

## Tisk objednávek

Objednávky lze tisknout dvěmi způsoby. Můžete si vybrat některou z předem připravených sestav, a to v rozpisu objednávek. Pokud by vám formulář nevyhovoval, je možnost vám na zakázku zhotovit jiný.

| Seznam objedná   | ivek Rozpis   | objednavky                                           | Prehled objedn                                                                                  | aných dilů   |                         |           |                |                                                                                                    |       |      |
|------------------|---------------|------------------------------------------------------|-------------------------------------------------------------------------------------------------|--------------|-------------------------|-----------|----------------|----------------------------------------------------------------------------------------------------|-------|------|
| Inventární číslo | Název         |                                                      | Cena                                                                                            | Množstvi     |                         | Výrobce   | Distributor    | Datum přijmu                                                                                                    | Pozn1 | Poz  |
| 0000-2011        | PIN           |                                                      | 4.2259                                                                                          | 10.00        | Příjem položky na sklad | 1         |                |                                                                                                    | Memo  | Men  |
| 0000-2014-3      | PIN           |                                                      | 54.0000                                                                                         | 15.00        | Příjem položky na sklad |           |                |                                                                                                    | Memo  | Men  |
| 0000-2016-1      | PIN           |                                                      | 0.0000                                                                                          | 5.00         | Příjem položky na sklad | ZZN Kolin |                | 22                                                                                                    | Memo  | Men  |
| 5087-FL-15N-AU   | + PIN         | 22                                                   | 0.0000                                                                                          | 1.00         | Příjem položky na sklad |           | 3              | and the second second s | Memo  | Men  |
| F73111B065G30    | IC PIN        | 🚺 Tiskové vý                                         | istopy                                                                                          |              |                         |           | 0              | 3                                                                                                    | Метто | Merr |
| F73206B150G30    | IC PIN        |                                                      |                                                                                                 |              |                         |           |                | 2.0                                                                                                    | Метто | Merr |
| F88506B100G35    | IC PIN        | OBJEDNAVKA                                           | NO LED (DEJ)                                                                                    | 3            | 6                       |           | -              | 1 International International  | Merno | Merr |
| F86506B230G35    | (PIN          | OBJEDNÁVKA                                           | NO LEO JPG (OBJ)                                                                                |              |                         |           | Nábled         | 102                                                                                                    | Memo  | Men  |
| H885             | PIN           | OBJEDNÁVKA                                           | ND (OBJ)                                                                                        |              |                         |           |                | 10                                                                                                    | Memo  | Men  |
| MK 9 HT 002      | PIN           | GBJEDNÁVKA<br>OBJEDNÁVKA                             | ND ALCO (DBJ)                                                                                   |              |                         |           |                | 1                                                                                                    | Memo  | Men  |
| S-301-01         | PIN           | <b>OBJEDNAVKA</b>                                    | ND ALCO 2(OBJ)                                                                                  |              |                         | 5         | - Carl         | 111                                                                                                    | Memo  | Men  |
| TAP2670-52       | FIN           | OBJEDNÁVKA<br>OBJEDNÁVKA                             | ND ALCO NDRINALIE (08<br>ND IDENTAL 108JII                                                      | u)           |                         | 1         |                | 10.0                                                                                                    | Мегло | Merr |
| 48A01024         | PliN lever B  | <b>OBJEDNÁVKA</b>                                    | NID ID SB (IOBJ)                                                                                |              | 1                       | -         |                | 1                                                                                                    | Мегло | Merr |
| 48ST200521       | PliNion gear  | UBJEDNAVKA<br>OBJEDNAVKA                             | NO NORMALIE ALCO 1 (C. NO NORMALIE ALCO 2 (C.                                                   | 164)<br>1641 |                         | -         | -              | 124                                                                                                    | Memo  | Men  |
| 48ST200027       | PliNion shaft | OBJEDNÁVKA                                           | NORMÁLIE (OBJ)                                                                                  | 82           | TEN                     |           | houser.        | 1.1                                                                                                    | Memo  | Men  |
|                  |               | OBJEDNÁVKA<br>OBJEDNÁVKA<br>OBJEDNÁVKA<br>OBJEDNÁVKO | , Slav (dbj)<br>, TRW (dbj)<br>, TRW A (dbj)<br>, YA (dbj)<br>, YA (dbj)<br>, MY FORMULAR (dbj) |              | . He                    |           | 8<br>E asi     |                                                                                                    |       |      |
|                  |               | formulai" objecti                                    | néviky vybraných dilů                                                                           |              |                         |           | D*<br>Kanec    |                                                                                                    |       | =    |
| 4                | 2             |                                                      | Nastavení tiskárny                                                                              |              |                         |           | Optime reportu |                                                                                                    |       |      |
|                  |               |                                                      | vřesuh šklavé sestevy do                                                                        | archivu II   |                         |           |                |                                                                                                    |       | -    |

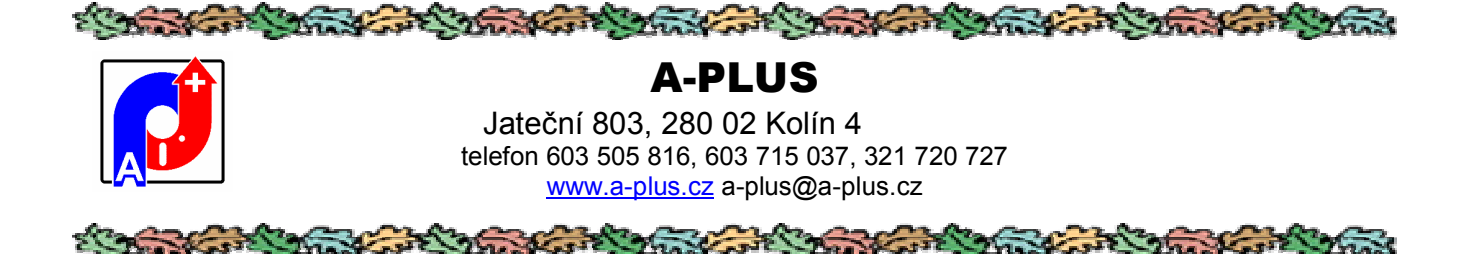

Další možnost je tisk tlačítkem rovnou ze seznamu objednávek.

| Seznam objednávek | Rozpis ob  | ojednávky           | Prehle   | d objedn | naných dílů |                 |                            |         |
|-------------------|------------|---------------------|----------|----------|-------------|-----------------|----------------------------|---------|
| Číslo objednávky  | Datum      | Žádanka             | Sci      | hváleno  | Ukončeno    |                 |                            | Výrobce |
| 2008/00005        | 12/10/2006 | ~                   | M        |          | <b>V</b>    | Tisk nhjednávky | Příjem objednávky na sklad |         |
| 2008/00008        | 12 10:2008 | <ul><li>✓</li></ul> | 2        |          | <b>~</b>    | lisk objednávky | Příjem objednávky na sklad | 5-0135  |
| 2010/00007        | 05 11:2006 |                     | <b>V</b> |          | <b>-</b>    | Tisk objednávky | Příjem ubjednávky na sklad |         |
| 2008/00001        | 06.05.2008 | ~                   | M        |          | <b>V</b>    | Tisk nhjednávky | Příjem objednávky na sklad |         |
| 2008/00002        | 04/03.2008 | <b>V</b>            | <b>V</b> |          | <b>~</b>    | lisk objednávky | Příjem objednávky na sklad |         |
| 2010/00004        | 18 16:2009 | -                   | <b>V</b> |          | -           | Tisk objednávky | Příjem ubjednávky na sklad | Ficto   |

Ukáže se tento dialog s nabídkou možných tisků:

| N.                    | <b>V</b>                  | I LISK UDIEURAVKVII PLIIER                     | i ubieunavky na s        |
|-----------------------|---------------------------|------------------------------------------------|--------------------------|
| Vytvoření/            | Oprava protokolu          |                                                |                          |
| Vzory ( 7)            |                           |                                                |                          |
|                       | Í NÁVRH ISS OLD           | 11.10.2006 (9:39:00) 🔨                         | 0                        |
| _OBJEDNAC             | Í NÁVRH ISS2              | 28.09.2006 (9:02:00)                           | <u>N</u> ová podle vzoru |
| _OBJEDNÁV<br>POPTÁVKA | KA ALCO A<br>NÁVRH TIMKEN | 17.09.2006 (17:32:40)<br>20.06.2007 (18:43:20) | P                        |
|                       | 3ER                       | 17.04.2007 (16:39:56)                          | ⊟≣<br>Vložit botovú      |
|                       |                           | 21.06.2007 (20.57.36)                          | TIOER HOLDTy             |
|                       |                           |                                                | <b>₽</b> +               |
|                       |                           |                                                | <u>S</u> torno           |
| Vytvořené t           | lokumeniy                 |                                                |                          |
|                       |                           | <u>~</u>                                       | A                        |
|                       |                           |                                                | Oprava                   |
|                       |                           |                                                | -                        |
|                       |                           |                                                | 11 <u>1</u> 1            |
|                       |                           |                                                | Kopie                    |
|                       |                           |                                                | ×                        |
|                       |                           |                                                | Zrušení                  |
|                       |                           |                                                |                          |
|                       |                           |                                                |                          |

Tiskové sestavy jsou uložené ve složce SKLADEK\DOCUMENT, jsou to dokumenty typu RTF, které si můžete uživatelsky upravit nebo vytvořit nový. Dobré je se inspirovat některým z uložených vzorů. Název souboru RTF by měl začínat znakem "\_" tím se odliší, že se jedná o vzorový dokument (šablonu).

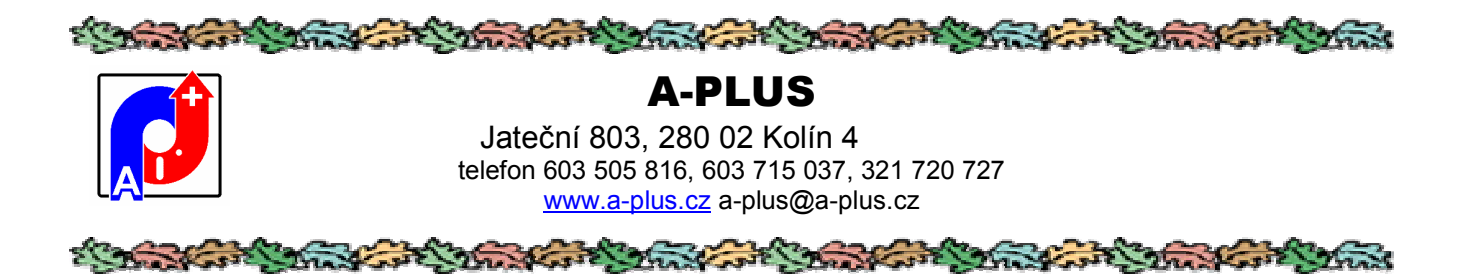

## Proměnné pro objednávky:

Uvozují se dvěmi tečkami, tedy například číslo objednávky bude v textu vzorové objednávky vypadat jako

#### ..OBJSEZ.OB\_CISLO..

| OB_CISLO      | číslo objednávky           |
|---------------|----------------------------|
| OB_DATUM      | datum objednávky           |
| OB_ZADANKA    | byla schválena žádanka     |
| OB_SCHVAL     | objednávka schválena       |
| OB_UKON       | objednávka ukončena        |
| OB_UKONC      | částečně ukončeno          |
| VYROBNIPRIKAZ | výrobní příkaz             |
| HESLO         | heslo                      |
| NAZEVVYROBKU  | název výrobku              |
| DULEZITOST    | důležitost objednávky      |
| DISTRIBUTO    | distributor                |
| CFAKTURY      | číslo faktury              |
| ZADAL         | kdo schválil žádanku       |
| ZADALD        | datum schválení žádanky    |
| SCHVALIL      | kdo schválil objednávku    |
| SCHVALILD     | datum schválení objednávky |
| POZNAMKAO     | poznámka k objednávce      |
|               | - •                        |

Lze získat i údaje o dodavateli, pokud jsou vyplněné v seznamu dodavatelů. Toto se uvozuje EXTADR. například název dodavatele je

#### ..EXTADR.NAZEV..

| KOD      | kód dodavatele      |
|----------|---------------------|
| NAZEV    | název dodavatele    |
| ADRESA   | adresa              |
| TELEFON  | telefon             |
| FAX      | fax                 |
| POZNAMKA | poznámka            |
| SCHVAL   | schválený dodavatel |
| ICO      | IČO dodavatele      |
| DIČ      | DIČ                 |
| FADRESA  | fakturační adresa   |

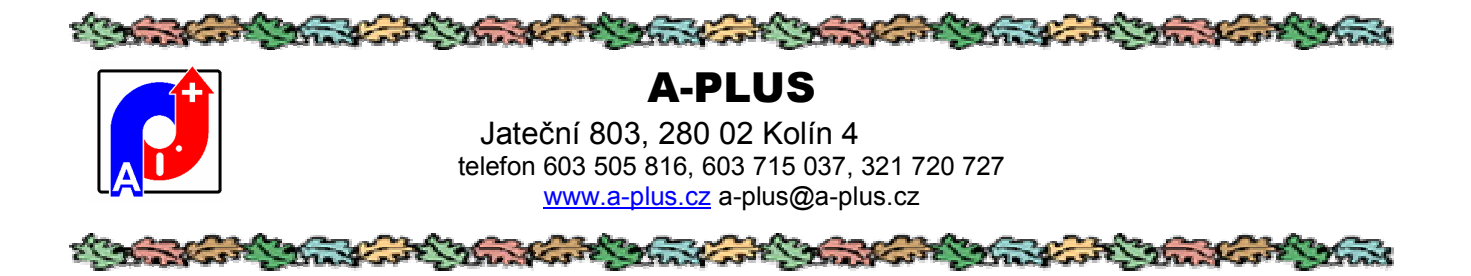

#### Ostatní položky, které jsou uměle tvořeny, se dají také použít a uvozují se m., například

#### ..m.XKOSVYS..

| gROZPISOBJ     | rozepsaná objednávka (položky)                |
|----------------|-----------------------------------------------|
| gROZPISOBI     | rozepsaná objednávka (položky) v jiném pořadí |
| <b>xCELKEC</b> | celková hodnota objednávky                    |

Po výběru objednávky se vyvolá textový editor, obvykle WORD, kde se dá objednávka ještě upravit, vytisknout. Zůstává uložena ve složce DOCUMENT k případnému pozdějšímu tisku.

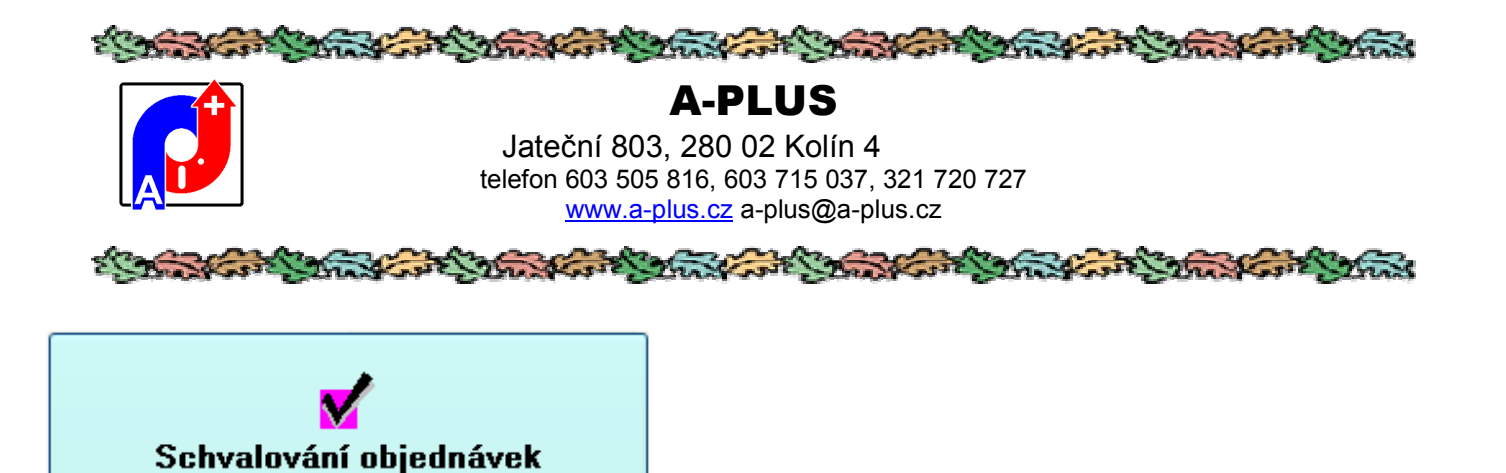

Jedná se o speciální přístup pro odpovědné pracovníky kteří mají za úkol schválit vytvořené objednávky. Tito uživatelé mají speciální oprávnění úrovně 6 a s ním se nedostanou jinam než do této programové sekce.

Schvalování je dvoustupňové, nejprve se musí schválit žádanka a teprve pak i objednávka.

| 🖉 Objednávky ke schvál                                                                                                    | eni - AUTOR (0)                                                                                                 |            |           |                                                                                                    |                 |                |                                                                                                    |       |
|----------------------------------------------------------------------------------------------------|----------------------------------------------------------------------------------------------------|------------|-----------|----------------------------------------------------------------------------------------------------|-----------------|----------------|----------------------------------------------------------------------------------------------------|-------|
| Seznam objednáv                                                                                                    | ek Rozpis                                                                                                    | objednávky | 1         |                                                                                                    |                 |                |                                                                                                    |       |
| Číslo objednávky                                                                                                    | Datum                                                                                                    | Żádanka    | Schváleno | Výrobce                                                                                                    | Dodavatel       | Výrobní přikaz | Název výrobku                                                                                                  | Hesia |
| 2000/00006                                                                                                    | 19.08.2000                                                                                                    | 2          |           |                                                                                                    |                 |                | 3                                                                                                    | 1     |
| 2000/00007                                                                                                    | 21.10.2000                                                                                                    |            |           |                                                                                                    |                 |                |                                                                                                    | 12345 |
| 2001/00001                                                                                                    | 02.04.2001                                                                                                    |            |           |                                                                                                    |                 |                |                                                                                                    |       |
| 2002/00001                                                                                                    | 28.03.2002                                                                                                    |            |           |                                                                                                    |                 |                |                                                                                                    | 1     |
| 2002/00002                                                                                                    | 27.11.2002                                                                                                    |            |           | ZZN Kolín                                                                                                    | Extra dodavatel |                |                                                                                                    |       |
| 2002/00003                                                                                                    | 28.11.2002                                                                                                    |            |           | a-plus                                                                                                    | alco            |                | NÁHRADNÍ DĽY                                                                                                   |       |
| 2002/00004                                                                                                    | 28.11.2002                                                                                                    |            |           | a-plus                                                                                                    | alco            |                | NÁHRADNÍ DLY                                                                                                   |       |
| the second second s | the second second second second second second second second second second second second second second second se |            |           | and the first of the first of t |                 |                | the second second second second second second second second second second second second second second second s |       |

Zde vidí seznam dosud neschválených objednávek a zatržením můžou schválit objednávku nebo její žádanku. Je možno se podívat na druhé záložce i na rozpis takto schvalované objednávky. Právo měnit něco jiného nemají. Kdo a kdy objednávku schválil se protokoluje a lze kdykoliv zjistit.

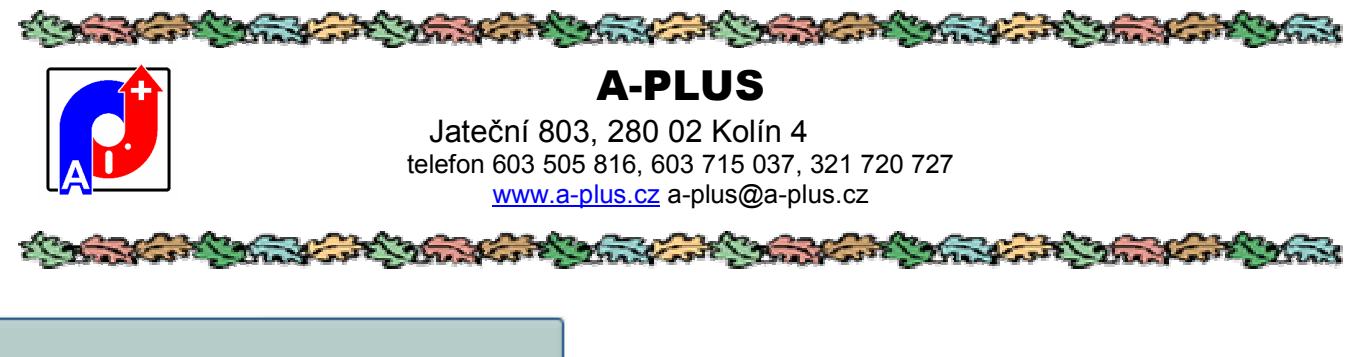

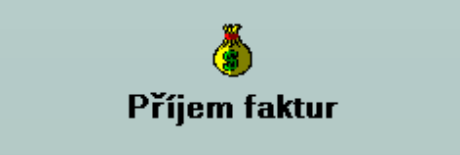

Tato část je aktivní pouze v režimu průměrování cen a slouží k dodatečnému doplnění faktury k již dříve dodanému zboží.

| ion | 1.0000 | 0.0000 |
|-----|--------|--------|
|     | 0.0000 | 0.0000 |
|     | 0.0000 | 0.0000 |
|     | 0.0000 | 0.0000 |
|     | 0.0000 | 0.0000 |
| vné |        |        |
|     | vné    | vpé    |

Musí se doplnit jednotlivé položky a cena za kterou byly dodány. Nabízí se jen položky, u kterých je poznačen minulý příjem bez faktury.

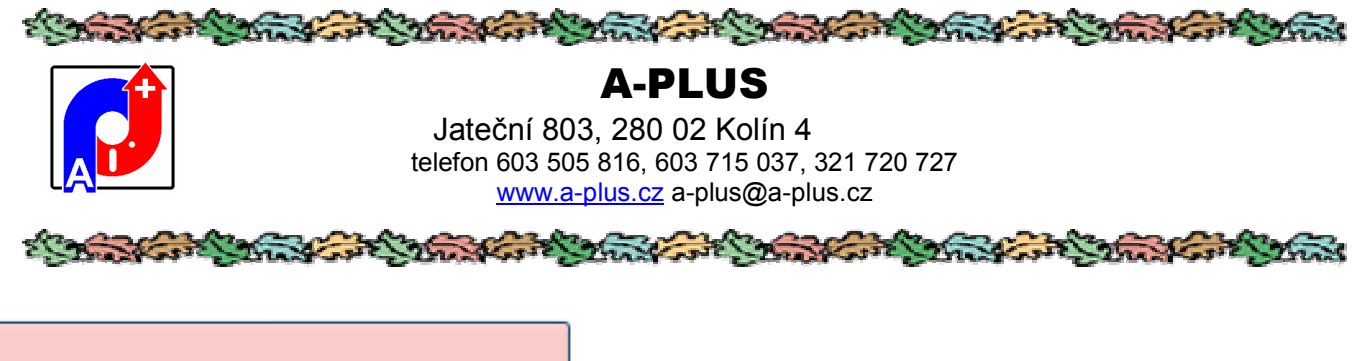

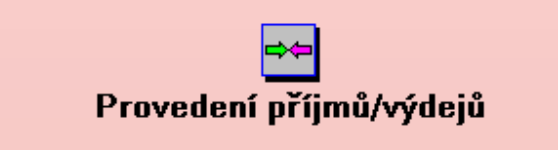

V této části se zapisují všechny skladové pohyby - konkrétně příjmy a výdeje. Při přihlášení obsluhy s oprávněním 3 nebo 4 je to jediná část programu do které má obsluha přístup a předpokládá se že je to základní režim práce obsluhy skladu na nejnižší úrovni. Na vyšší úrovni se lze dostat do více činností ale doporučujeme opatrnost aby neuváženou manipulací nedošlo ke nechtěné změně uloženého množství.

|           |                                         | -                |   |         |                        |           |        |
|-----------|-----------------------------------------|------------------|---|---------|------------------------|-----------|--------|
| 0         | ⊃ Příjem do skladu<br>⊃ Výdej ze skladu |                  |   |         |                        |           |        |
| Kategorie |                                         | Množstvi         |   | Stav po |                        |           |        |
|           |                                         | Doklad           |   |         |                        |           | /      |
|           | e<br>TISK                               | Středisko        | 2 | Proved  |                        |           | ~      |
| _         |                                         | Cena zboži       |   | 3.00    | . <u>v</u>             |           |        |
|           |                                         | Dopravní náklady |   |         |                        | Nový Zapi | s Z    |
| C.        |                                         | Sklad            |   | Regál   | Buñka                  | Dt Konne  | ardea. |
| P         | oznámka                                 |                  |   | Vzkaz   | oro hlavniho skladnika | 4º Noriec | prece  |
|           |                                         |                  |   |         |                        |           | 0      |
|           |                                         |                  |   |         |                        |           |        |

Hlavní záložka karta příjmu/výdeje. Pro zadání nového pohybu ťuknete na ikonku vložení nového, prázdného záznamu.

Očekává se zadání údajů o vstupovaném materiálu, druhu pohybu a množství. Automaticky se doplní aktuální datum a jméno osoby přihlášené do programu.

Zadání materiálu děláte výběrem ze seznamu evidovaných materiálů na skladě, a to podle inventárního čísla, názvu materiálu nebo podle objednacího čísla. Nutné je vyplnit množství, ostatní položky pak podle zvyklostí nebo nastavení konstant.

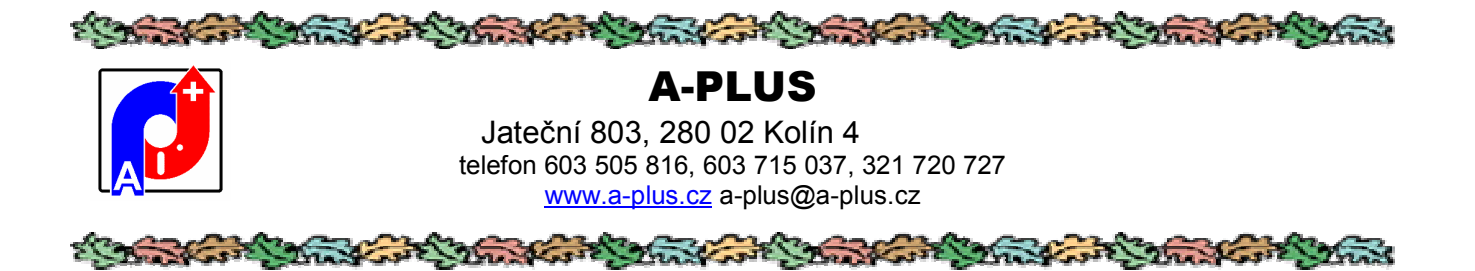

Při výdeji se kontroluje, zda požadované množství je na skladě a zda výdejem se nedostane stav pod limitní množství. V položce "Stav po" vidíte zůstatkové množství na skladě. Do pole Poznámka se můžou zapsat ostatní údaje týkající se této výdejní nebo příjmové akce.

Lze zapsat i případný vzkaz hlavnímu skladníkovi, který se mu uloží do speciální tabulky.

Když zapíšete všechny údaje, záznam o pohybu se musí uložit pomocí ikonky nebo tlačítkem "ULOŽ"- provedené změny se uloží jako trvalé; na toto nezapomínat.

Pokud jsou nejasnosti o dílu který se má vydat nebo přijmout, poklepáním (doubleclick) na "Skladové číslo" se ukáže následující seznam, ze kterého se pak dá díl vybrat. Je zde možnost i použití filtrů a hledání.

| ø | Výběr dílu       |                      |          |          |            |                |                |           |  |
|---|------------------|----------------------|----------|----------|------------|----------------|----------------|-----------|--|
| ſ | Číslo            | Název                | Množství | Cena     | Obj.číslo  | Výrobce        | Distributor    | Pro stroj |  |
|   | (M)T04-27-N      | Krimpovacie nože     | 0.00     | 15.0000  | (M)3A078   |                |                |           |  |
|   | (M)T04-28-N      | Krimpovacie nože     | 3.00     | 1.0000   | (M)3A079   | a-plus         | 5<br>55        |           |  |
|   | ?5.6-GKS 365 105 | Standard test probes | 10.00    | 68.2727  | 20105019   |                | ZZN Kolín      |           |  |
|   | 0000-2010x0.5xce | PIN                  | 111.00   | 27.0000  | 1234567890 | a-plus         | TEST           | 95-79-50  |  |
|   | 0000-2011        | PIN                  | 160.00   | 4.2259   | 2<br>2     |                |                |           |  |
|   | 0000-2013-1 12.5 | PIN                  | 29.00    | 0.0000   |            |                | A-PLUS softwar | 95-66-01  |  |
|   | 0000-2013-2      | PIN                  | 9.00     | 27.0000  |            | 12345678901234 |                |           |  |
|   | 0000-2013-4      | PIN                  | 11.00    | 0.0000   |            | alco           |                |           |  |
|   | 0000-2014-1      | PIN                  | 15.00    | 0.0000   |            |                |                |           |  |
|   | 0000-2014-3      | PIN                  | 0.00     | 54.0000  |            |                |                |           |  |
|   | 0000-2016-1      | PIN                  | 0.00     | 0.0000   |            | ZZN Kolín      |                |           |  |
|   | 0000-2016-13     | PIN                  | 0.00     | 0.0000   |            |                |                |           |  |
|   | 0000-2016-14     | PIN                  | 9.00     | 50.0000  | 0          |                |                |           |  |
|   | 0000-2016-2      | PIN                  | 0.00     | 1.0000   | ~          |                |                |           |  |
|   | 0000-2016-3      | PIN                  | 0.00     | 27.0000  |            |                |                |           |  |
|   | 0000-2017        | PIN                  | 3.00     | 10.0000  |            |                |                |           |  |
|   | 0000-2018-1      | PIN                  | 1.00     | 0.0000   | 0          |                | 2              |           |  |
|   | 0000-2018-2      | PIN                  | 8 กกไ    | 100.0000 | 8          | 1              | 8              | 1         |  |
| - | •                |                      |          |          |            |                |                |           |  |
| ( | Výběr d          | ílu                  |          |          |            |                | Konec z        | apisování |  |

Tlačítkem Výběr dílu se akce potvrdí a číslo dílu se přenese do karty příjmu/výdeje.

Lze nastavit Skládek pro propojení s programem STROJEW tak, aby výdeje dílů přímo modifikovaly interní příruční sklad v programu STROJEW pro plánování údržby. Toto se nedá udělat uživatelsky ale ve spolupráci s A-PLUS.

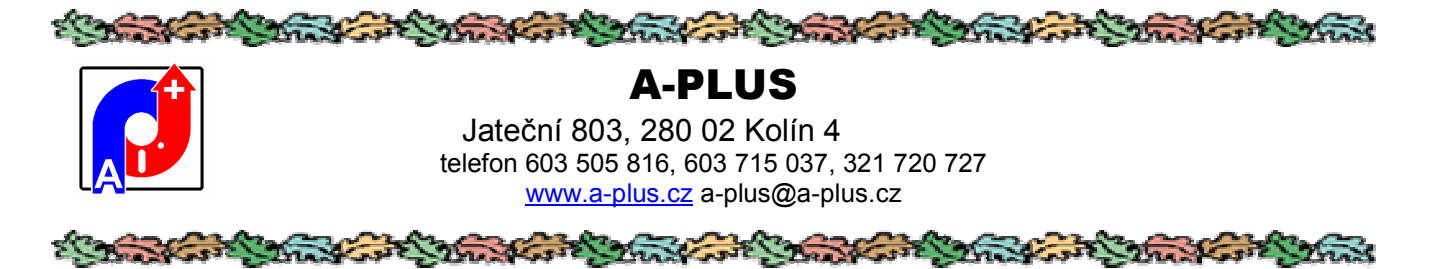

Oprávnění uživatele: bez omezení, ale oprávnění >1 se dostane pouze k provedení příjmů a výdejů a pro oprávnění 4 je povolen pouze výdej uskladněného materiálu

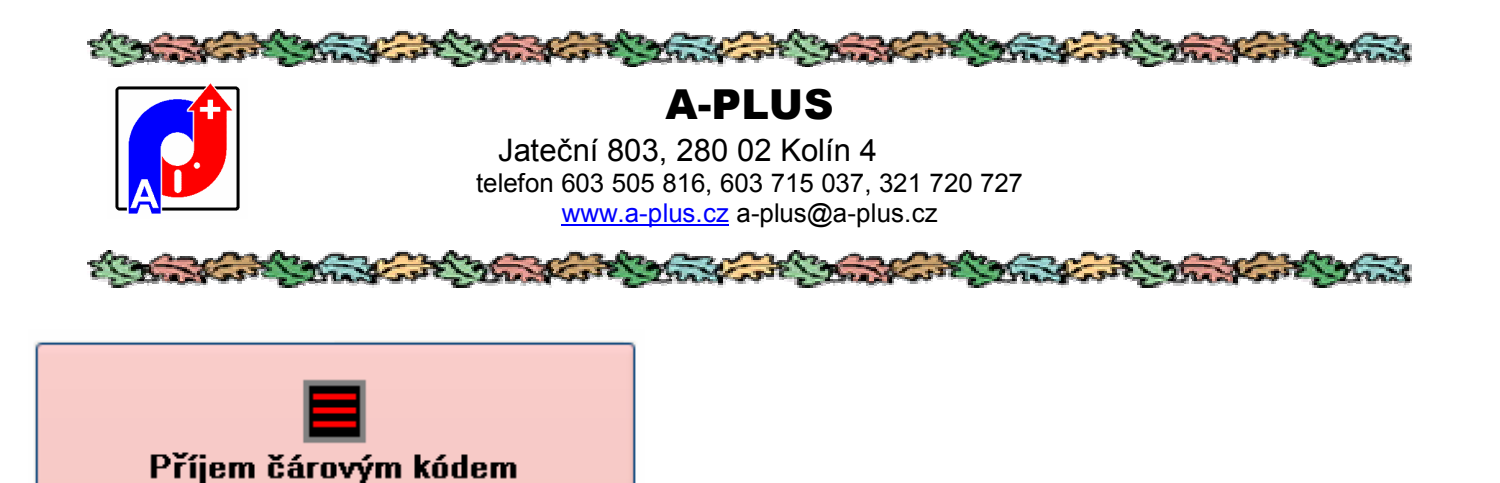

V této části je možno provádět rychlý příjem zboží na sklad, nejlépe za pomocí čtečky čárového kódu, ale není to nutnost.

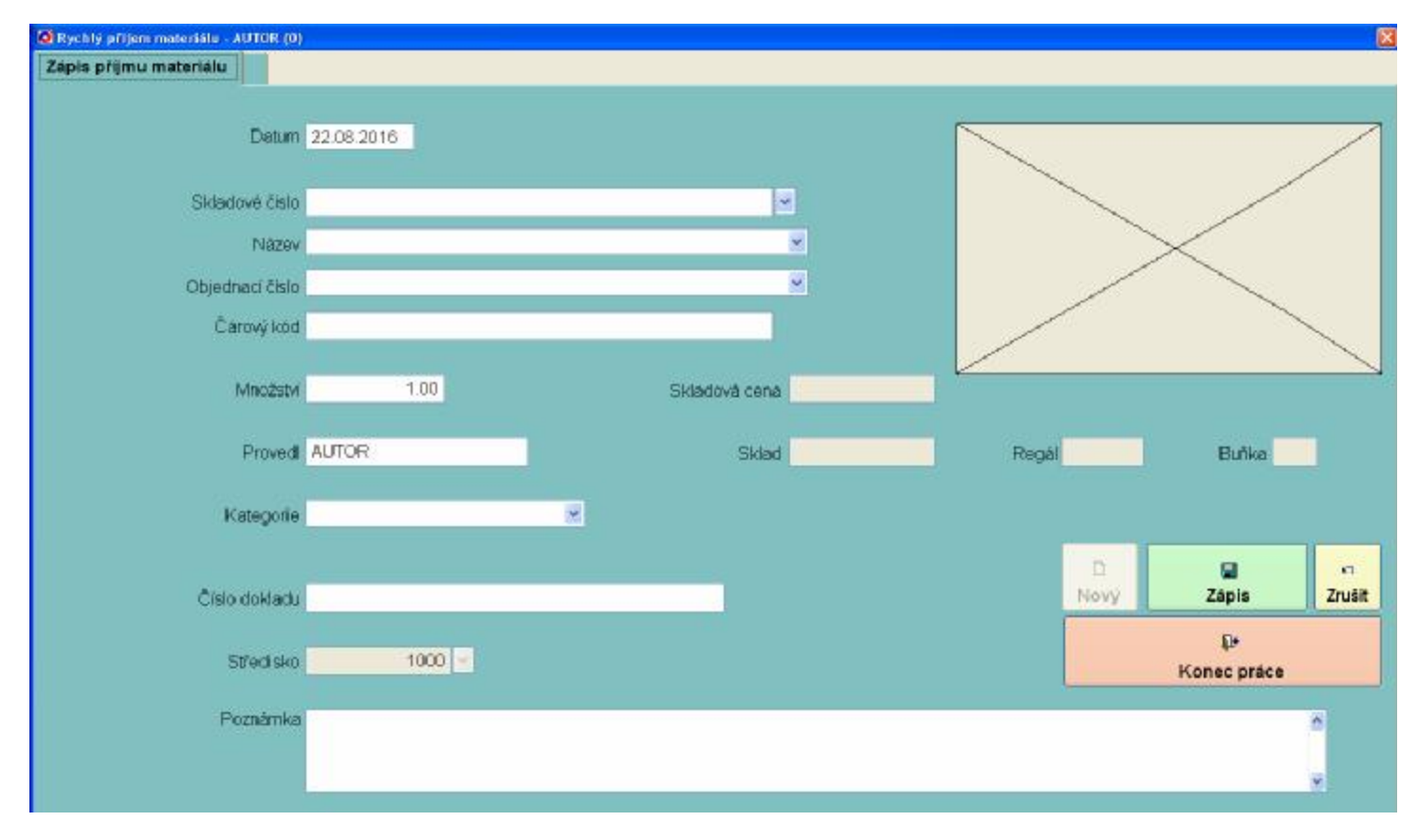

Jednoduše se vyplní číslo dílu, nejlépe právě tou čtečkou, doplní se přijímané množství a dá se uložit. Takto se rychle postupuje díl za dílem.

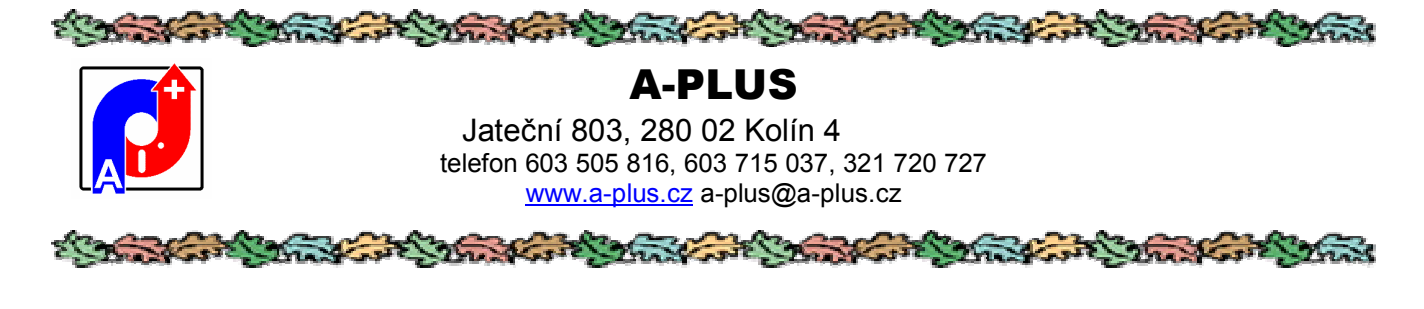

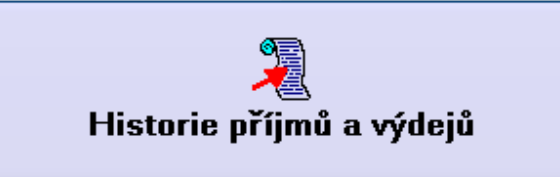

Toto je informační přehled všech zapsaných pohybů bez možnosti jejich změny. Prvá karta je řádkový seznam všech zaznamenaných pohybů, na druhé pak detailní rozpis vybraného pohybu.

| 🙆 Pohyby ve skladë | AUTOR  | (0)         |            |       |          |         |              |          |            |          |        | <b>X</b>     |
|--------------------|--------|-------------|------------|-------|----------|---------|--------------|----------|------------|----------|--------|--------------|
| Historie přijmů/v  | ýdejů  | Rozpis pol  | iybu       |       |          | všechno | ⊙ příjmy     | O výdeje | 3          |          | Obc    | lobi         |
| Skladové číslo     | Název  | / dilu      | Datum      | Pohyb | Množstvi | Stav    | Prijal/vydal | Stred.   | Zapsáno    | Čas      | Zapsal | Čislo doklad |
|                    | 1      |             | 06.07.2015 | 2     |          | 0.00    | AUTOR        | 0        | 06.07.2015 | 10:03:55 | AUTOR  |              |
| 48A01039           | Spring | circle seat | 06.07.2015 | 1     | 1.00     | 1.00    | AUTOR        | 12345    | 06.07.2015 | 10:18:26 | AUTOR  |              |
| 48AC10G019         | Spring | hook A      | 06.07.2015 | 1     | 5.00     | 5.00    | AUTOR        | 12345    | 06.07.2015 | 10:21:01 | AUTOR  |              |

Pomocí tlačítek si lze vyfiltrovat určité období a druh pohybu.

Na druhé záložce je vidět detail vybraného pohybu:

|                       |                |                        |              |           | - Circle |
|-----------------------|----------------|------------------------|--------------|-----------|----------|
| Datum 25.10.2015      | Skladové číslo | 0000-2010x0.5xceslo // | PIN          | <u> </u>  | TESK     |
| (i) Welni zaradinda ( | Mno2stvi       | 6.00                   | Stav po      | 100.00    |          |
| Kategorie             | Cena           | 27.0000                | Celkem       | 162.0000  |          |
|                       | Číslo dokladu  | inventumi ručni změna  |              |           |          |
|                       | Středisko      | 0                      | Proved       |           |          |
|                       | Sklad          | AB1                    | Regăi 144    | Buñka 123 |          |
| Poznámka              |                |                        |              |           |          |
|                       |                |                        |              | 0         |          |
|                       |                | 12                     | 4670         | 1         |          |
|                       |                | Zapsáno 25.10.2        | 015 13:00:2/ | AUTOR     |          |

Oprávnění uživatele: bez omezení, stejně lze jen prohlížet bez možnosti zápisu

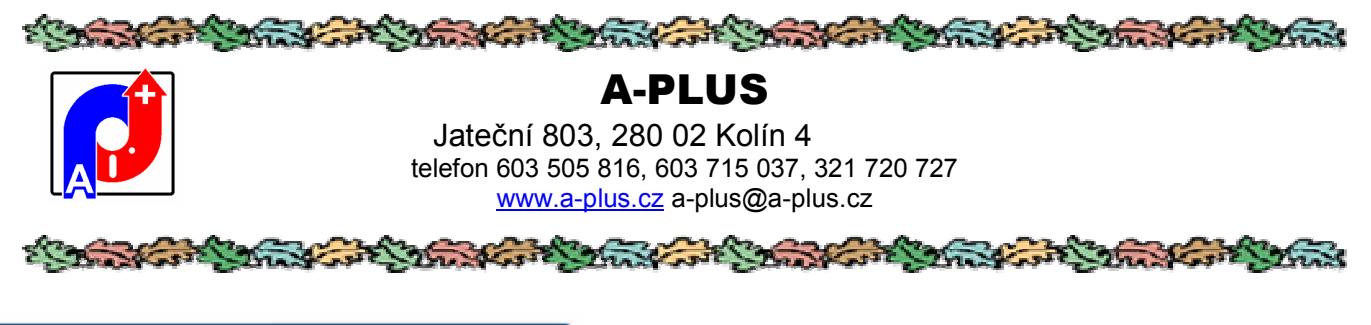

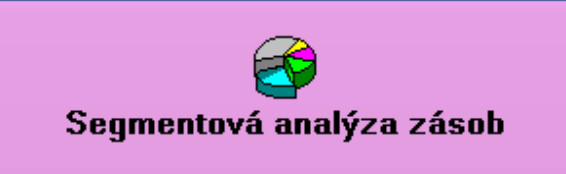

Segmentová analýza zásob umožní vyhodnotí obsah skladu a upozornit na případné ležáky, které zbytečně zvyšují hodnotu zásob.

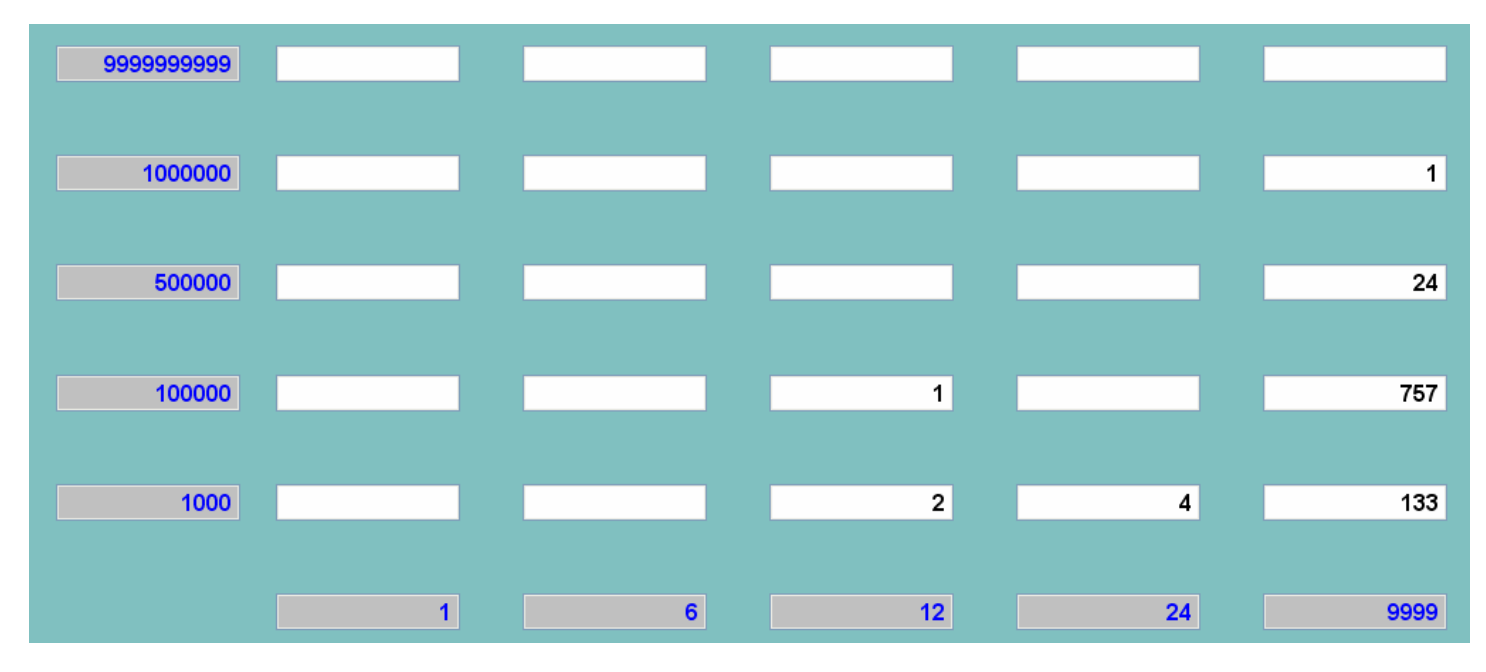

Je to v podstatě číselný graf, kde vodorovná osa je časová v měsících a svislá finanční v Kč. Nejlépe se to vysvětlí na příkladě, v uvedeném obrázku hodnota 746 znamená že ve skladě je 757 položek s cenou mezi 1000 až 100000, u nichž nebyl již více než 24 měsíců zaznamenán žádný výdej. Co je nevíce vpravo a nahoře, to je špatně. Například je ve skladě 24 položek s cenou nad 100000 kde rovněž více jak dva roky nebyl zaznamenán výdej.

Rozložení os (měsíce a koruny) si lze nadefinovat v nastavení konstant.

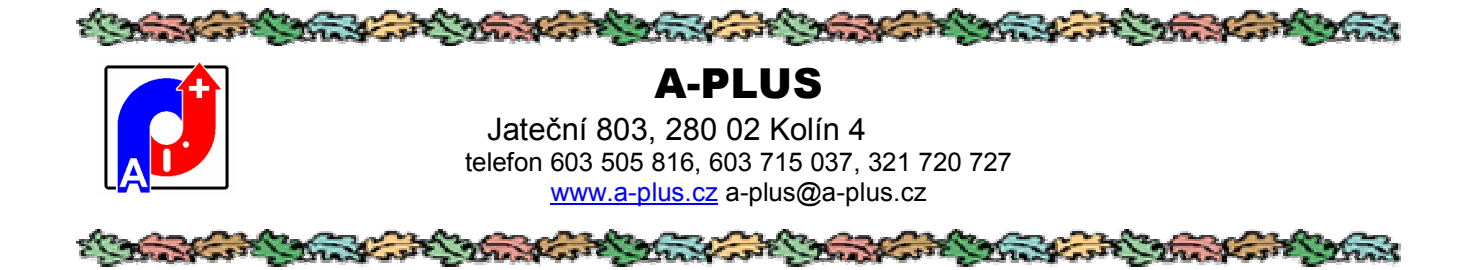

Poklepáním na políčko, které je zajímavé, se zobrazí seznam položek které jsou pod ním zahrnuty.

| Skladové číslo | Název dílu                 | Stav    | Celková cena | Poslední výdej | Segment | Měsíce |  |
|----------------|----------------------------|---------|--------------|----------------|---------|--------|--|
| 67011          | barva zelená pro P5008     | 471.00  | 204480       | 13.05.2009     | 35      | 87     |  |
| 67051          | barva černá pro P5004      | 1375.00 | 322575       | 12.07.2005     | 35      | 133    |  |
| C000110        | opt.čidlo OK 5001 OKF-FPKG | 18.00   | 107442       | 06.08.2004     | 35      | 145    |  |
| EP 2029        | kovový díl Z5074           | 8173.00 | 160109       | 03.05.1999     | 35      | 208    |  |
| N 3578 S       | guma svitky                | 488.00  | 103144       | 30.04.1999     | 35      | 208    |  |
| N 3580 S       | guma svitky                | 995.00  | 282421       | 30.04.1999     | 35      | 208    |  |
| P4300          | polyuretan                 | 183.30  | 216734       | 03.05.1999     | 35      | 208    |  |
| P5004n         | polyuretan černý           | 774.00  | 181580       | 20.04.1999     | 35      | 208    |  |
| P5008          | polyuretan                 | 1000.00 | 364370       | 03.05.1999     | 35      | 208    |  |
| P5009          | polyuretan                 | 137.00  | 104108       | 16.10.2000     | 35      | 190    |  |
| P5014          | regranulát z P5008         | 4732.00 | 429855       | 30.04.1999     | 35      | 208    |  |
| P5020          | polyuretan                 | 423.20  | 171794       | 28.04.1999     | 35      | 208    |  |

V seznamu je číslo a název dílu, množství na skladě, datum posledního výdeje, počet měsíců bez výdeje a číslo segmentu v předchozí tabulce.

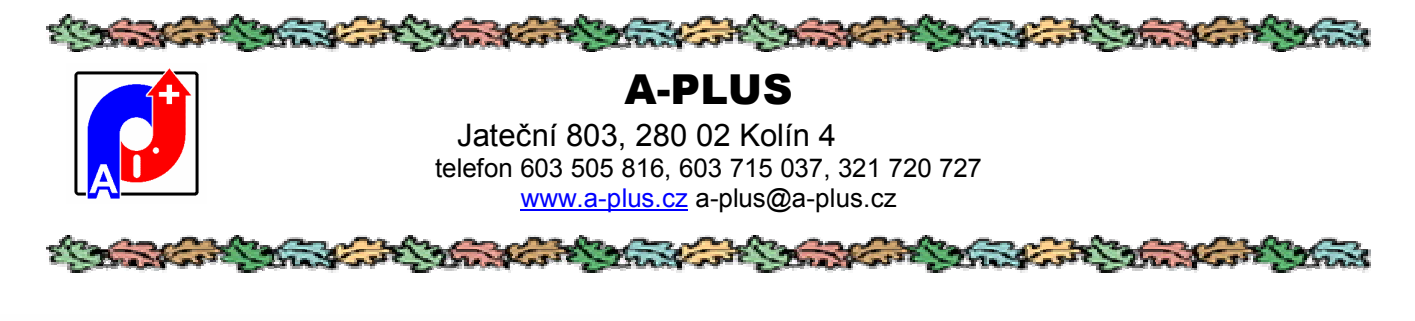

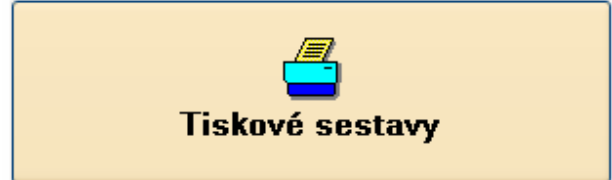

Tiskové sestavy jsou umístěny v jednotlivých částech programu u konkrétních tabulek. Všeobecné sestavy, obvykle souhrn více tabulek, najdete na tomto místě.

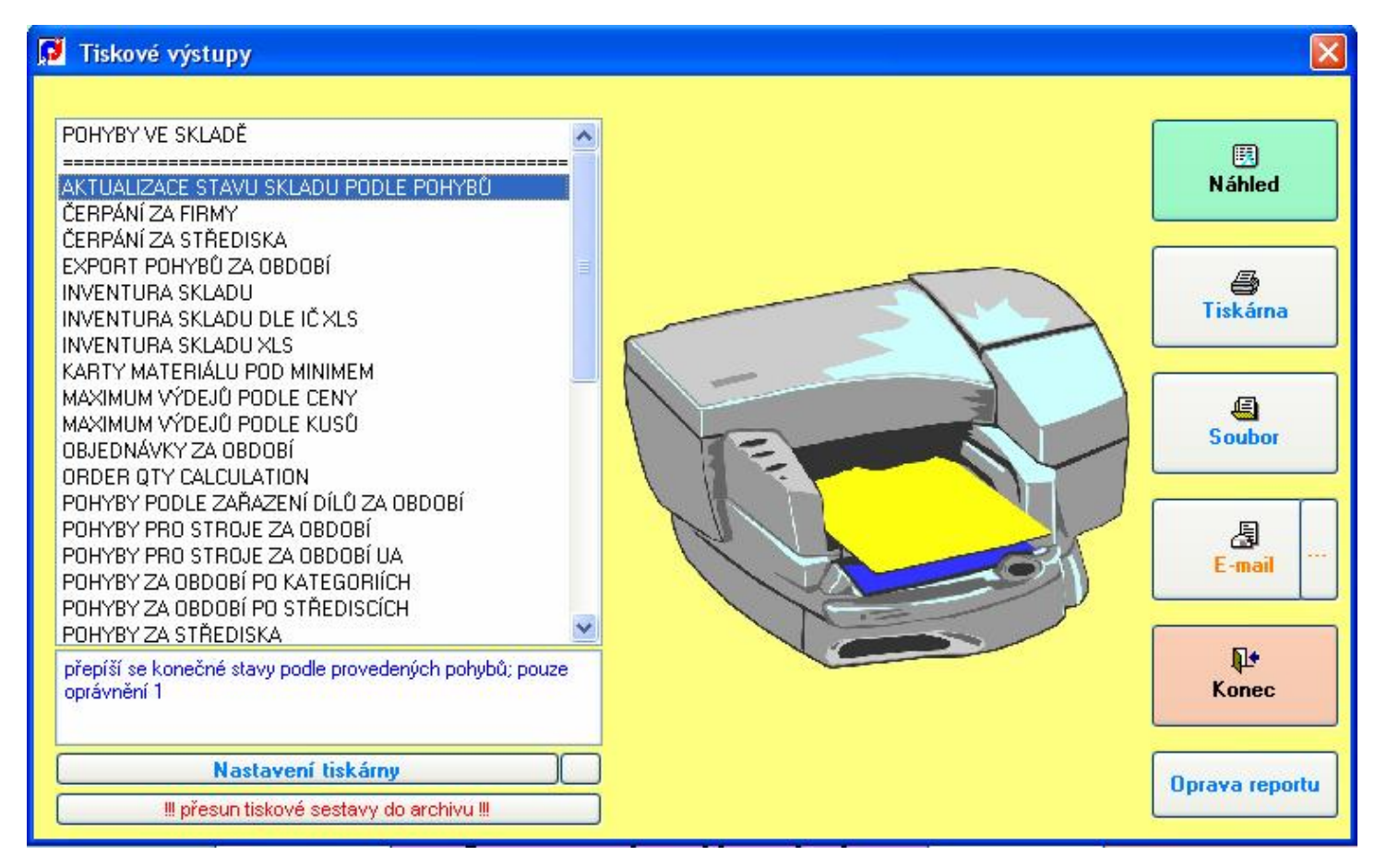

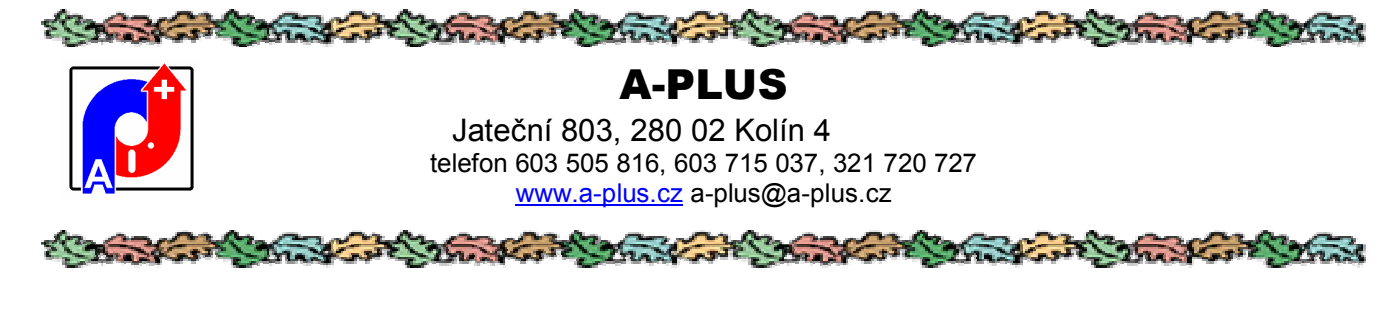

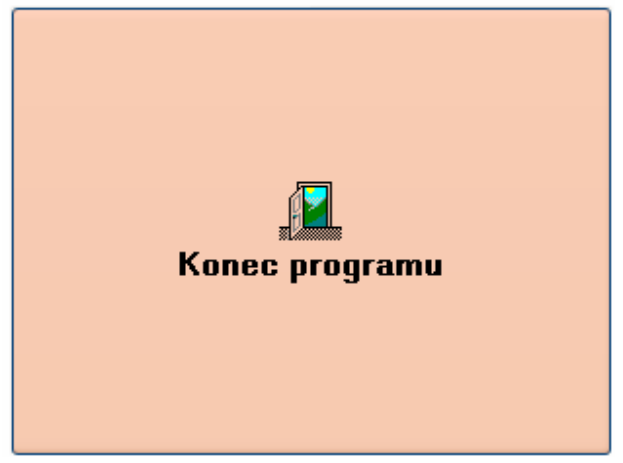

Program se ukončí, pro nové spuštění je opět potřeba se přihlásit.

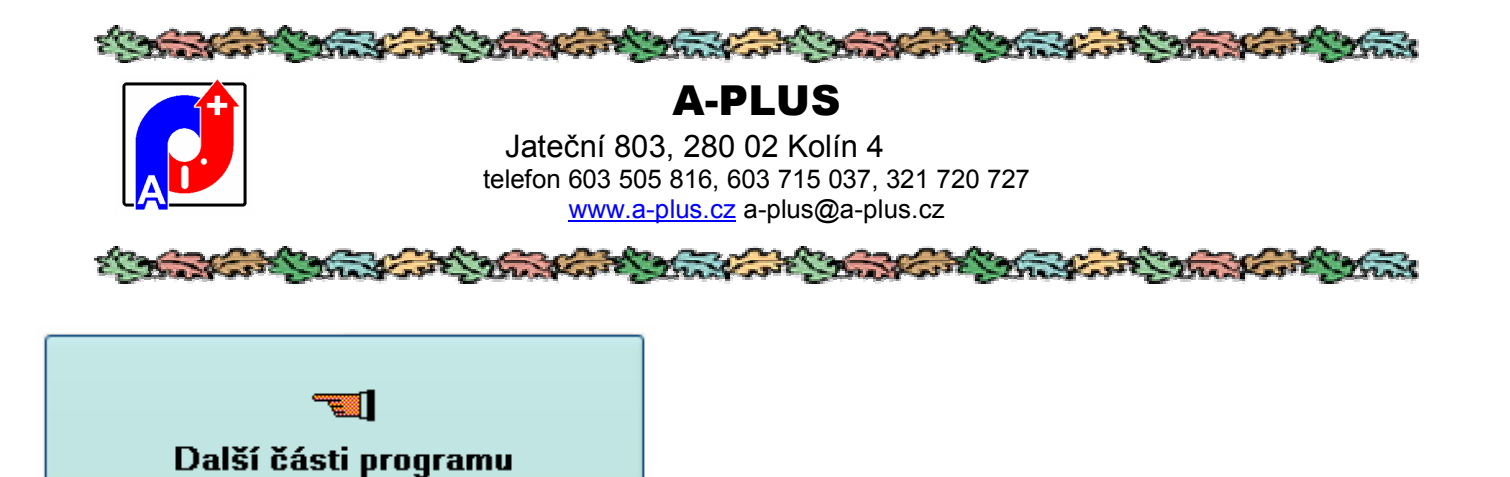

Hlavní činnosti byly v úvodním obrázkovém menu. Program toho umí více, ale tyto činnosti nejsou prováděny tak často, proto jsou mírně skryty v další nabídce. Po klepnutí na tlačítko se ukáže plná nabídka programu, ne vše je ale přístupné, záleží na oprávnění přihlášeného uživatele.

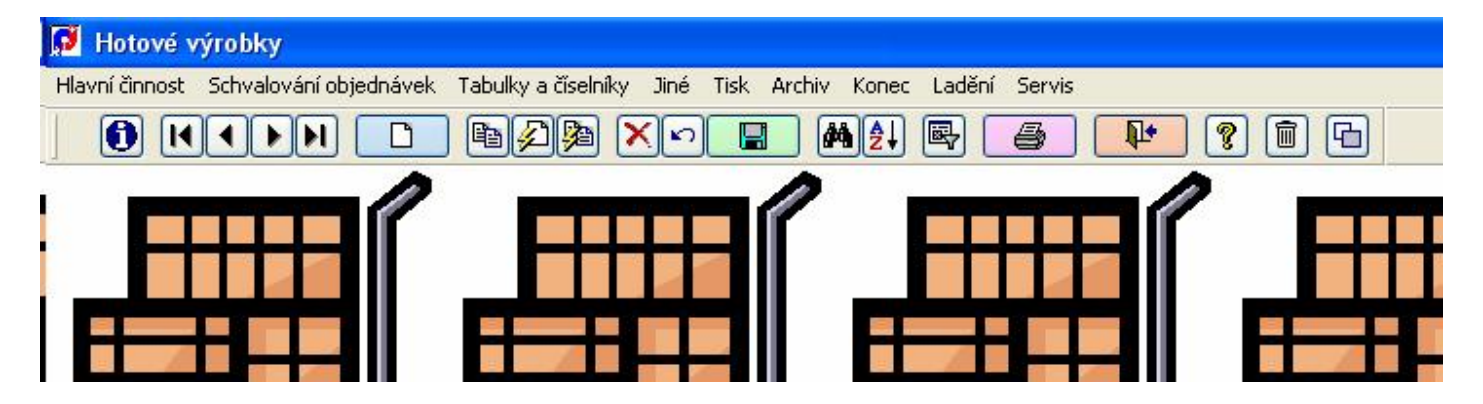

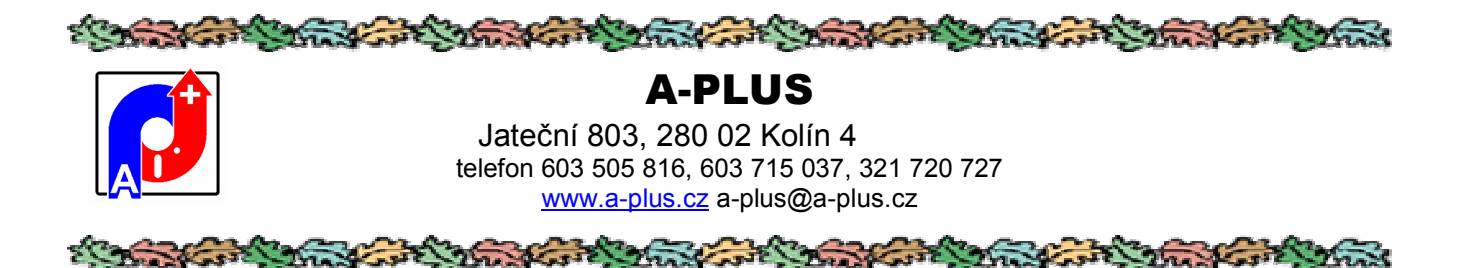

## Hlavní činnosti

V této části se soustřeďují základní činnosti programu. Ne všechny nabídky mohou být přístupné, záleží na oprávnění přihlášené obsluhy.

| Hlavni činnost  | Schvalování objednávek     |      |  |  |  |  |  |  |
|-----------------|----------------------------|------|--|--|--|--|--|--|
| Příjmy a výdeje |                            |      |  |  |  |  |  |  |
| Příjem mate     | Příjem materiálu           |      |  |  |  |  |  |  |
| Historie příj   | Historie příjmů a výdejů   |      |  |  |  |  |  |  |
| Karty mate      | Karty materiálu            |      |  |  |  |  |  |  |
| Karty - jedr    | noduchý přel               | hled |  |  |  |  |  |  |
| Objednávky      | Objednávky                 |      |  |  |  |  |  |  |
| Příjem faktu    | Příjem faktury             |      |  |  |  |  |  |  |
| Segmentov       | Segmentová analýza zásob   |      |  |  |  |  |  |  |
| Výpočet pri     | Výpočet průměrné spotřeby  |      |  |  |  |  |  |  |
| Změna skla      | Změna skladového čísla     |      |  |  |  |  |  |  |
| Nulování sk     | Nulování skladu            |      |  |  |  |  |  |  |
| Inventurní      | Inventurní nulování skladu |      |  |  |  |  |  |  |
| Odeslání ma     | Odeslání mailu o spotřebě  |      |  |  |  |  |  |  |
| Obrázkové       | Obrázkové menu ALT+H       |      |  |  |  |  |  |  |

Pro oprávnění skladníka 3 je povolen přístup jen do Příjmů a výdejů, pak do prohlížení Historie a do Objednávek. Skladník s oprávněním 4 má povolen jen výdej materiálu, ne už příjem.

Zde jsou popsány pouze činnosti mimo hlavní obrázkové menu.
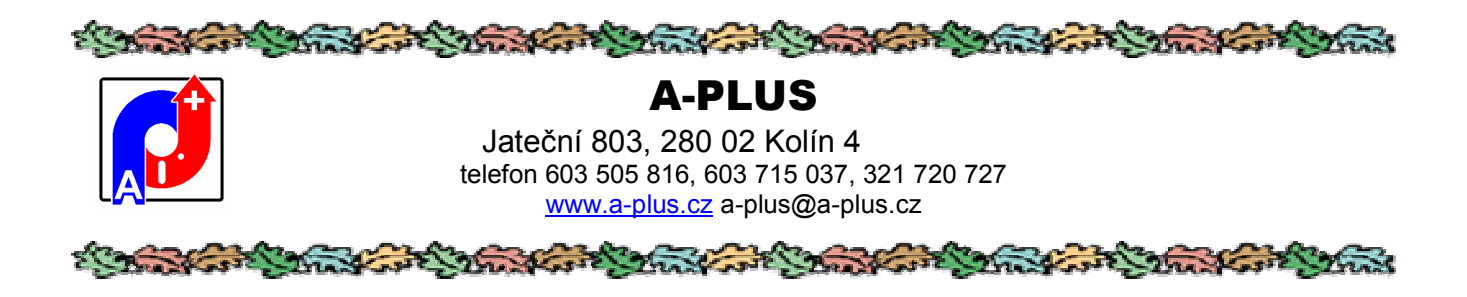

# Výpočet průměrné spotřeby

Segmentová analýza zásob Výpočet průměrné spotřeby

Změna skladového čísla

Spočte se za zadané období průměrná spotřeba materiálu. Pokud není zadán počátek období, bude to absolutní množství spotřebovaného materiálu (kolik se odebralo). Pokud období je zadáno celé (od data do data), spotřebované množství se přepočte na jeden kalendářní měsíc (30,5 dnů).

| Výpočet p | růměrné s  | potřeby materiál | u              |
|-----------|------------|------------------|----------------|
| Od data:  | 212        | Do data:         | 22.08.2016     |
|           | vúnočet sn | otřebu           | výnočet neděla |

Pokud jsou nastavený konstanty a je v kartě dílů vyplněna dodací lhůta, pak tento modul spočte a doplní do karty každého dílu i doporučené minimální a maximální zásoby.

Oprávnění uživatele: pouze pro 1, je to choulostivá operace.

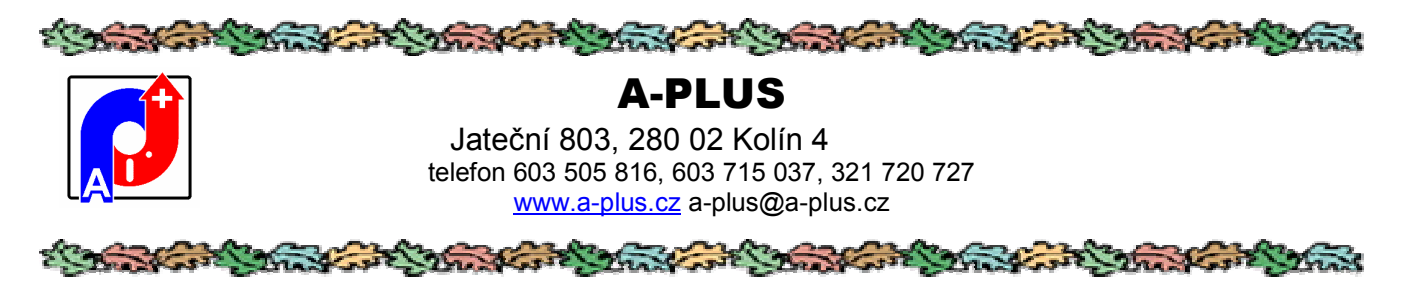

## Změna skladového čísla

Výpočet průměrné spotřeby Změna skladového čísla

Nulování skladu

Někdy je zapotřebí změnit již existující skladové číslo některého materiálu. Nelze to přepsat jednoduše v kartě, změna se musí promítnout i do pohybů (příjmy a výdeje) tohoto materiálu. Proto je zde tato činnost.

| 🚺 Změna inventárního čísla   | ×          |
|------------------------------|------------|
| Původní skladové číslo dílu: |            |
| Změnit na nové číslo:        |            |
|                              | změnit     |
|                              | konec změn |
|                              |            |

Zadá se staré číslo materiálu, pak nové a zadá příkaz ke změně, který zajistí vše potřebné.

Oprávnění uživatele: pouze pro 1, je to choulostivá operace

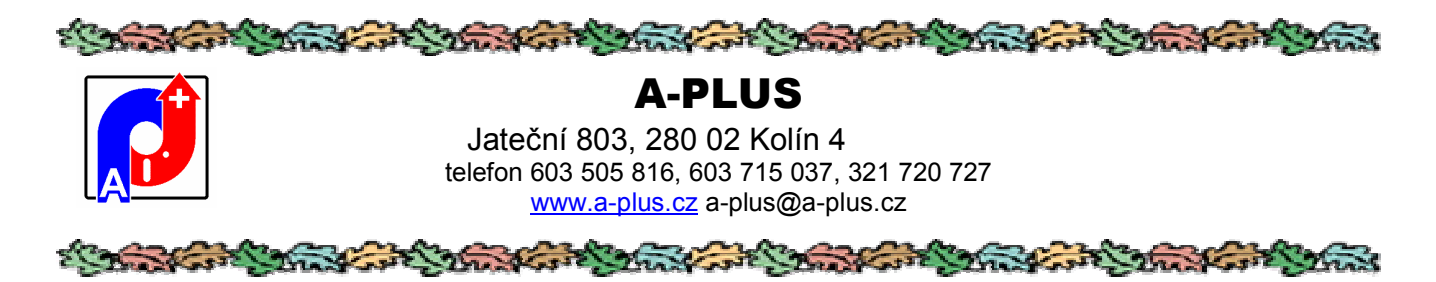

### Nulování skladu

Změna skladového čísla Nulování skladu Inventurní nulování skladu

Při této činnosti dojde k vynulování stavu na kartách a ke zrušení seznamu příjmů a výdejů.

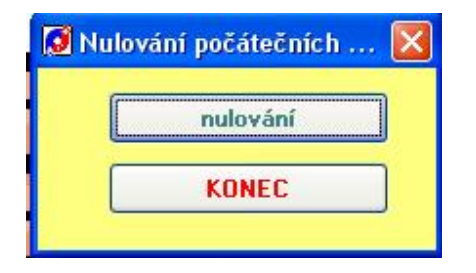

Jedná se o nebezpečnou akci která je povolena pouze uživatelům s nejvyšším oprávněním. Po stisku tlačítka "nulování" je ještě potřeba ji potvrdit stiskem klávesy "a" do 5 vteřin, jinak se nic neprovede a program zahlásí "Pokus o nepovolenou akci.".

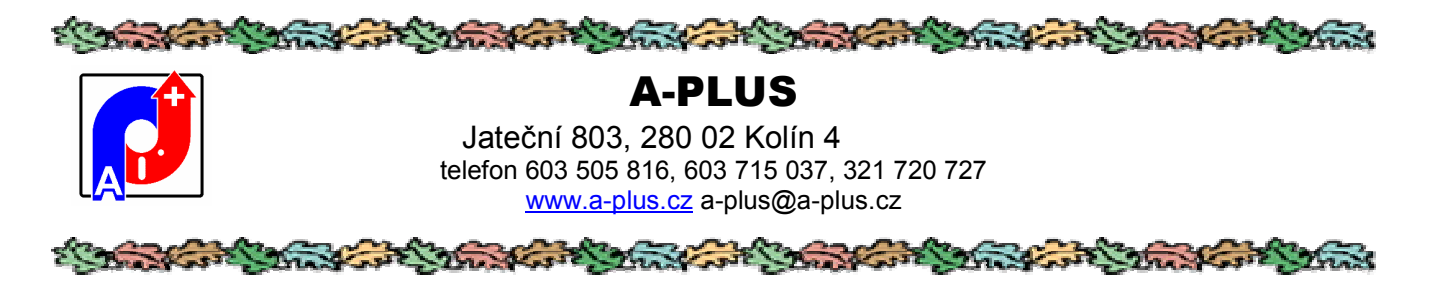

### Inventurní nulování skladu

Nulování skladu Inventurní nulování skladu

Odeslání mailu o spotřebě

Provede se fiktivní výdej všeho co je na skladě. Výsledkem je prázdný sklad ale výdeje jsou zapsané.

| 🧭 Hromadný výdej všeho j | oři inventuře 🛛 🔀            |
|--------------------------|------------------------------|
| Datum inventury 22       | .08.2016                     |
| Číslo dokladu Inv        | /entura 22.08.2016           |
| Středisko                | 0                            |
| ProvedI AL               | ITOR                         |
| Pouze pro kategorii      | <b>v</b>                     |
| Pouze pro zařazení       | ~                            |
| Pouze pro sklad          | ×                            |
| Provedení výdejú         | ) a nulování karet materiálu |
| Konec b                  | ez provedení akce            |

V podstatě se vydá vše co je momentálně na skladě, s číslem dokladu podle vzoru a na zadané středisko.

Je možné omezit tento inventurní výdej pouze pro vybranou kategorii dílů, pro vybrané zařazení nebo jen pro určitý sklad. Vyžaduje se potvrzení celé akce stiskem tlačítka "a", aby nedošlo k nepředvídané likvidaci skladu.

Tuto akci může provádět pouze uživatel s nejvyšším oprávněním.

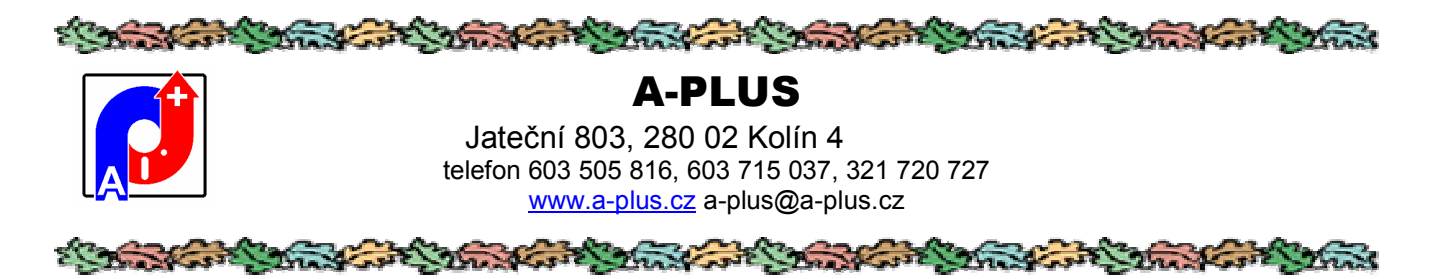

## Odeslání mailu o spotřebě

Inventurní nulování skladu

| Odeslání mailu o spotřebě |       |
|---------------------------|-------|
| Obrázkové menu            | ALT+H |

Program umí odeslat mail o spotřebě dílů za vybrané období určenému dodavateli.

| Období           | 15.08.2016 | 22.08.2016               |     |
|------------------|------------|--------------------------|-----|
| Výběr dodavatele |            |                          | •   |
|                  |            |                          |     |
|                  | Odeslat    | maily vybranému dodavate | eli |
|                  |            | KONEC                    |     |
|                  |            |                          |     |

Vyplní se období a kterého dodavatele se to týká a vytvoří se e-mail s dopisem tomuto dodavateli o spotřebě jim dodávaných dílů (číslo dílu, objednací číslo, množství) a vyvolá se poštovní klient, kde se odesílaná zpráva dá ještě poupravit.

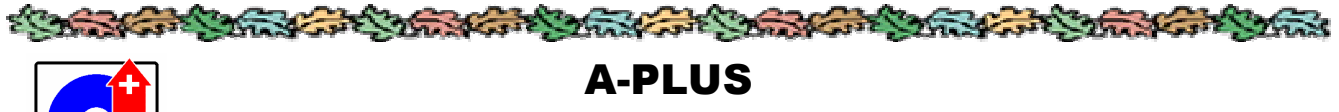

### Jateční 803, 280 02 Kolín 4 telefon 603 505 816, 603 715 037, 321 720 727 www.a-plus.cz a-plus@a-plus.cz

| States States | A CONTRACTOR                                                                                                    |  |
|---------------|----------------------------------------------------------------------------------------------------|--|
|               | and the second second se |  |

# Tabulky a číselníky

| Tabulky a číselníky         | Jiné               | Tisk | Archiv |  |
|-----------------------------|--------------------|------|--------|--|
| Vzkazy hlavnímu skladníkovi |                    |      |        |  |
| Střediska                   |                    |      |        |  |
| Zařazení dílů               |                    |      |        |  |
| Kategorie dílů              |                    |      |        |  |
| Číselník měrných            | n jedno            | otek |        |  |
| Dodavatelé                  |                    |      |        |  |
| Měnové kurzy                | Měnové kurzy       |      |        |  |
| Seznam strojů               |                    |      |        |  |
| Číselník projektů           |                    |      |        |  |
| Kategorie pohybů            |                    |      |        |  |
| Číselník skladů             |                    |      |        |  |
| Povolené sklady             |                    |      |        |  |
| Viditelnost                 |                    |      |        |  |
| Nastavení konst             | Nastavení konstant |      |        |  |
| Popisy tiskových sestav     |                    |      |        |  |

Tato část slouží k nastavení programu, aby vyhovoval ve svém chování potřebám konkrétního dodavatele.

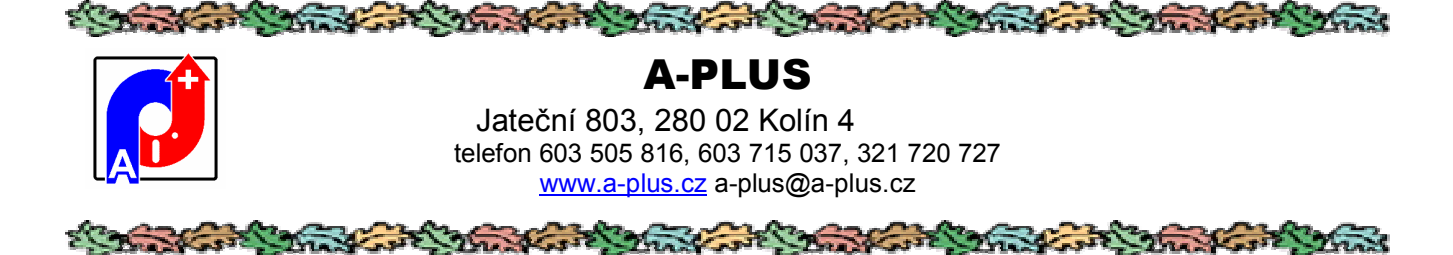

### Vzkazy hlavníku skladníkovi

| Tabulky a číselníky | Jiné     | Tisk   |  |
|---------------------|----------|--------|--|
| Vzkazy hlavnímu     | ı skladı | níkovi |  |
|                     |          |        |  |

Střediska

Při příjmu nebo výdeji zboží má skladník napsat vzkaz hlavnímu skladníkovi, který se mu uloží do extra tabulky a tady se tato tabulka dá prohlédnout..

| 1 | 🧕 Vzkazy hlavnímu skladníkovi - | AUTOR (0) |                          |
|---|---------------------------------|-----------|--------------------------|
|   | Datum a čas vzkazu              | Od koho   | Text vzkazu              |
|   | 09.11.2007 08:39:09             | AUTOR     | Objednal jsem toho více, |
| Γ | 09.11.2007 08:32:58             | AUTOR     | už to dochází            |

Tabulka obsahuje datum a čas vzkazu, autora vzkazu a text vzkazu, který se po rozklepnutí zobrazí celý ve zvláštním okně.

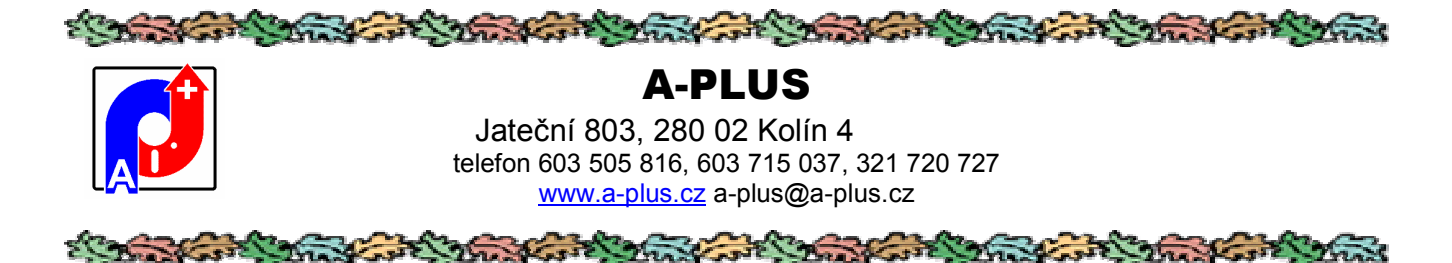

### Střediska

Vzkazy hlavnímu skladníkovi

Střediska Zařazení dílů

Seznam středisek pro výběr, kromě čísla je zde i slovní název uvedeného střediska.

|     | 🛿 Číselník povolený | ich středisek - AUTOR (0) |     |
|-----|---------------------|---------------------------|-----|
|     | Číslo střediska     | Název                     |     |
|     | 20014000            | VÝVOJ. PROJEKTY OEM       |     |
| 100 | 20014001            | PRODEJOEM                 |     |
|     | 20014002            | PRODEJ TTS + OSTATNÍ      |     |
| 10  | 20014003            | KALK.ÚROKY POHL. OEM      |     |
| 1   | 20014004            | FRACHTKOSTEN              |     |
|     | 20014005            | PRODEJNÍ PROJEKTY OE      |     |
| 2   | 20031000            | Mistr Alu díly            |     |
|     | 20031001            | Praní odlitků             |     |
| 1   | 20031002            | Kabina stříkací           | 0.7 |

Při zatržení odpovídající položky v konstantách nelze doplnit středisko jinak než výběrem z tohoto seznamu.

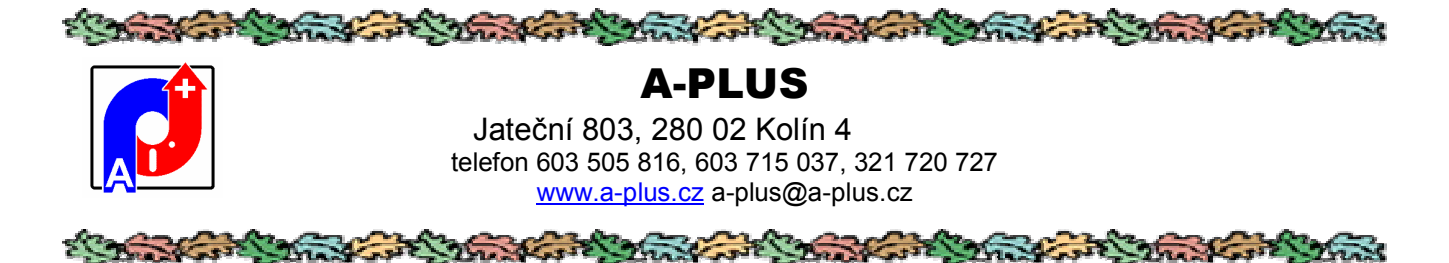

## Zařazení dílů

Střediska

Zařazení dílů

Kategorie dílů

Pro lepší rozlišení se dá uložený materiál zařadit do různých skupin. Číselník těchto skupin je v této části a je uživatelsky nastavitelný.

| 🧭 Číselník zařazení do skupin - AUTOR (0) |     |                |  |
|-------------------------------------------|-----|----------------|--|
| Kód zařazení Název skupiny                |     |                |  |
|                                           |     |                |  |
|                                           | A   | Alco 123456789 |  |
|                                           | APL | aplus          |  |
|                                           | С   | Copeland       |  |
|                                           | XYZ | universál      |  |

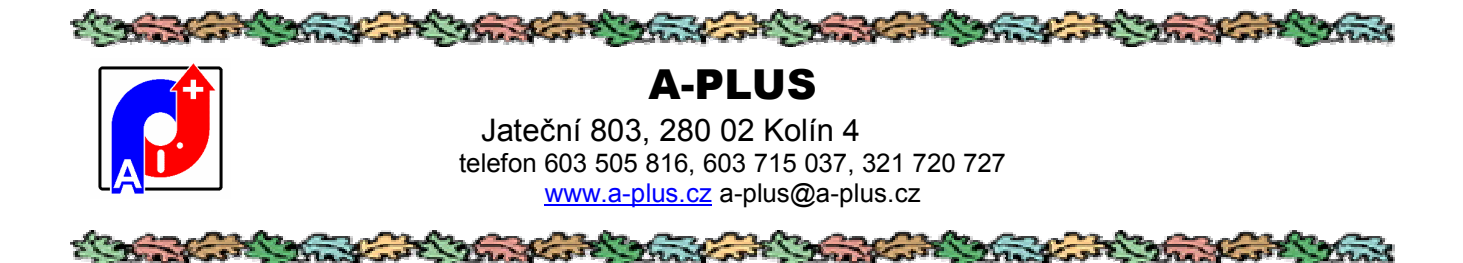

### Kategorie dílů

Zařazení dílů Kategorie dílů Číselník měrných jednotek

Tento číselník slouží pro vyplnění položky další kategorie dílu v kartě dílu.

| 🧭 Kategorie dílů 🔀 |             |  |
|--------------------|-------------|--|
|                    | Kategorie   |  |
|                    |             |  |
| 10 - N             | dřevěné     |  |
|                    | neurčeno    |  |
| 100                | umělá hmota |  |
| 100                | železné     |  |

Lze vyplnit podle potřeby rozdělení uskladněných položek.

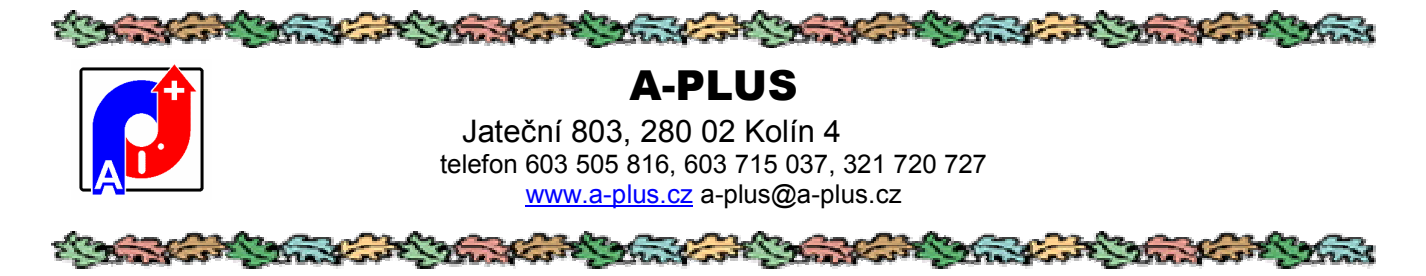

# Číselník měrných jednotek

Kategorie dílů Číselník měrných jednotek

Dodavatelé

Jedná se o číselník měrných jednotek pro zboží uložené ve skladě, pro objednávání u dodavatelů a vztah mezi těmito jednotkami.

| 🚺 Číselník měrných jednotek - AUTOR (0) |            |           |  |  |  |  |
|-----------------------------------------|------------|-----------|--|--|--|--|
| Jednotka 1                              | Jednotka 2 | Množství  |  |  |  |  |
| tuna                                    | kg         | 1000.0000 |  |  |  |  |
| bedna                                   | kusy       | 100.0000  |  |  |  |  |
| sud29                                   | kg         | 29.0000   |  |  |  |  |

V prvém sloupci je jednotka pro objednávky, ve druhém pro skladové výdeje nebo příjmy a ve třetím porovnání obou jednotek.

Oprávnění uživatele: pouze pro 1, je to číselník

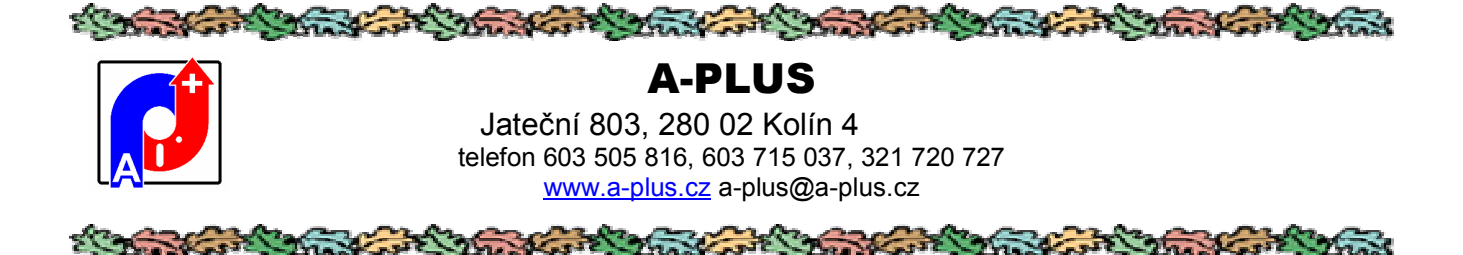

### Dodavatelé

Číselník měrných jednotek Dodavatelé

Měnové kurzy

K materiálům se přiřadí jeho výrobce, případně distributoři. Seznam všech schválených dodavatelů je v této části a jeho zobrazení sestává ze tří záložek.

Tento seznam je přístupný pouze pokud není aktivován modul VENDA pro centrální evidenci takovýchto dodavatel ů, pak se pracuje pouze s tímto externím modulem a centrální evidencí spolupracujících firem.

Na prvé záložce je jednoduchý řádkový seznam všech externích organizací.

| Adresář externích organizací - AUTOR (0)    |               |                  |                                         |                      |                     |           |  |
|---------------------------------------------|---------------|------------------|-----------------------------------------|----------------------|---------------------|-----------|--|
| Seznam externich organizaci Seznam hodnocer |               | Seznam hodnoceni | Karta hodnoceni                         |                      |                     |           |  |
| Kód                                         | Název subj    | ektu             | Adresa                                  | Telefon              | Fax                 | Schvälený |  |
| a-plus                                      | A-plus extern | าไ               | Jateční 803, 280 00 Kolín 4             | 321726711,603505816; | 603505816,321720727 | ¥         |  |
| alco                                        | ALCO CON      | TROLS            | Frigera Kolin                           | 0321-444 222         | 0609-112 777        | 9         |  |
| TEST                                        | test          |                  | 444444444444444444444444444444444444444 | 4                    |                     | 4         |  |
| ZZN Kolin                                   | ZZN Kolin Si  | lo Zálabí        | Vinická ulice                           | 0321-723111          | 321 777 111         | F         |  |

Seznam se skládá z kódu dodavatele, plného názvu, adresy, telefonu, faxu, mailu a textové poznámky kde lze zapsat další údaje pokládané za potřebné. Rovněž u dodavatele se zaškrtne jestli je nebo není schválený.

Na druhé záložce pak je vidět seznam všech hodnocení pro vybraného dodavatele.

| Seznam externích organizací |                | organizací | Seznam ho  | dnocení    | Karta hodnocení |      |  |
|-----------------------------|----------------|------------|------------|------------|-----------------|------|--|
|                             | Kód dodavatele | Datum      | Od         | Do         | Hodnotil        | Body |  |
|                             | a-plus         | 21.04.2000 |            |            | BEDR            | 0    |  |
|                             | a-plus         | 21.04.2000 |            |            | BEDR            | 0    |  |
|                             | a-plus         | 21.04.2000 | 01.01.2002 | 31.05.2002 | BEDR            | 42   |  |
|                             | a-plus         | 20.04.2000 |            |            | BEDR            | 0    |  |

V seznamu je pro vybraného dodavatele datum hodnocení, hodnocené období, kdo hodnocení provedl a celkem získané body.

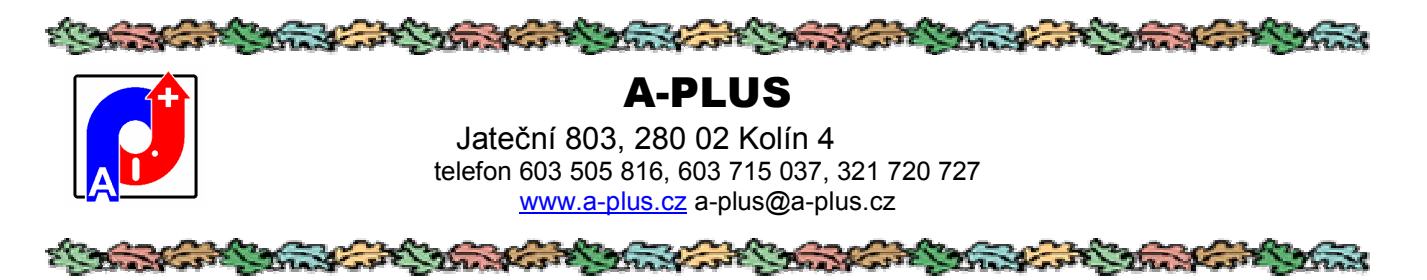

Na třetí záložce pak je podrobně rozepsané toto hodnocení a je vidět, jak celkový počet bodů vznikl.

| Dodavs et alco Datum reproper ( 17.08.2 | 009  | 1     |       | 0    | bdob" :: |       |          | Do       |   |   |        |      |    |
|-----------------------------------------|------|-------|-------|------|----------|-------|----------|----------|---|---|--------|------|----|
| lodnot tel BEDR                         |      |       |       |      |          | l url | ae roen  | ritito o |   |   |        |      |    |
|                                         |      |       |       |      |          |       |          |          |   |   |        |      |    |
|                                         | Míra | i dál | ož to | poti |          | Эо    | cové hac | rocer"   |   |   |        |      |    |
| Cona                                    | a    |       | 1     | 2    | 3        | 0     | 1        | 2        | 3 | 4 | 5      | 6    | 1  |
| Spolupráce                              | σ    |       | 1     | 2    | з        | U     | Т        | 2        | J | 4 | 5      | б    | 2  |
| Võasi ost dodavek                       | 0    |       | 1     | 2    | 3        | 0     | T        | 2        | 3 | 4 | 5      | 6    | 5  |
| Kvalim                                  | σ    |       | 1     | 2    | 3        | 0     | 1        | 2        | J | 4 | 5      | в    | 4  |
| Rezerve                                 | a    |       | 1     | 2    | 3        | a     | 1        | 2        | 3 | 4 | 5      | 6    | 5  |
| Rezorva                                 | a    |       | 1     | 2    | 3        | a     | 1        | 2        | 3 | 4 | 5      | 6    | б  |
| -)লেকা প্ৰ                              | 0    |       | 1     | 2    | 3        | 0     | Т        | 2        | 3 | 4 | ñ      | 6    | 5  |
|                                         |      |       |       |      |          |       |          |          |   |   | Booyle | eken | 26 |

Je několik kritérií a ke každému se určí, jakou váhu pro tohoto dodavatele dáte. Součet součinů vah hodnocení a zadaných bodů pro jednotlivé kritérium dostanete celkové hodnocení dodavatele.

Oprávnění uživatele: pouze pro 1

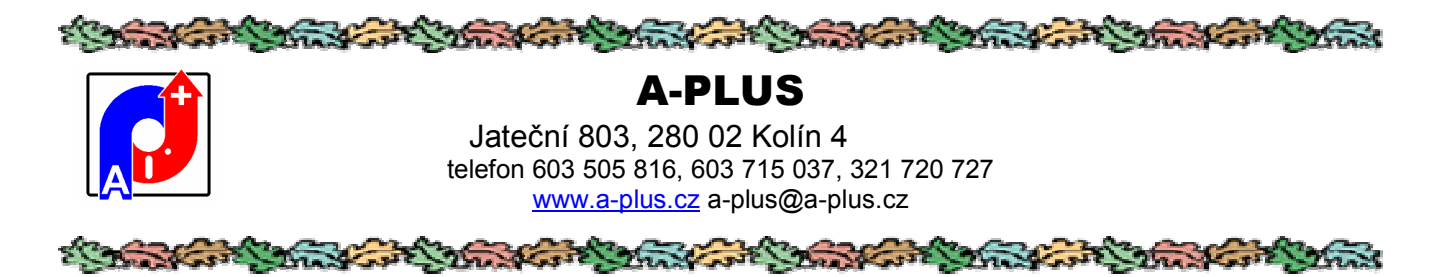

### Měnové kurzy

| Dodavatelé    |
|---------------|
| Měnové kurzy  |
| Seznam strojů |

Tabulka slouží při převodu dodávek v cizích měnách na CZK.

| 🚺 Měnové kurzy - AUTOR (0) |            |            |        |   |  |  |  |
|----------------------------|------------|------------|--------|---|--|--|--|
| Měna                       | Platí od   | Platí do   | Kurz   | - |  |  |  |
| EUR                        | 01.01.2006 | 31.12.2006 | 27.500 |   |  |  |  |
| EUR                        | 01.01.2005 | 31.12.2005 | 30.200 |   |  |  |  |
| EUR                        | 01.01.2010 | 31.12.2011 | 24.300 | _ |  |  |  |
| EUR                        | 01.01.2011 | 31.12.2013 | 25.000 |   |  |  |  |
| EUR                        | 01.01.2014 | 31.12.2015 | 27.000 |   |  |  |  |
| EUR                        | 01.01.2016 | 31.12.2016 | 27.000 | - |  |  |  |

V tabulce je zkratka měny, převod na CZK a období, pro které uvedený kurz platí.

Je dobré mít kurz nastavený, pak při vytváření objednávek to nezdržuje zbytečnými varováními.

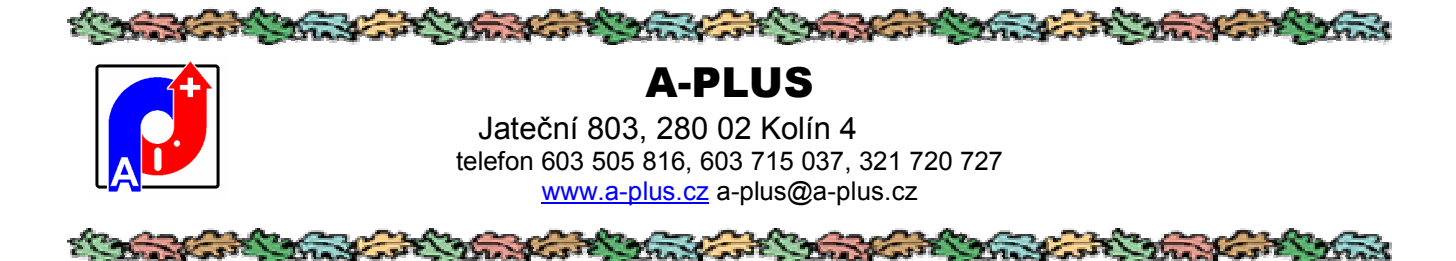

### Seznam strojů

| Měnové kurzy      |
|-------------------|
| Seznam strojů     |
| Číselník projektů |

Pokud není Skládek napojen na modul STROJEW, může obsahovat vlastní seznam strojů a tak určovat, pro který stroj je případně skladový díl určen.

| 🧭 Seznam stro | jů a zařízení - AUTOR (0) |          | X |
|---------------|---------------------------|----------|---|
| Číslo stroje  | Název                     | Zařazení | - |
| 1234          | řezačka                   |          | - |
| 3-457         | pomocný stojan            |          |   |
| 456           | lis                       |          |   |

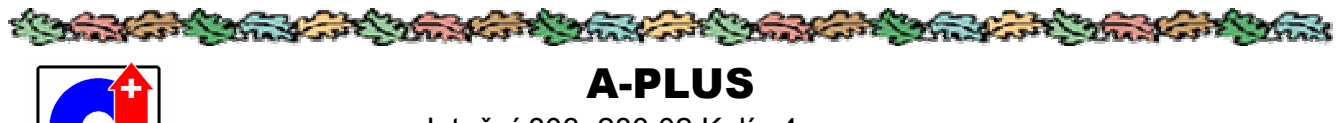

Jateční 803, 280 02 Kolín 4 telefon 603 505 816, 603 715 037, 321 720 727 <u>www.a-plus.cz</u> a-plus@a-plus.cz

# Číselník projektů

Seznam strojů Číselník projektů

Kategorie pohybů

Jednoduchý číselník pro bližší specifikaci skladových dílů.

| , | 🖸 PROJEKTY - AUTOR (0)       |            |
|---|------------------------------|------------|
|   | Projekt                      | <b>^</b> _ |
|   | ford/audi/fiat/citroen/mazda |            |
| Γ | GTMS ABD 123                 |            |
| 2 | LW                           | 50 S       |
|   | PLSQ                         |            |

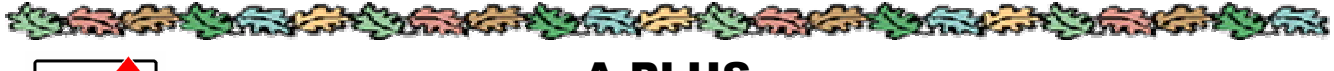

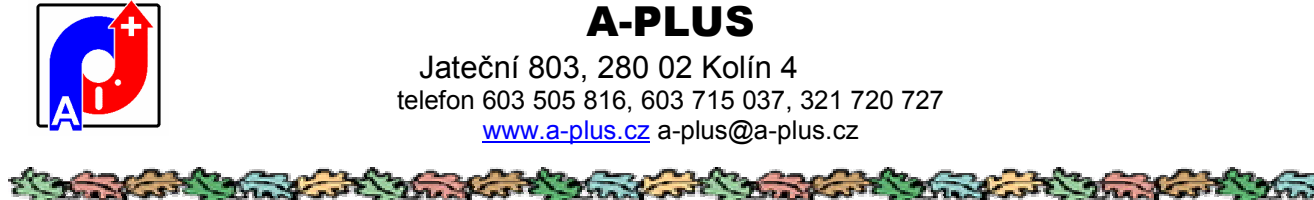

# Kategorie pohybů

Číselník projektů

Kategorie pohybů

Číselník skladů

Číselník slouží pro kategorizace pohybů dílů, příjmy i výdeje zvlášť.

| 6   | 🕽 Kategorie pohybů - AUTOR (0) |                                 |            |  |  |  |  |
|-----|--------------------------------|---------------------------------|------------|--|--|--|--|
|     | Kód                            | Popis kategorie                 | Pro druh   |  |  |  |  |
|     | 1                              | přímý nákup                     | 1-příjem 👱 |  |  |  |  |
|     | 2                              | nákup z dovozu                  | 1-příjem 👱 |  |  |  |  |
|     | 5                              | inventurní přebytek             | 1-příjem 💌 |  |  |  |  |
| 120 | 8                              | nákup za hotové                 | 1-příjem 🗾 |  |  |  |  |
|     | 9                              | příjem převodem z jiného skladu | 1-příjem 💌 |  |  |  |  |
|     | 10                             | ostatní příjmy                  | 1-příjem 👱 |  |  |  |  |
|     | 17                             | prodej materiálu                | 2-výdej 🗾  |  |  |  |  |
|     | 19                             | likvidace materiálu             | 2-výdej 🗾  |  |  |  |  |
|     | 20                             | inventurní manko                | 2-výdej 🗾  |  |  |  |  |
|     | 22                             | výdej převodem na jiný sklad    | 2-výdej 🗾  |  |  |  |  |
|     | 24                             | všeobecná spotřeba              | 2-výdej 💌  |  |  |  |  |
| 130 | 29                             | ostatní výdeje                  | 2-výdej 🔹  |  |  |  |  |

Tabulka obsahuje kód, slovní popis a pro který druh pohybu je kategorie určena.

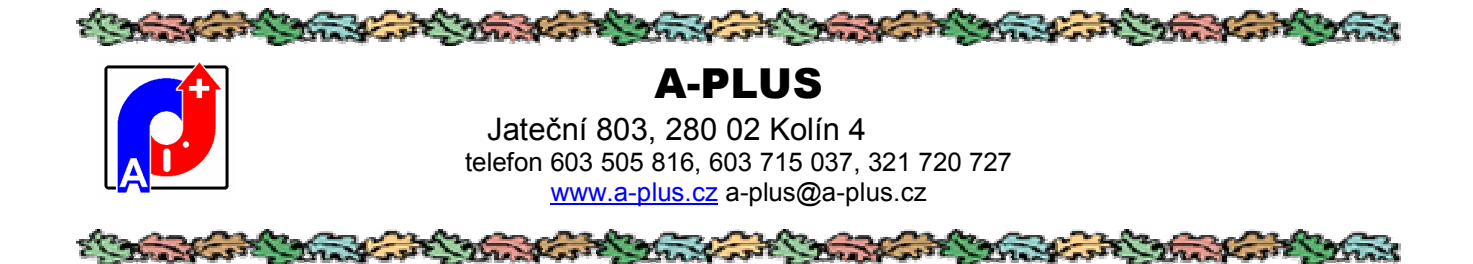

# Číselník skladů

Kategorie pohybů Číselník skladů Povolené sklady

Číselník slouží pro rychlejší identifikaci uložení skladových položek.

| 🗿 Sklady - AUTO | X |
|-----------------|---|
| Sklad           |   |
| hlavní          |   |
| příruční        | T |
| na dílně        | Ť |
| - A             |   |

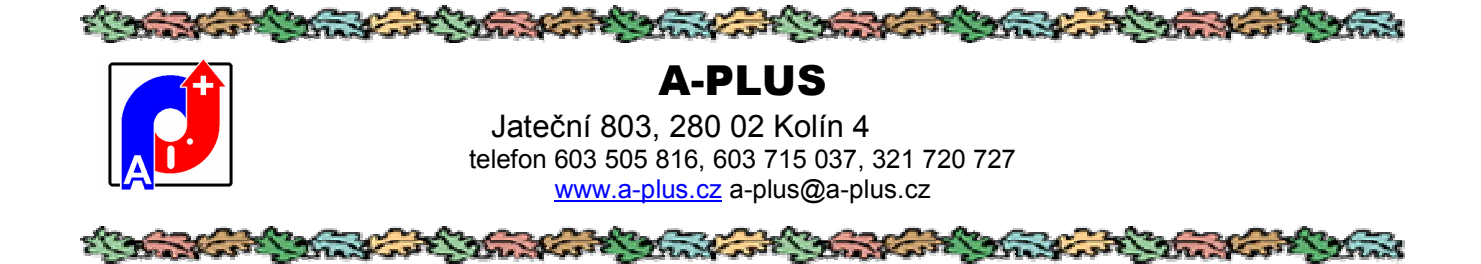

# Povolené sklady

Číselník skladů

Povolené sklady

Viditelnost

Tabulka povolených skladů pro přihlášeného uživatele; pokud se v ní najde, smí pouze do tam uvedených skladů (týká se příjmů/výdejů a operací se skladovými kartami).

| Pracovník | Povolený sklad            | další sklad |  |
|-----------|---------------------------|-------------|--|
| ВН        | A                         |             |  |
| Bedřich   | na dílně                  |             |  |
| hlavní    | hlavní,                   |             |  |
| skladník  | hlavní,příruční,na dílně, |             |  |
| trojka    | 201                       |             |  |
| trojka    | 202                       |             |  |
| trojka    | 213                       |             |  |

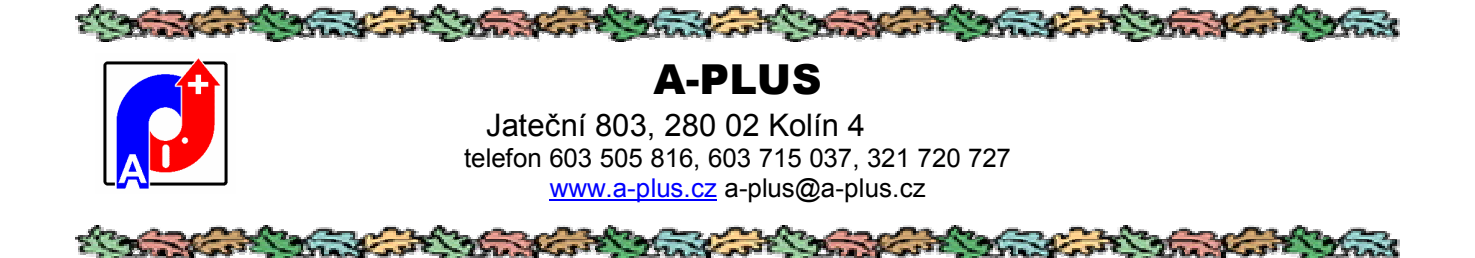

### ViditeInost

Povolené sklady

ViditeInost

Nastavení konstant

Ne každý uživatel musí používat všechny položky z karty skladového dílu. Nevyužívané položky lze zamaskovat, že se stanou neviditelnými. V následující tabulce je zatržení u položek, které se v kartě mají vyskytovat. Které zatrženy nejsou, tak zmizí.

| 🚺 Viditelnost položek v kartě dílu - AUTOR (0) |           |             |                    |  |  |  |
|------------------------------------------------|-----------|-------------|--------------------|--|--|--|
| Název položky                                  | Položka   | ViditeInost | Název              |  |  |  |
| inventární číslo                               | INV_CISLO | V           | inventární číslo   |  |  |  |
| název dílu                                     | NAZEV     | <b>v</b>    | název dílu         |  |  |  |
| Typ dílu                                       | TYPDILU   | N           | Typ dílu           |  |  |  |
| Kritický díl                                   | KRITICKY  | <b>v</b>    | Kritický díl       |  |  |  |
| Průměrná spotřeba                              | PRUMSPO   | V           | Průměrná spotřeba  |  |  |  |
| Cena                                           | SKL_CENA  | V           | Cena               |  |  |  |
| Minimální množství                             | MINIMUM   | V           | Minimální množství |  |  |  |

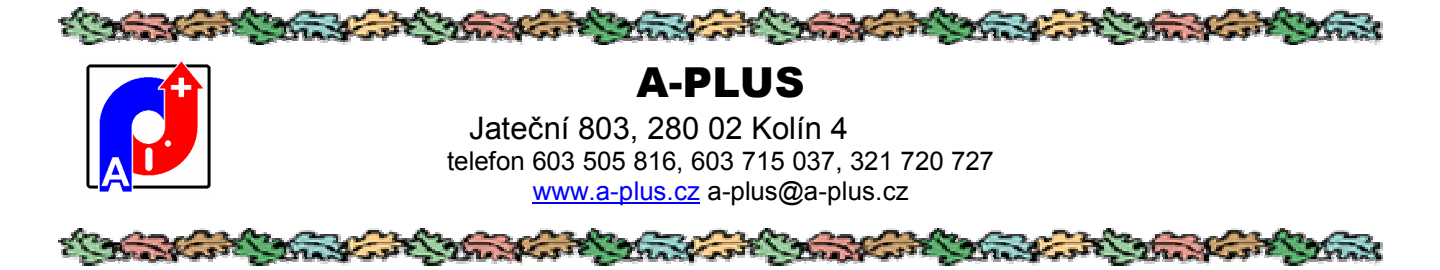

### Nastavení konstant

ViditeInost

Nastavení konstant

Popisy tiskových sestav

V této části, která je přístupna pouze administrátorovi programu, se provádí nastavení konstant ovlivňující funkce programu a takto se dá program nastavit přímo na míru konkrétním potřebám uživatele.

| 🚺 Nastavení kons                       | tant                  |                                                       |  |  |  |  |
|----------------------------------------|-----------------------|-------------------------------------------------------|--|--|--|--|
| wplnění střed                          | newydávat do mínusu   |                                                       |  |  |  |  |
| Středisko vstup                        | 1000                  | vyplnění dokladu SMTP                                 |  |  |  |  |
| Středisko výstup                       | 9000                  | Maximální zásoba 0 🗌 nehlásit minimální zásoby        |  |  |  |  |
|                                        | Koefi                 | ficient minimální zásoby 1.00 průměrování cen         |  |  |  |  |
| Rok dokladu                            | 2010 Koefin           | icient maximální zásoby 1.20 viny výpočet průměrování |  |  |  |  |
| Číslo dokladu                          | 0                     | Zapsat pohyb u nove karty                             |  |  |  |  |
|                                        |                       | Předvyplnit objednané množství O nijak                |  |  |  |  |
| Sestava příjemky 1                     | DOKLAD                | doplnit název stroje O podle min. množství            |  |  |  |  |
| Sestava příjemky 2                     | PRIJEMKA              | Příjem hned 1 📚 💿 podle max. zásoby                   |  |  |  |  |
| Nastavení přehledů podle oprávnění 🛛 😪 |                       | 🔽 🗌 zúžené řádky 🛛 🗹 tisk samolepek při příjmu        |  |  |  |  |
| E-mail pro minimum                     | bedrich@mizera.cz     | 19.11.2015                                            |  |  |  |  |
| Konstanty pro                          | segmentovou analýzu z | zásob                                                 |  |  |  |  |
| 9999999999                             |                       |                                                       |  |  |  |  |
| 1000000                                | Vodorovně             | ě je doba uložení bez pohybu v měsících               |  |  |  |  |
| 500000                                 | svisle pak            | k hodnota zásob dílu                                  |  |  |  |  |
| 100000                                 |                       |                                                       |  |  |  |  |
| 1000                                   |                       |                                                       |  |  |  |  |
|                                        | 1                     | 6 12 24 9999                                          |  |  |  |  |
| ULOŽENÍ A KONEC                        |                       |                                                       |  |  |  |  |

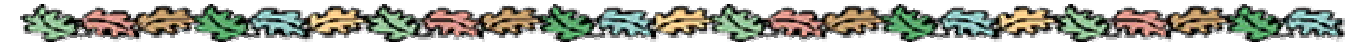

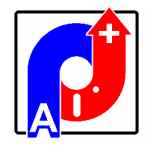

### **A-PLUS** Jateční 803, 280 02 Kolín 4 telefon 603 505 816, 603 715 037, 321 720 727

www.a-plus.cz a-plus@a-plus.cz

🔲 wplnění střediska z číselníku

Při výdeji se povinně požaduje vyplnit číslo střediska výběrem z číselníku.

### 🗹 nevydávat do mínusu

Není dovoleno vydat více než je v evidenci.

### 📃 wplnění dokladu

Při výdeji musí být vždy vyplněna položka s číslem dokladu.

| Středisko vstup  | 1000 |
|------------------|------|
| Středisko výstup | 9000 |

Implicitní čísla středisek při příjmu a výdeji dílů.

Rok dokladu 2010 Číslo dokladu 0

Rok pro číselnou řadu výdejového dokladu a posledně použité číslo při výdeji.

Maximální zásoba 0

Při překročení této nastavené celkové hodnoty skladu je uživatel upozorněn hlášením.

| Koeficient minimální zásoby | 1.00 |  |
|-----------------------------|------|--|
| Koeficient maximální zásoby | 1.20 |  |

Koeficienty pro maximální a minimální zásobu, uplatní se při výpočtu těchto doporučených hodnot na základě skutečné spotřeby skladových položek.

#### nehlásit minimální zásoby

Při spuštění programu se neprovádí úvodní kontrola na minimální zásoby.

#### 🔄 průměrování cen

Program funguje v režimu průměrování cen skladovaných dílů. Jinak se ceny berou jako pevné.

#### 📃 povolit příjem bez ceny

Povolí se příjem na sklad bez zadané ceny dodávky (pouze při režimu průměrování).

### 🔽 jiný výpočet průměrování

Zapne se jiný modul výpočtu průměrných cen (ne z pohybů ale přímo ze stavu na kartě). Pouze při režimu průměrování.

### 🗹 zapsat pohyb u nové karty

Při založení nové karty dílu s vyplněným množstvím se automaticky zapíše počáteční příjem pro toto množství.

|            | and the second second |
|------------|----------------------------------------------------------------------------------------------------|
|            | A-PLUS                                                                                                    |
|            | Jateční 803, 280 02 Kolín 4                                                                                                    |
|            | telefon 603 505 816, 603 715 037, 321 720 727<br>www.a-plus.cz a-plus@a-plus.cz                                                                                                    |
| i Sasariya |                                                                                                    |
|            |                                                                                                    |

nijak
podle min. množství
podle max. zásoby

Předwyplnit objednané množství při tvorbě objednávky. Jestli a čím předem vyplnit objednací množství při tvorbě objednávky.

Sestava příjemky 1 DOKLAD

Název sestavy, která se tiskne vždy po provedení ručního vstupu do skladu. Když toto není vyplněno netiskne se nic.

Sestava příjemky 2 PRIJEMKA –

Název sestavy, která se tiskne při příjmu objednávky na sklad.

### Nastavení přehledů podle oprávnění

Jak se bude pamatovat pořadí položek v řádkových přehledech. Možnosti jsou pro všechny stejně, stejně pro všechna oprávnění uživatelů nebo stejně pro všechny funkce uživatelů.

#### 🗹 doplnit název stroje

Jestli při výběru čísla stroje, pro které je díl určen, doplnit do seznamu i název stroje. Je to sice potom přehlednější, ale také je zde větší možnost chyb při použití tohoto seznamu, kdy název jednoho stroje obsahuje číslo jiného.

### Příjem hned 🛛 1 🍣

Pro uživatelské oprávnění větší než zadaná hodnota se po spuštění programu ihned ukáže obrazovka pro příjmy a výdeje.

### 📃 zúžené řádky

V řádkových přehledech se zapne zmenšené písmo, aby se tam toho vešlo více.

#### 🗹 tisk samolepek při příjmu

Při hromadném přijmu objednávky se nabídne tisk samolepek pro tyto díly.

E-mail pro minimum bedrich@mizera.cz

19.11.2015

Komu zaslat mail když se zásoba dílu sníží pro minimum a datum posledního odeslání mailu o minimálních stavech. Kontroluje se vždy při spuštění programu pro oprávněného uživatele.

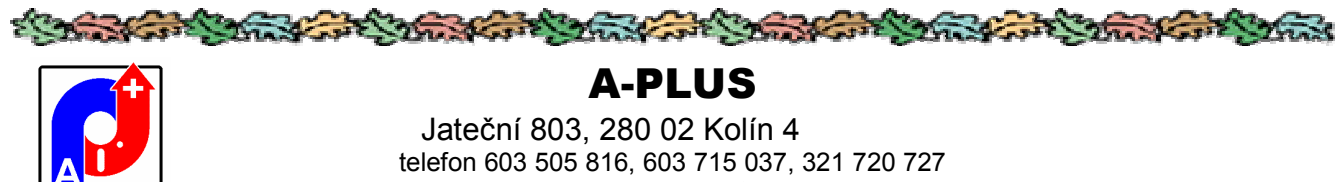

www.a-plus.cz a-plus@a-plus.cz

#### Konstanty pro segmentovou analýzu zásob

| 99999999999 |    |                             |                                                |    |      |  |  |  |
|-------------|----|-----------------------------|------------------------------------------------|----|------|--|--|--|
| 1000000     | Ve | odorovně ie dob             | lorovně je doba uložení bez pohybu v měsících, |    |      |  |  |  |
| 500000      | SV | isle pak hodnota zásob dílu |                                                |    |      |  |  |  |
| 100000      |    |                             |                                                |    |      |  |  |  |
| 1000        |    |                             |                                                |    |      |  |  |  |
|             | 1  | 6                           | 12                                             | 24 | 9999 |  |  |  |

Nastavení intervalů pro segmentovou analýzu zásob.

### SMTP

Nastavení konstant pro odesílání mailů přes SMTP server.

| SMTP Server    |                 |              |  |
|----------------|-----------------|--------------|--|
| SMTP Port      | 25              | SMTP Use SSL |  |
| SMTP User Name | 1               |              |  |
| SMTP Password  | *****           |              |  |
| E-mail From    | bedrich@mizera. | cz           |  |
|                |                 |              |  |

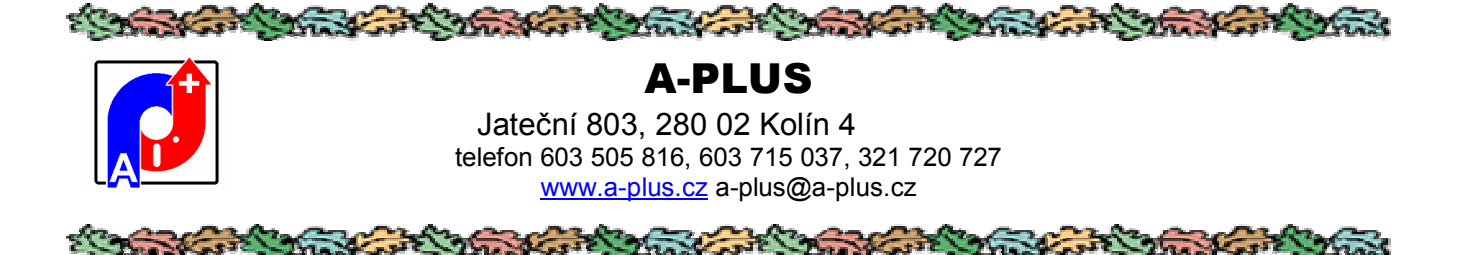

### Popisy tiskových sestav

Nastavení konstant

Popisy tiskových sestav

Protože sestav je řada a je těžké z pouhého názvu se v nich vyznat, zařadili jsme jejich popisy do tabulky. Samozřejmě tato nemůže být vždy kompletní ale při její aktualizaci se nové nezařazené sestavy automaticky doplní, samozřejmě jen název. Pro aktualizaci si vyžádejte novou verzi těchto popisů.

| Popisy tiskových sestav - AUTOR (0)    |                                                              |  |  |
|----------------------------------------|--------------------------------------------------------------|--|--|
| Seznam Karta                           |                                                              |  |  |
| Název sestavy                          | Popis sestavy                                                |  |  |
| ČERPÁNÍ ZA FIRMY                       | s etřídění pohybů za střediska (firmy), možnost výběru       |  |  |
| ČERPÁNÍ ZA STŘEDISKA                   | setřídění pohybů za střediska (firmy), možnost výběru, širok |  |  |
| DODANÉ NEFAKTUROVANÉ DÍLY (OBV)        | seznam dodaných a dosud nevyfakturovaných dílů               |  |  |
| DODANE_NEFAKTUROVANE_DILY_(OBV)        | seznam dodaných a dosud nevyfakturovaných dílů               |  |  |
| EMERSON XLS MATERIAL CARDS INPUT (EXT) |                                                              |  |  |
| EXPORT POHYBŮ ZA OBDOBÍ                | tvorba XLS tabulky s příjmy/výdeji za zadané období          |  |  |
| EXPORT_POHYBU_ZA_OBDOBI                | tvorba XLS tabulky s příjmy/výdeji za zadané období          |  |  |

Seznam obsahuje jednak název sestavy a pak doplňující text, který si můžete případně uživatelsky změnit podle svého.

Seznam tvoří vždy původní název sestavy a pak slovní popis který ji blíže charakterizuje. V kartě je to rozepsané podrobněji.

### Název tiskové sestavy

INVENTURA SKLADU XLS

### Popis tiskové sestavy

kartičky dílů s množstvím a polem pro doplnění skutečného stavu; též export XLS

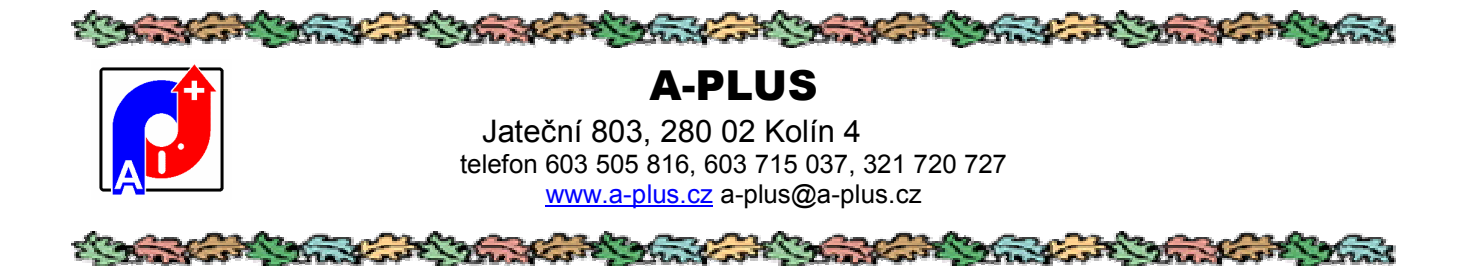

### Jiné

Zde jsou zařazeny obecné volby pro program, které se nehodilo dát jinam.

| Jiné                        | Tisk                               | Archiv     | Konec     | Ladění | Servis |  |  |  |  |
|-----------------------------|------------------------------------|------------|-----------|--------|--------|--|--|--|--|
| Vypuštění smazaných záznamů |                                    |            |           |        |        |  |  |  |  |
| Informace o překladu        |                                    |            |           |        |        |  |  |  |  |
| A                           | Aktualizace dat                    |            |           |        |        |  |  |  |  |
| N                           | ačtení                             | starých    | dat       |        |        |  |  |  |  |
| P                           | ůvodni                             | í nastave  | ní přehle | dů     |        |  |  |  |  |
| Načtení dat z Excelu        |                                    |            |           |        |        |  |  |  |  |
| N                           | Nastavení položek XLS              |            |           |        |        |  |  |  |  |
| V                           | Volba jazykové mutace              |            |           |        |        |  |  |  |  |
| P                           | Překladový slovník                 |            |           |        |        |  |  |  |  |
| D                           | Dálkové ukončení/povolení aplikace |            |           |        |        |  |  |  |  |
| N                           | Nastavení barevného podkladu       |            |           |        |        |  |  |  |  |
| S                           | eznam                              | oprávně    | iných uži | vatelů |        |  |  |  |  |
| P                           | řeinde:                            | xace dat   | abanky    |        |        |  |  |  |  |
| Ir                          | nforma                             | ice o proj | gramu     |        |        |  |  |  |  |

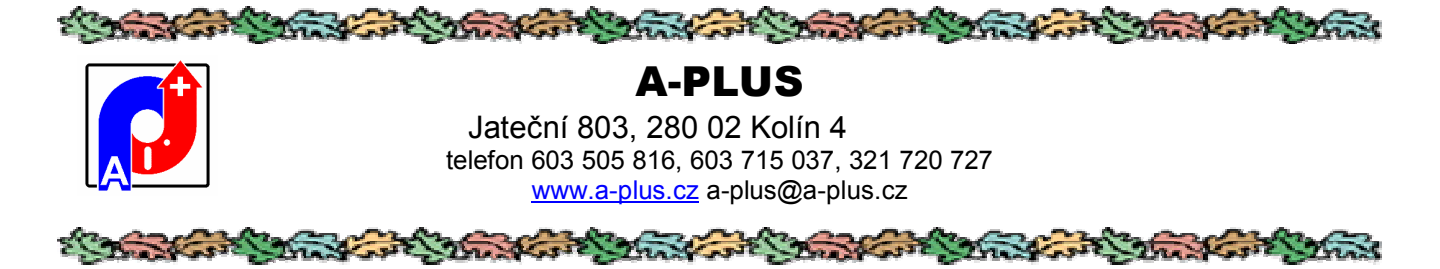

### Vypuštění smazaných záznamů

| u | Jiné                        | Tisk | Archiv | Konec | Ladění | 2 |  |  |
|---|-----------------------------|------|--------|-------|--------|---|--|--|
| ſ | Vypuštění smazaných záznamů |      |        |       |        |   |  |  |
|   | Informace o překladu        |      |        |       |        |   |  |  |
|   |                             |      |        |       |        |   |  |  |

Pokud se ruší nějaké záznamy, probíhá to ve dvou krocích. Záznamy se nejprve pouze označí jako smazané, ale jejich definitivní vyřazení provede tato volba. Pokud třeba omylem něco smažete co jste zrovna nechtěli, pořád se to dá obnovit, protože zrušené záznamy jsou v tabulce obsažené, jen nejsou hned vidět. Teprve touto akci vypuštění smazaných záznamů je zlikvidujete definitivně!

Podmínkou je, aby s programem v tu dobu nikdo nepracoval, což se kontroluje. Nejlepší je program zamknout přes dálkové ukončení aplikace.

| 6 | Definitivní likvidace smazaného | × |
|---|---------------------------------|---|
|   | vypuštění smazaných záznamů     |   |
|   | konec                           | ٦ |

Před definitivním spuštění akce se program ještě zeptá.

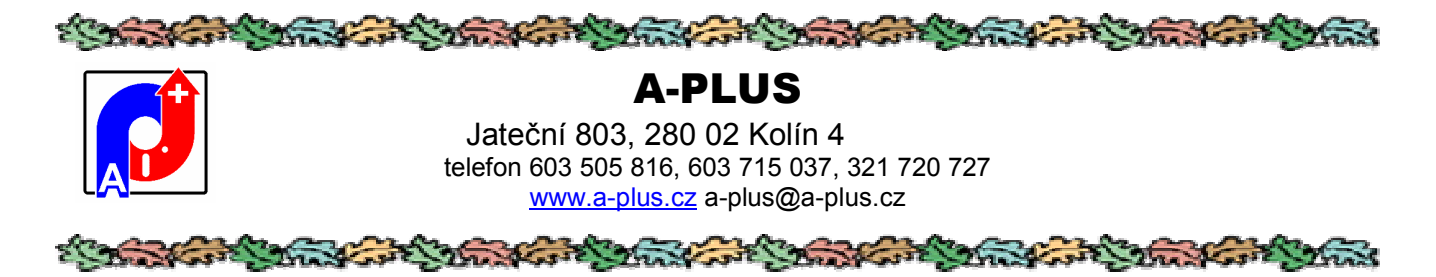

### Informace o překladu

| ı | Jiné                        | Tisk | Archiv | Konec    | Ladění |  |  |  |
|---|-----------------------------|------|--------|----------|--------|--|--|--|
| ٢ | Vypuštění smazaných záznamů |      |        |          |        |  |  |  |
|   | Informace o překladu        |      |        |          |        |  |  |  |
| J |                             |      |        | <b>.</b> |        |  |  |  |

Zobrazí se tabulka některých informací o přeložené verzi programu.

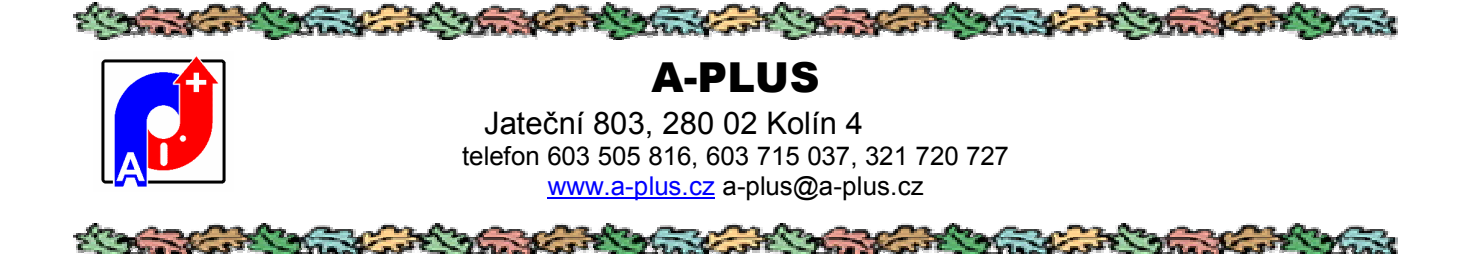

### Aktualizace dat

Informace o překladu

### Aktualizace dat

Načtení starých dat

Pokud dojde z nějakých vyšších příčin k narušení struktur dat, tato část programu je umí částečně obnovit a znovu uspořádat. Nastaví se příznak změny struktury a po opětovném spuštění programu se provede kopie složky DATA, vytvoří se čistá nová složka a stará data se do ní načtou.

# Načtení starých dat

Aktualizace dat Načtení starých dat Původní nastavení přehledů

Toto je v podstatě servisní činnost, kdy se stávající tabulky přepíší nebo doplní záznamy ze souborů uloženými ve složce IMPORT, které je tam potřeba nakopírovat.

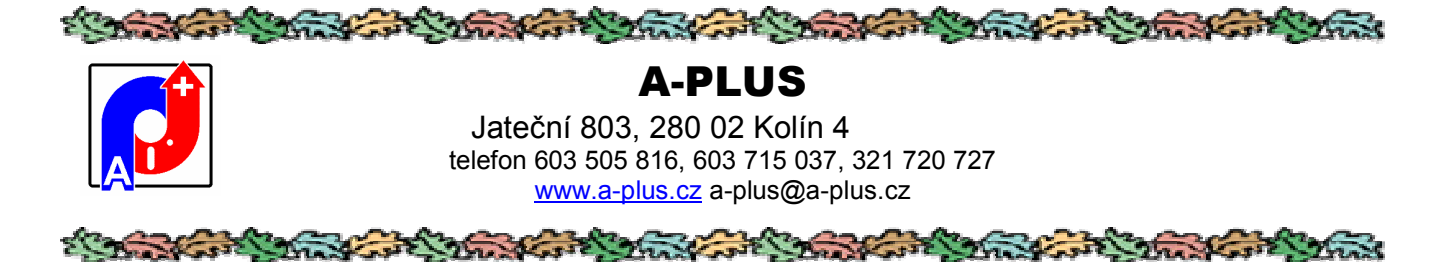

### Původní nastavení přehledů

Načtení starých dat Původní nastavení přehledů

Načtení dat z Excelu

Řádkové přehledy v tabulkách se dají upravovat přesouváním jednotlivých sloupečků pravým tlačítkem myší a rovněž lze měnit jejich šířka. Pokud těmito akcemi se přehled pokazí tak že je to neúnosné, dá se zde nastavit na původní tvar pořadí i velikosti sloupečků.

Nastavení pořadí a délky sloupců jakož někde i podbarvení formulářů se ukládá do souboru v hlavním programovém adresáři GRIDLIST.DBF. Pokud si na některém počítači tento soubor zkopírujete do C:, bude nastavení platit pouze pro tento počítač. Má to význam samozřejmě jen pro síťové verze, kde nastavení uvedeným způsobem může být individuální pro každý počítač. Pak i funkce tohoto obnovení nastavení bude platit pro každý počítač samostatně.

Po výběru se ukáže seznam, kde ještě je na výběr, zda chcete kompletně změnit všechna nastavení na původní, nebo pouze pro vybranou tabulku.

| Název formuláře | Název seznamu | Default |
|-----------------|---------------|---------|
| EXTADR2         | AGRID1        | default |
| KARTY           | AGRID1        | default |
| KARTY           | AGRID11       | default |
| KARTY           | AGRID13       | default |
| KARTY           | GR_POHYBY1    | default |
| KARTY           | GR_POHYBY11   | default |
| KARTY           | GR_POHYBY13   | default |
| KARTY           | OBJEDNAVKY    | default |
| KARTY<br>I      | OBJEDNAVKY1   | default |
|                 |               |         |

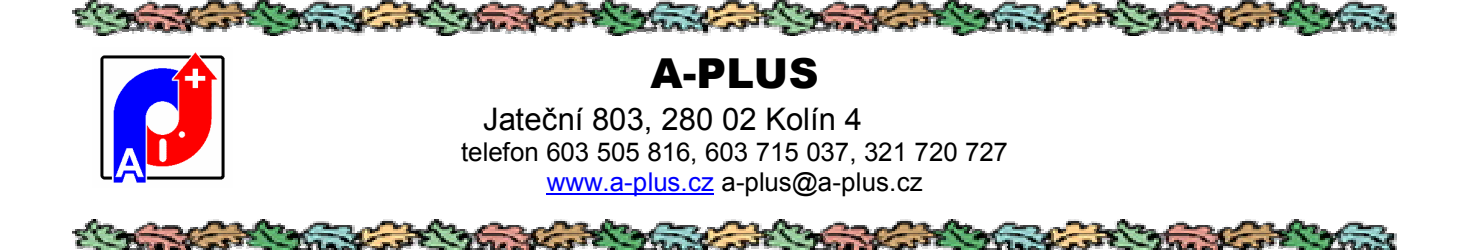

### Načtení dat z XLS

Původní nastavení přehledů

| Načtení dat z Excelu  |
|-----------------------|
| Nastavení položek XLS |

Lze načíst do seznamu skladových položek další položky z XLS tabulky. Její tvar se definuje v následujícím oddíle.

# Nastavení položek XLS

Načtení dat z Excelu Nastavení položek XLS

Volba jazykové mutace

Soubor skladových karet načítaný v předchozí části může být definovaný zde.

| Tabulka načítání XLS - ALFTOR (0) |         |           |                     |                       |  |
|-----------------------------------|---------|-----------|---------------------|-----------------------|--|
| Tabulka                           | Sloupec | Položka   | Popis položky       | Původní název položky |  |
| KARTY                             | A       | INV_CISLO | číslo položky       | číslo položky         |  |
| KARTY                             | B       | NAZEV     | název               | název                 |  |
| KARTY                             |         | MINIMUM   | minimální množství  | minimální množství    |  |
| KARTY                             |         | STAV      | aktuální stav       | aktuální stav         |  |
| KARTY                             |         | OBJEDNANO | stav v objednávkách | stav v objednávkách   |  |
| KARTY                             |         | POZNAMKA  | poznámka 1          | poznámka 1            |  |
| KARTY                             |         | UL_SKLAD  | sklad               | sklad                 |  |

Jednoduše zde určíte které položky se budou načítat a ve kterém jsou sloupci XLS tabulky. Popis položky je pouze doplňující, názvy dalších načítaných položek získáte od autorů podle aktuálního stavu programu a dají se do tohoto seznamu přidat. Pokud není vyplněna položka "Sloupec", řádek se ignoruje.

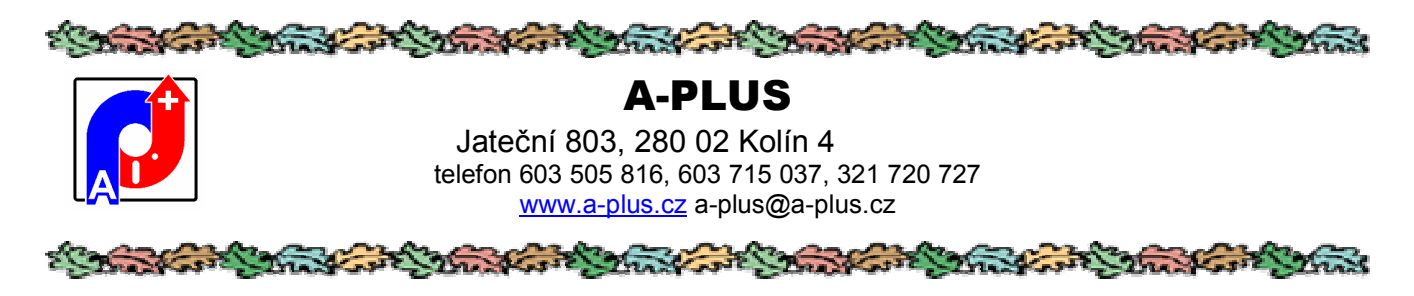

### Volba jazykové mutace

Nastavení položek XLS

Volba jazykové mutace

Překladový slovník

Některé programy mohou pracovat ve více jazycích. Toto doplnění je ovšem za příplatek. Nastavení jazyka se dělá zde:

| Čeština | ~                  |
|---------|--------------------|
| Čeština | ~                  |
| ОК      | Storno             |
|         | Ceština<br>Čeština |

Dá se zvolit samostatně jazyk kterým program komunikuje s uživatelem a jiný, kterým tiskne.

Pokud je k dispozici tabulka LANGUSER.DBF, je toto nastavení lokální podle přihlášeného uživatele, respektive stanice.

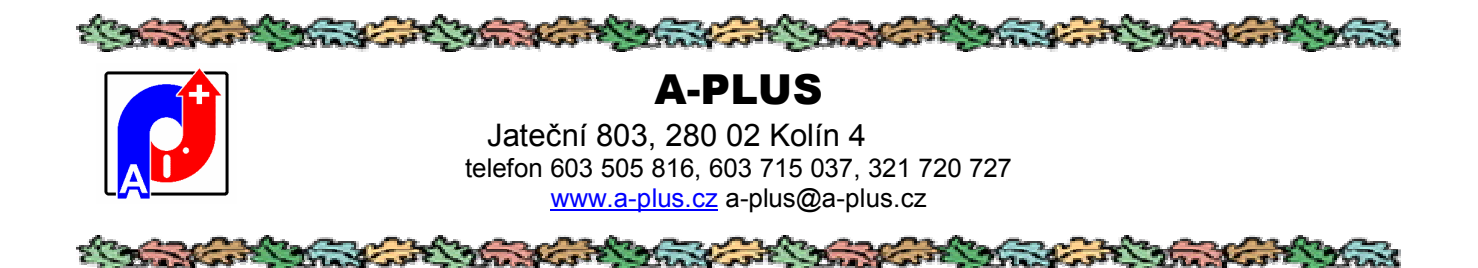

# Překladový slovník

Volba jazykové mutace

Překladový slovník

Dálkové ukončení/povolení aplikace

Jedná se o seznam všech slov vyskytujících se v programu a jejich cizojazyčných ekvivalentů:

| Překladový slovník - AUTOR (0)  |            |                       |             |        |                      |
|---------------------------------|------------|-----------------------|-------------|--------|----------------------|
| Seznam Karta Prázdar            | ý Další    | Sestavy               | Dopinění sl | ovniku | Aktualizace slovniku |
| 0 - Ćeština                     | 1 - Englis | h                     | 2-1         | Deutch | 3                    |
| Datum spotřeby ve tvaru MM/RRRR | Consum     | ption date (MM/YYYY)  |             |        |                      |
| Por.                            | Ord.       |                       |             |        |                      |
| SZ                              | Paymant    | for social taxes      |             |        |                      |
| VR                              | Prod. ave  | Prod. overheads       |             |        | 1                    |
| Drobné spotřebiče               | Small ap   | Small appliances list |             |        |                      |
| Inventumi seznam                | Inventory  | Inventory list        |             |        |                      |

V Kartě je to pak vidět pěkně v detailu, hlavní slovo a až 9 významů pro další jazyky. Uživatel si tento slovník může sám upravovat.

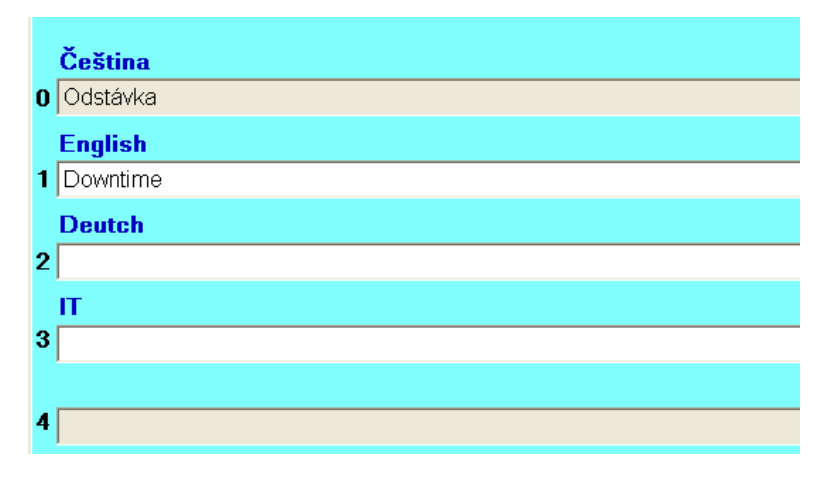

Při aktualizaci se dodá tabulka LANGNEW.DBF s novými slovy a pomocí tlačítka Aktualizace slovníku se tato doplní do seznamu, aniž se přepíší případně uživatelsky doplněné nebo změněné výrazy.

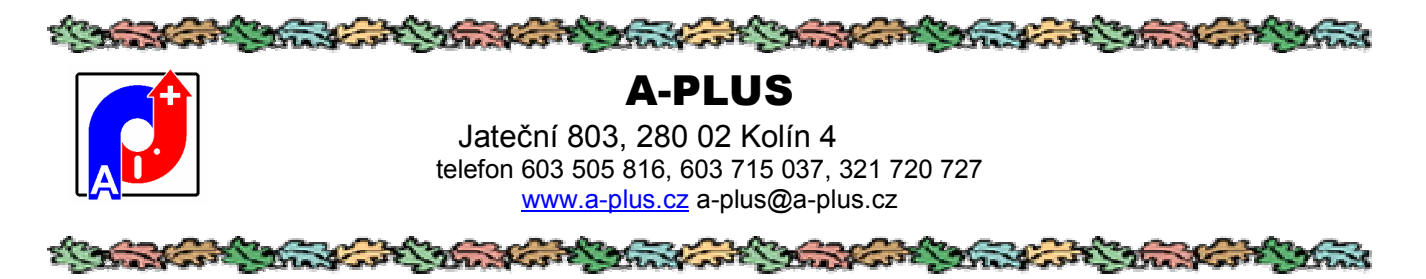

Tlačítko Doplnění slovníku umožní udělat kopii nového sloupce za použití některého ze stávajících.

|                        | 100                    |   |
|------------------------|------------------------|---|
| Který jazyk doplnit    | Т                      | * |
| Kterým jazykem doplnit | Čeština                | ~ |
|                        | ✓ odstranit diakritiku |   |

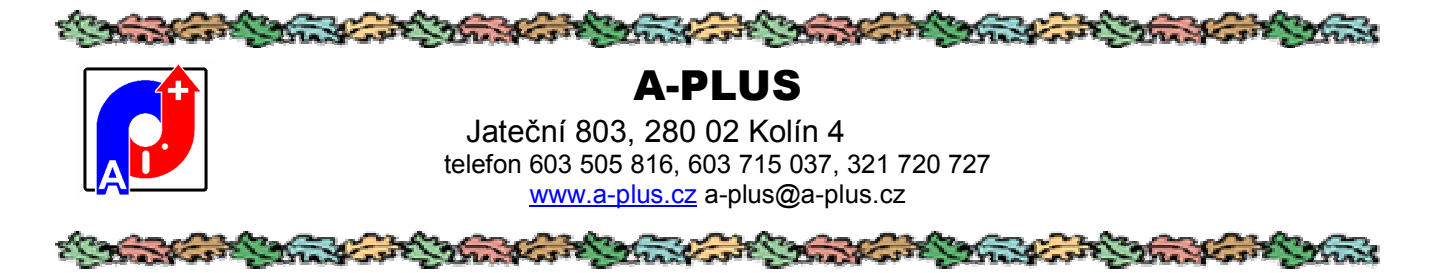

### Dálkové ukončení/povolení aplikace

Překladový slovník

Dálkové ukončení/povolení aplikace

Nastavení barevného podkladu

Pro některé akce je potřeba, aby se odhlásili ostatní uživatelé programu. Na síti to bývá obtížné zjistit kdo to je. Obvykle je v souboru LOGUS.TXT seznam přihlášení, ale zase je potíž takovéhoto člověka sehnat. Proto je tady možnost na oprávnění správce přinutit ostatní uživatelé, aby program vypnuli. Pozor, pokud někdo bude pracovat a varování ignoruje, program se sám nevypne ale pokračuje. Nikdo nový ale program spustit nemůže.

Po volbě se ukáže tato obrazovka:

| Dálkové ukončení (zákaz) aplikace |    |
|-----------------------------------|----|
| Povolení spuštění aplikace        | ок |
| fo:                               |    |

Stiskne se tlačítko Ukončení a pak OK a na ostatních stanicích se oznámí, že by uživatelé měli ukončit program. Pokud nereagují, do 5 minut nečinnosti se program ukončí a následně lze spustit jen ze stanice, odkud bylo dálkové ukončení zadané.

Uživatel provede potřebné akce, u kterých má jistotu, že je na síti sám, a pak dá znovu povolení:

| Dálkové ukončení (zákaz) aplikace | OK |
|-----------------------------------|----|
| Povolení spuštění aplikace        |    |
| afo-                              |    |

Stiskne Povolení a OK a program je znovu k dispozici všem uživatelům.

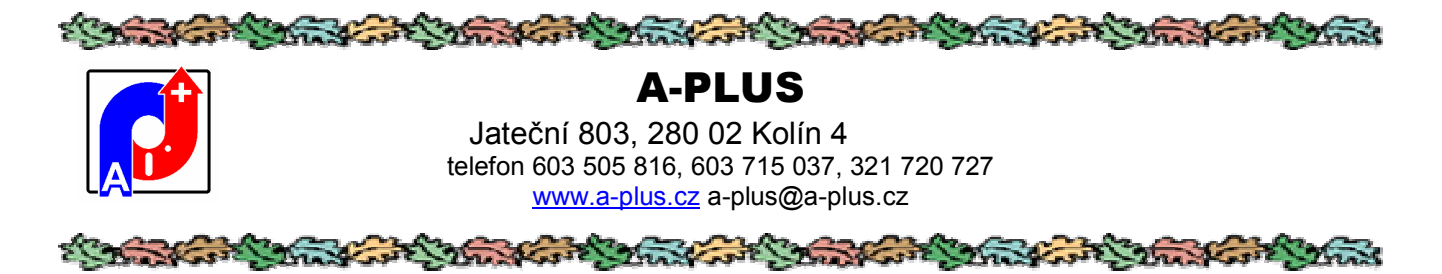

### Nastavení barevného podkladu

| Dálkové ukončení/povolení aplikace |  |
|------------------------------------|--|
| Nastavení barevného podkladu       |  |
| Seznam oprávněných uživatelů       |  |

Pokud si budete chtít vybrat jiný než náš základní podklad (tapeta) aplikace, můžete tak učinit touto volbou. Jako volitelné podklady se nabízí obrázkové soubory, které se nachází, jsou nainstalovány se systémem, případně dodatečně vytvořeny či nakopírovány v adresáři Windows.

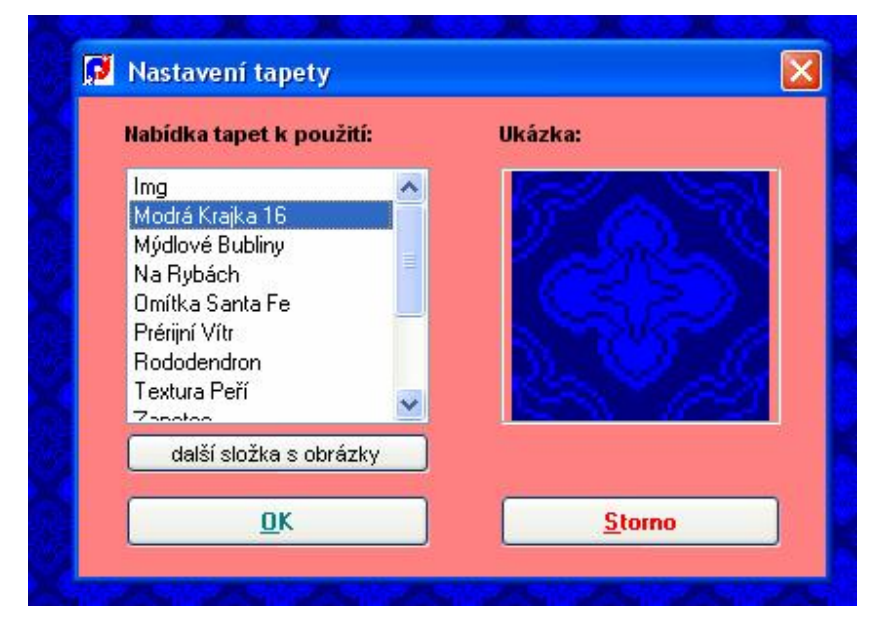

Tlačítkem se lze přepnout do další složky a tak použít i ostatní obrázky z počítače jako podkladovou tapetu pro program.

V levé části nabídky jsou zobrazeny názvy podkladů k výběru (podle pojmenování souboru v adresáři Windows) a v pravé části náhled na obsah souboru. Při pohybu ve výběru je v náhledu podklad zobrazován automaticky. Zároveň je podkladem vyplněna i obrazovka aplikace. Po opuštění nabídky tlačítkem "OK" je tapeta zapamatována u aplikace i pro její příští spuštění. Při volbě "Storno" je obnoven původní podklad. Je možné se navrátit i ke standardnímu podkladu, který je v nabídce označen "(standardní tapeta)".

Pokud se v hlavním adresáři aplikace najde soubor BMP se jménem konkrétního uživatele, funkce nebo s číslem uživatelského oprávnění, bude tento soubor použit místo standardního jako podklad obrazovky. Například když nějaký obrázek uložíme jako 1.BMP, uživatel s nejvyšším oprávněním bude takto vizuálně odlišen. Nebo když nějaký uživatel bude mít funkci HOST a tedy bez práva měnit položky, pak při existenci souboru HOST.BMP se tento použije jako podklad obrazovky.
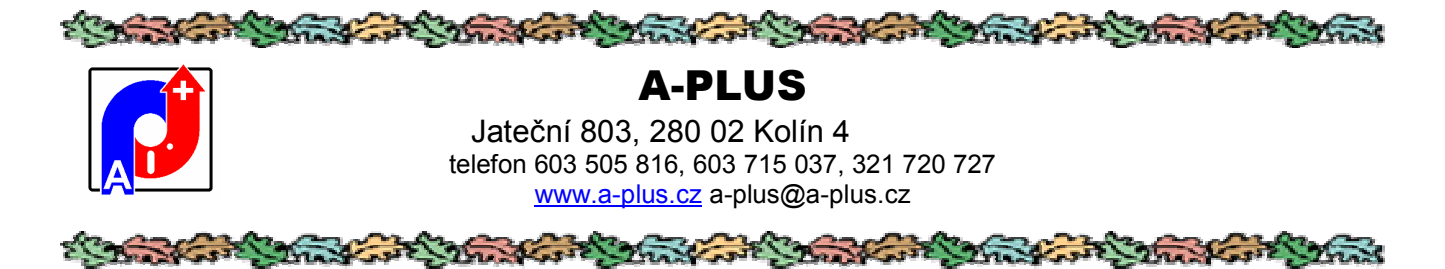

# Seznam oprávněných uživatelů

Nastavení barevného podkladu

Seznam oprávněných uživatelů

Přeindexace databanky

Tato volba umožňuje vytvoření seznamu uživatelů programu a nastavení jejich přístupových práv k jednotlivým částem aplikace. Uživatelé jsou zde rozlišení jménem, funkcí, oprávněním a heslem. Heslo je ihned po zadání a potvrzení zakódováno a není tedy možné ho zpětně zjistit. Tímto heslem je každý uživatel identifikován při spuštění programu. V některých aplikacích je funkce (může to být i osobní číslo uživatele) zapisována u těch záznamů v tabulkách, které uživatel vytvořil nebo je naposledy opravoval.

| Jme                                   | éno          | Funkce       | Oprávnění  |   |
|---------------------------------------|--------------|--------------|------------|---|
| Lysenko Alyona                        |              | host         | 2          | 7 |
| trojka                                |              | 3333         | 3          |   |
| čtyřka                                |              | 4444         | 4          |   |
| miloš cepl                            |              | CEPL         | 1          |   |
| pro zakázky                           |              | ZAKA         | 6          |   |
| šestka                                |              | 6            | 6          |   |
| Jméno uživatele<br>Heslo<br>Oprávnění | Lysenko Alyo | na<br>Funkce | HOST       |   |
| n l                                   |              | 1            | <u>Л</u> + |   |

Pokud zvolíte u uživatele jako funkci HOST, pak tento nemůže zapisovat, při pokusu o zápis je toto odmítnuto. Je dobré přiřadit tuto funkci lidem kteří můžou jen prohlížet a podle zadaného oprávnění lze omezit co si můžou prohlížet.

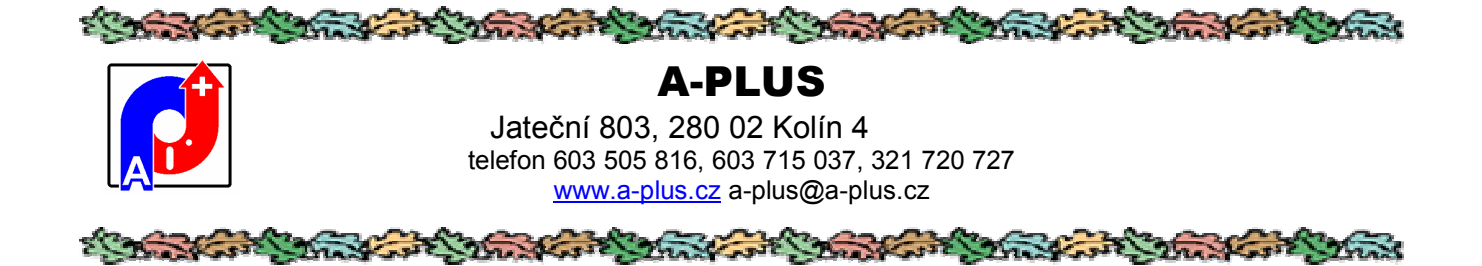

# Přeindexace databanky

Seznam oprávněných uživatelů

Přeindexace databanky

Informace o programu

Tato funkce slouží k obnově indexových souborů. Její použití je namístě pokud by došlo k poškození indexových souborů například výpadkem proudu, závadou v počítači, nesprávným ukončením programu nebo dokonce po resetu či vypnutí počítače se spuštěnou aplikací.

Indexové soubory slouží ke třídění informací a k rychlému přístupu k nim, pokud jsou narušeny, není možné zajistit správný chod všech funkcí programu, proto je vhodné spustit přeindexaci např. i pokud se v programu objevují chybová hlášení či jiné záhady.

Pokud přeindexace projde, napíše program OK. U některých složitých indexů to napoprvé neprojde a potom program vypíše, že to nevyšlo a je potřeba přeindexaci opakovat, což se může i několikrát a doufat, že to třeba napopáté vyjde.

Pokud ovšem program zobrazí dialog pro výběr souboru, je to špatně a musí se jít jinou cestou. V průběhu přeindexace se vpravo nahoře píše, co se právě opravuje. Pak je dobré vyloženě smazat ve složce DATA příslušný soubor s příponou CDX a udělat přeindexaci nanovo. Druhá volba je Aktualizace dat.

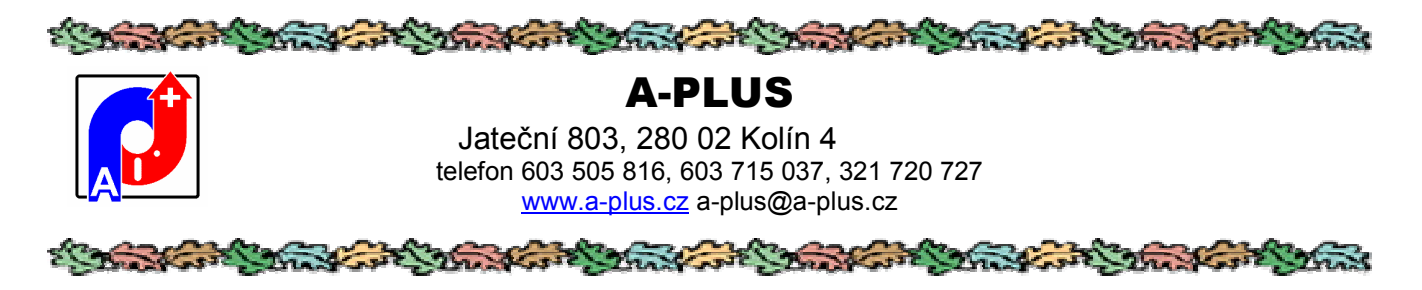

# Informace o programu

Seznam oprávněných uživatelů Přeindexace databanky Informace o programu

Použitím této volby vyvoláte informační okno, kde se zobrazí základní informace o verzi programu, překladu a spojení na autory.

| 1 | 🚺 Informace o programu 🛛 🔀                      |
|---|-------------------------------------------------|
|   | Plánování údržby - ladící varianta verze SINGLE |
|   | Překlad: 12.06.2016 (10:43:22)                  |
| 1 | Spojení na autory:                              |
|   | A-PLUS                                          |
|   | Jateční 803                                     |
|   | 280 00 KOLÍN 4                                  |
|   | Telefon: 321720727,603505816                    |
|   | e-mail a-plus@a-plus.cz                         |
|   | http://www.a-plus.cz                            |
|   | OK                                              |
|   |                                                 |

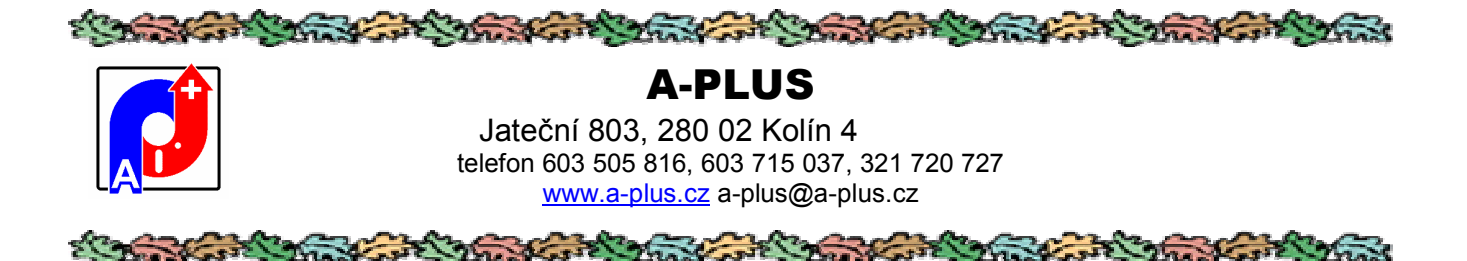

#### Tisk sestav

K ovládání tiskových výstupů lze použít buď ikonku tiskárny v ovládacích ikonách, nebo volbu 'Tisk' z menu . V některých obrazovkách se nachází ikonka tiskárny přímo ve formuláři. V takovém případě tiskový výstup většinou souvisí pouze s aktuálně zvoleným záznamem.

Pokud je vyvolán tisk ze zvoleného přehledu, týká se pouze těch záznamů, které to toho přehledu patří. V podstatě to znamená, že pokud máte zapnut nějaký filtr omezující vybrané záznamy, aplikuje se tento filtr i na tiskovou sestavu.

Vyvolání tisku přímo z hlavního menu je oproti předchozímu bez omezení a pokud je potřeba tisk omezit na vybrané záznamy (například data za vybrané období), program se na omezení výslovně dotáže, případně toto omezení vyplývá přímo z podstaty tiskové sestavy.

#### <u>Tisk sestav</u>

Vyvolává dialog s nabídkou vhodných tiskových sestav. Tisk je možno provést také z jednotlivých přehledů, pokud ikona tiskárny v ovládacím pruhu je aktivní.

| 🗭 Tiskové výstupy                                                                                                    |                                                                                                    |                |
|----------------------------------------------------------------------------------------------------|----------------------------------------------------------------------------------------------------|----------------|
| VÝPIS OPRAV PO LIDECH VČETNĚ EXTERNÍCH<br>PLÁNOVANÉ OPRAVY DENNÍ<br>PŘÍKAZ ÚDRŽBY 18<br>VÝPIS OPRAV PO LIDECH 2.                                                       |                                                                                                    | II<br>Náhled   |
| CMK PRO OBDOBÍ<br>DENNÍ PLÁN ÚDRŽBY ZA OBDOBÍ<br>DENNÍ PLÁN ÚDRŽBY ZA OBDOBÍ<br>ENNÍ PLÁN ÚDRŽBY ZA OBDOBÍ 2                                                           | Vigna         Option         X. A.A.I           Vigna         X. 30 - 213,00 - 213,00 - 2 | E Tiskárna     |
| FORMULÁŘ VÝKAZU PRÁCE<br>JEDNORÁZOVÉ DOPLNĚNÍ MAILŮ DO REVIZÍ<br>JEDNORÁZOVÉ NAPLNĚNÍ ODPRACOVANÝCH HODIN<br>JEDNORÁZOVÝ PŘEVOD VSTUPNÍ SHODY                          | Mar 40 Are         Mar 4 Are         Mar 4 Are         <                                                                                                    | Soubor         |
| KAPACITY NA ÚDRŽBU PO DNECH<br>KARTY ZAŘÍZENÍ<br>KARTY ZAŘÍZENÍ VELKÉ<br>KONTROLA ÚDRŽBY                                                                               | Processor         WOW         Angles         PAR ADV Scills         DAVA         APP           NUME         State         DAVA         APP         APP </td <td>E-mail</td>                                                                                                    | E-mail         |
| MATERIÁLOVÉ NÁKLADY PODLE ND<br>NEPROVEDENÁ PREVENCE SPECIÁLNÍ<br>výpis oprav se součtem za pracovníka (pracovník, stroj, název,<br>popis práce, datum opravy, hodiny) | Provide and and a line of a                                                                                                    | ¶.+<br>Konec   |
| Nastavení tiskárny                                                                                                    |                                                                                                    | Oprava reportu |

V levé polovině je seznam tiskových sestav, které jsou k dispozici v daném okamžiku. Nejprve je zapotřebí si vhodnou

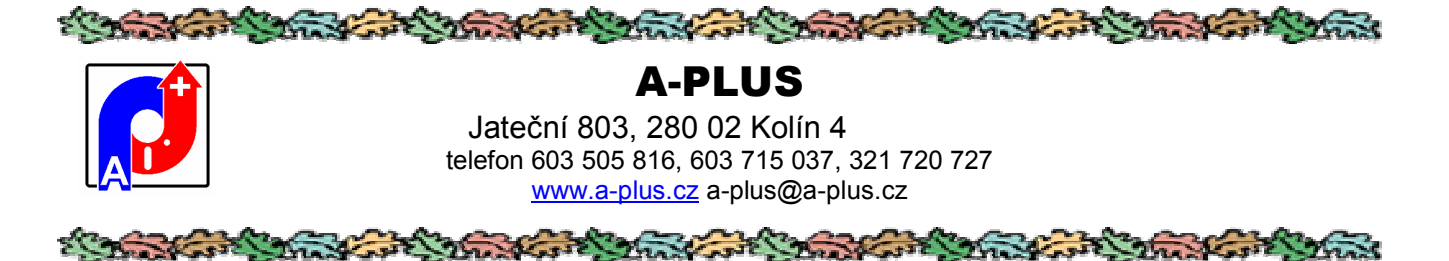

sestavu vybrat. V pravé polovině pak tlačítky lze volit směr výstupu. Pod seznamem sestav se ukáže popis této sestavy, jak je uložen v tabulce sestav. Vpravo zase náhled sestavy, tedy její formát, ne ale na konkrétních datech. Když na tento náhled poklepete myší, zvětší se.

Sestavy jsou setříděny podle frekvence použití, vždy nahoře se nabízejí nejčastěji používané sestavy. Toto pořadí jde i nastavit pomocí externího modulu.

Vřele lze doporučit výstup na obrazovku. Krásně vidíte vše, co jste vytvořili, můžete listovat po jednotlivých stranách. Pokud bude zapotřebí tiskový výstup, lze ikonkou tiskárny vše potřebné vytisknout z vytvořeného přehledu na obrazovce.

Lze také volit přímý výstup na tiskárnu, kde se úvodem vyvolá dialog, ve kterém se dá přesměrovat konkrétní tiskárna, případně omezit výstup na zadané stránky.

Výstup do souboru převede sestavu do znaků a uloží na disk k pozdějšímu zpracování. Veškerá krása formátu vytvořené sestavy ale vezme za své, zůstanou pouze holá data.

Lze volit i tisk do mailu. Vytvoří se sestava podobně jako při tisku do souboru, zavolá se program pro elektronickou poštu a soubor se sestavou se do nového mailu přidá jako příloha. Zbývá doplnit jen adresáta a doplnit text a mail odeslat. Jsou zde ale drobné problémy, pokud nepoužíváte Outlook Expres. Když používáte Outlook kompletní, musí být zavolaný a třeba shozený do lišty. S ostatními klienty jsou problémy a mail se nezašle.

Novinkou je tisk jen zadaného počtu záznamů. To se zadá do políčka vpravo nahoře. Pokud je tam 0, funkce se neprojeví a vytiskne se vše. Když tam vyplníte nějaké číslo, vytiskne se právě jen ten počet záznamů, kolik tam napíšete a to od aktuálního záznamu. Největší praktický význam to má při tisku z přehledu. Stojíte-li na nějakém záznamu a při tisku vyplníte 1, vytiskne se pouze ten jediný záznam. Po tisku se aktuálním stane záznam následující, prvý dosud nevytištěný. Pokud používáte tuto možnost, nelze po tisku na obrazovku zobrazené přímo vytisknout ikonkou v liště, ale musí se použít tisk na tiskárnu. V tomto případě se již nevolá dialog pro to, které stránky tisknout.

Nabídku tiskových sestav lze redukovat přesunem označeného záznamu do archivu. Tento se pak již v nabídce neobjevuje. Pokud jej budete chtít vrátit zpátky do nabídky, i toto je možné, a to v "Nabídka úprav tiskových sestav" v menu TISK.

Tlačítkem KONEC vytváření sestav ukončíte.

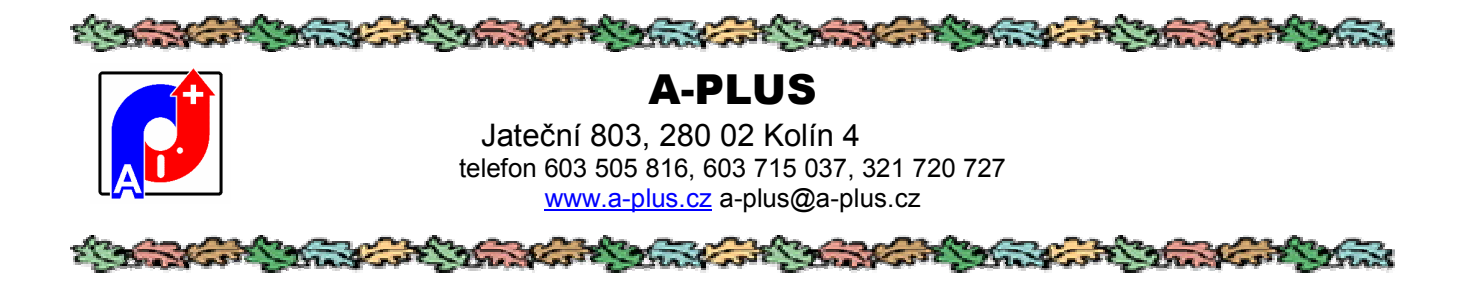

# Nové možnosti tisku pro MICROSOFT VISUAL FOXPRO 9.0

Spolu s verzemi programu pod prostředím VFP 9.0 dodáváme i nový tiskový modul umožňující při tvorbě tiskových sestav další užitečné vlastnosti.

Základní obrazovka s nabídkou sestav vypadá skoro stejně:

|                                                                                                    | Po | čet záznanů 0 |
|----------------------------------------------------------------------------------------------------|----|---------------|
| DISELVNICSLUGEBEN<br>EXFORT FORUT UNL<br>LUSTRADE SPZ<br>NAČTENÍ DOCHÁZKY Z EKTERNÍCH SOUBORIO                        |    | E9<br>Nähled  |
| NAČTENÍ EVIDENCE OBYVATEL ZAMBERK<br>NAČTENÍ EVIDENCE PSŮ ZAMBERK<br>NAHRÁNÍ HLEDANÝCH VOZIDEL<br>ODSTRANĚNÍ DUPLICIT |    | ingkama 🖉     |
| PROTOKOLY ZA ZVOLENÝ DEN<br>ZAROVNANÍ SPZ<br>ZAROVNANI_SPZ                                                            |    | a<br>Soubsr   |
|                                                                                                    |    | 8<br>Faul     |
|                                                                                                    | -  | D+<br>Konne   |
| Nostaveni fiskárny                                                                                                    |    |               |
| Il přesun šiskové sestavy do archivu II                                                                               |    |               |

Hlavní je nové tlačítko "Náhled" které tiskovou sestavu vytvoří a ukáže její podobu na obrazovce. Navíc se ukáže nová lišta s ikonami ve funkci tlačítek pro manipulaci s vytvořenou sestavou.

| 🖕 🤙 🗗 📫 🚺 100% 💽 🔲 🗄 🕄 hp deskjet 5600 ser | es 💽 Počet kopií 1 🕂 🛃 💁 🐏 🚍 🎲 🗔 🗶 |
|--------------------------------------------|------------------------------------|
|--------------------------------------------|------------------------------------|

Pozici kde se tato lišta objeví si můžete nastavit, rovněž tak její podobu a to, které ikony bude obsahovat. Při najetí myší nad ikonu se ukáže nápověda stručně popisující tuto ikonu.

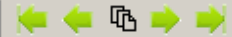

Toto jsou běžné ikony pro pohyb v tiskové sestavě, skok na začátek sestavy, o stránku zpět, skok na vybrané číslo stránky, o stránku dopředu a na poslední stránku.

#### 100%

-Zde se dá nastavit velikost zobrazeného textu, výběrem z nabídky možností po rozvinutí tlačítka. Hlavní význam to má v souvislosti s následujícími ikonami.

Toto řídí počet zobrazených stránek na obrazovce, buď jednu, dvě vedle sebe nebo čtyři. Samozřejmě je potřeba nastavit velikost aby bylo písmo čitelné.

| A-PLUS           Jateční 803, 280 02 Kolín 4           telefon 603 505 816, 603 715 037, 321 720 727           www.a-plus.cz                                                                                                    |
|----------------------------------------------------------------------------------------------------|
|                                                                                                    |
| Ra obrazovce se ukáží náhledy všech stránek a poklepáním myši si zobrazíte tu vybranou.                                                                                                    |
| hp deskjet 5600 series 💽 Volba konkrétní tiskárny pro tisk ze seznamu dostupných zařízení.                                                                                                    |
| Počet kopií 1 🕂 Pro tisk na papír lze nastavit počet vytištěných kopií sestavy.                                                                                                    |
| Uložení sestavy ve zvoleném formátu. Nejdříve se nabídne seznam podporovaných formátů<br>Uložit jako obrázek<br>Uložit jako PDF<br>Uložit jako RTF<br>Uložit jako XLS<br>Uložit jako HTML<br>Uložit jako MHTML<br>a když si vyberete konkrétní, následuje dialog, kam soubor uložit.                                                                                                    |
| Přímé odeslání mailem. Sestava se převede do zvoleného formátu a podle nastavení se odešle buď přes poštovního klienta nebo přes nastavený SMTP server.                                                                                                    |
| Předvolby tisku zvolené tiskárny. Vyvolá se systémový dialog nastavení tiskárny.                                                                                                    |
| Přímý tisk sestavy na zvolenou tiskárnu.                                                                                                    |
| Nastavení tiskového modulu podle požadavků uživatele (konfigurace prohlížeče). Ukáže se formulář s několika<br>záložkami, kde se dá nastavit skoro všechno pro prohlížeč, zejména jazyk komunikace, kde se bude lišta s ikonami<br>zobrazovat, implicitní hodnoty zobrazení, která tlačítka se budou ukazovat, do jakých formátů se může sestava konvertovat, nastavení e-mailu případně SMTP serveru, nastavení výstupu XLS a PDF. |
| Toto tlačítko umožní hledat v rámci celé sestavy uživatelem zadaný text. Po prvém výskytu se navíc lišta doplní dalšími<br>ikonami 🔽 🔃 pro hledání dalšího výskytu zvoleného textu, dopředu nebo zpětně.                                                                                                    |

Končení náhledu sestavy.

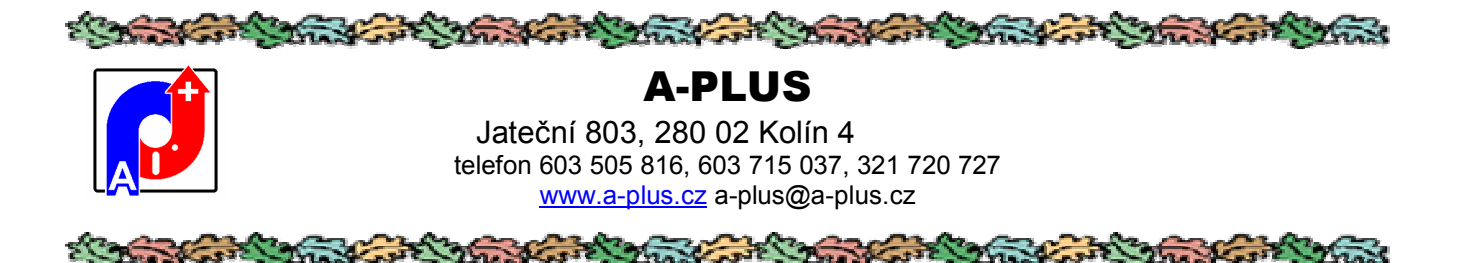

#### Konec

Závěrečné menu s dalšími obecnými funkcemi.

|   | Konos                 | Laděsí    | Coruia  |       |  |  |  |  |
|---|-----------------------|-----------|---------|-------|--|--|--|--|
| · | KUHEC                 | Lauerii   | Servis  |       |  |  |  |  |
|   | Kon                   | ec progr  | amu     | ALT+K |  |  |  |  |
|   | Zmè                   | éna obslu | ihy     |       |  |  |  |  |
|   | Změna vlastního hesla |           |         |       |  |  |  |  |
|   | Externí moduly        |           |         |       |  |  |  |  |
| - | Mar                   | nuály a d | okument | tace  |  |  |  |  |
|   |                       |           | 1       |       |  |  |  |  |

# Konec programu

Tato volba slouží k opuštění programu. Ukončit jej lze také stiskem křížku v pravém horním rohu.

#### Změna obsluhy

Můžete se přihlásit jako jiný uživatel bez nutnosti celý program ukončit s spustit znovu. Při přihlašování, pokud je v kmenové složce programu textový soubor jménem LOGUS.TXT, protokolují se do něj všichni přihlášení uživatelé, vždy datum, čas, jméno uživatele, číslo stanice a jméno uživatele přihlášeného do Windows. Snadno lze pak zjistit kdo a kdy si program spouštěl.

#### Změna vlastního hesla

Přihlášený uživatel si smí v tomto chodu změnit své vlastní heslo, kterým se do programu přihlásil, aniž o tuto činnost musí žádat administrátora.

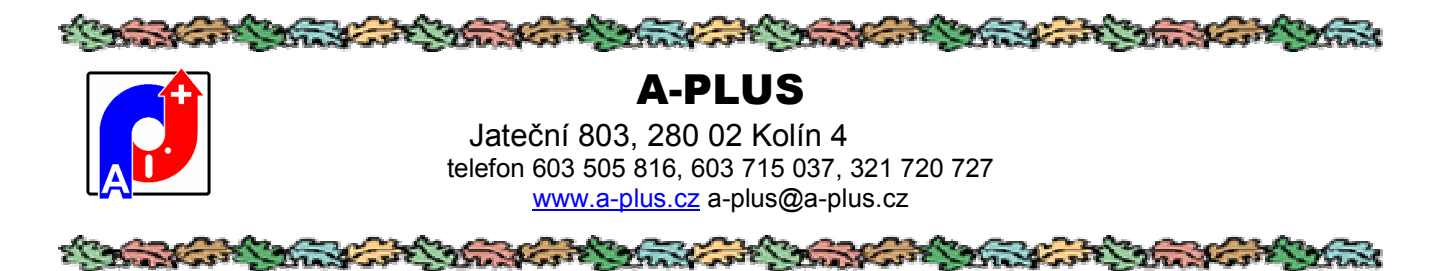

## Externí moduly

Nabídka zvláštních programových modulů, obvykle pro konkrétního zákazníka. Tyto moduly vykonávají činnost, kterou jsme nechtěli jako standardní napevno zabudovat do programu.

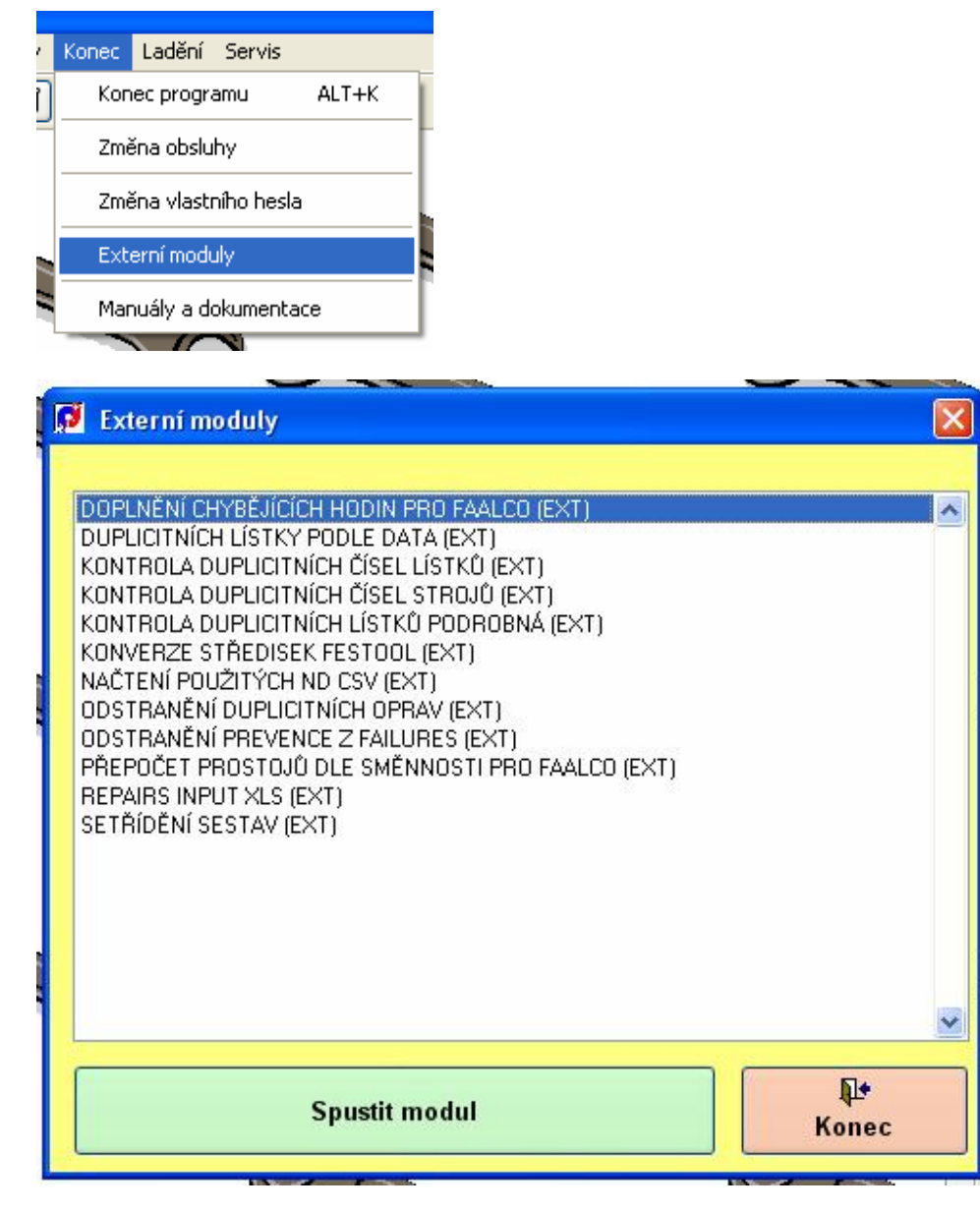

Každý modul je specifický a může být vázaný na určité uživatelské oprávnění.

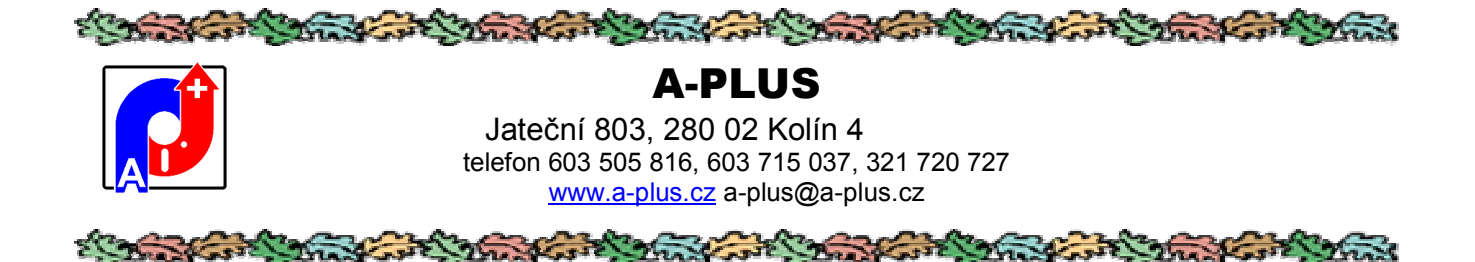

## Manuály a dokumentace

|   | Konec                 | Ladění    | Servis  |       |   |  |  |  |
|---|-----------------------|-----------|---------|-------|---|--|--|--|
| ] | Kon                   | ec progr  | amu     | ALT+K |   |  |  |  |
|   | Změna obsluhy         |           |         |       |   |  |  |  |
|   | Změna vlastního hesla |           |         |       |   |  |  |  |
|   | Externí moduly        |           |         |       |   |  |  |  |
| 1 | Mar                   | nuály a d | okumeni | tace  | l |  |  |  |
|   |                       |           | 1       |       |   |  |  |  |

Zobrazí se obsah podsložky \_MANUAL v hlavního adresáře, kde obvykle bývají uloženy manuály a další informační soubory k programu, obvykle ve formě PDF. Poklepáním si je lze zobrazit a přečíst.

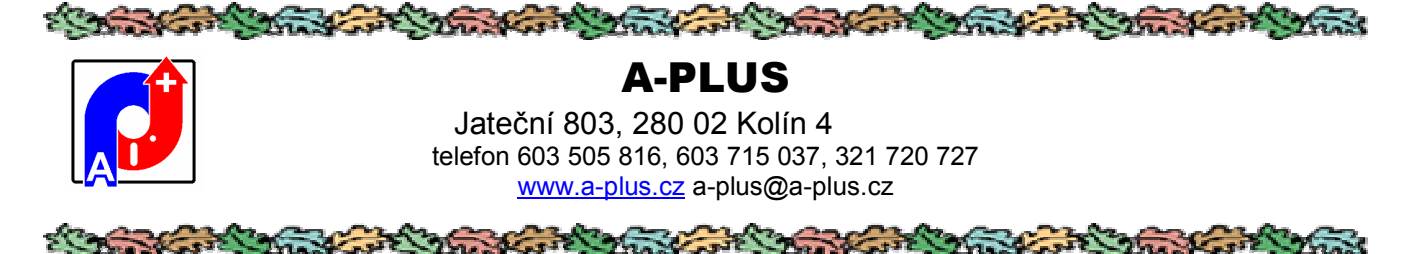

## Popis ovládacích ikon

|  |  | ₽ <b>₽</b> |  |  | 9 | • | ? 🖻 ( | 8 |
|--|--|------------|--|--|---|---|-------|---|
|--|--|------------|--|--|---|---|-------|---|

V horní části obrazovky je vidět proužek ikon, který slouží k ovládání programu. Můžete mi ně samozřejmě použít i klasické textové menu nad nimi, případně klávesové zkratky, ale ovládání myškou pomocí ikon je jednodušší. Ne všechny ikonky mohou být v ten který okamžik přístupné, což se pozná z jejich potemnění, a znamená to, že požadovaná funkce není pro daný okamžik nebo pro vaše uživatelské přístupové právo dovolena či smysluplná.

Pokud nad ikonku najedete myší, zjeví se stručný popis této ikonky. Pozor, toto funguje i pro ikonky, které jsou momentálně třeba neaktivní. Blíže se s funkcemi jednotlivých ikon můžete obeznámit z následujícího popisu.

😌 - v případě potíží zde naleznete dobrou radu; není jisté, jestli vyřeší vaše problémy, ale minimálně vám zvedne náladu

• zobrazí informaci o počtu záznamů aktuální tabulky - jednak celkový počet a jednak počet aktuálně vybraných záznamů (při použití filtru); pokud není zvolena žádná tabulka, ukáží se informace o programu jako takovém (datum překladu, spojení na autory, verze a podobně).

Následující 4 ikonky mají smysl při zvolené některé tabulce a podobně jako na magnetofonu slouží k pohybu v souboru (s ohledem na zvolené setřídění):

M

ы

skok na počátek souboru

👤 - pohyb o jeden záznam zpět

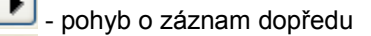

- přesun na poslední záznam dat

- vložení nového, prázdného záznamu do aktuálně otevřené tabulky; záznam se vloží spolu s implicitně definovanými hodnotami a pokud je to možné, místo řádkového přehledu se ukáže karta formuláře pro doplnění dat

- vytvoří kopii aktuálního záznamu a vloží ji jako nový záznam; je to velmi pohodlné pro vložení záznamu s podobnými hodnotami jaké má již některý stávající

| 1/21 | r |    | ъ   |
|------|---|----|-----|
|      | 1 | 4  | · " |
| 172  | I | 92 | _   |

X

- při povelu zápisu se automaticky přidá nový prázdný záznam; toto funguje, pokud je tlačítko stisknuté a může se použít, když se vstupuje hodně záznamů a po zápisu jednoho je potřeba zapsat další

- při povelu zápisu se automaticky vloží kopie aktuálního záznamu jako nový záznam; je to podobné předchozí funkci, ale vložený záznam je předem vyplněn stejnými hodnotami jako zapisovaný; tuto možnost oceníte zejména při vstupu řady vět, které se od sebe liší jen trochu

- aktuální záznam se označí jako smazaný (a tím zmizí); před touto akcí se program ještě dotáže na potvrzení akce

| A-PLUS           Jateční 803, 280 02 Kolín 4           telefon 603 505 816, 603 715 037, 321 720 727           www.a-plus.cz           a-plus@a-plus.cz                                                                                                    |
|----------------------------------------------------------------------------------------------------|
|                                                                                                    |
| - zruší se naposledy provedené změny v opravovaném záznamu a provede návrat k předchozímu, samozřejmě, pokud jste ještě nestiskli zápis; funguje to i na vložení nového záznamu, kdy tento úplně zmizí                                                       |
| - provedené změny se uloží jako trvalé; na toto nezapomínat, i když většinou se v případech, kdy by hrozila ztráta doplněných dat, počítač ještě zeptá                                                                                                    |
| - vyvolá se dialog pro hledání záznamu podle odpovídajícího kritéria                                                                                                    |
|                                                                                                    |
| 😰 - vyvolá se dialog tvorby nebo použití již vytvořených filtrů (zobrazení záznamů vyhovujících zadané podmínce)                                                                                                    |
| - nabídnou se připravené tiskové seznamy a aktivuje se dialog volby způsobu tisku                                                                                                    |
| - ukončení příslušné činnosti, případně celého programu                                                                                                    |
| Inápověda, avšak pod novými WINDOWS to ne vždy funguje                                                                                                    |
| - vše co vidíte se hodí do koše, tedy smaže; dosti nebezpečná funkce platná pouze pro administrátorské oprávnění ale<br>může být docela užitečná                                                                                                    |
| přepínání oken; při usnutí počítače může dojít k tomu, že aktivní okno je skryto a program se tváří jako zamrzlý, přes toto tlačítko postupně aktivujete okna až je nahoře to potřebné a lze pokračovat v práci; stává se to při tiskové nabídce ale i jinde |

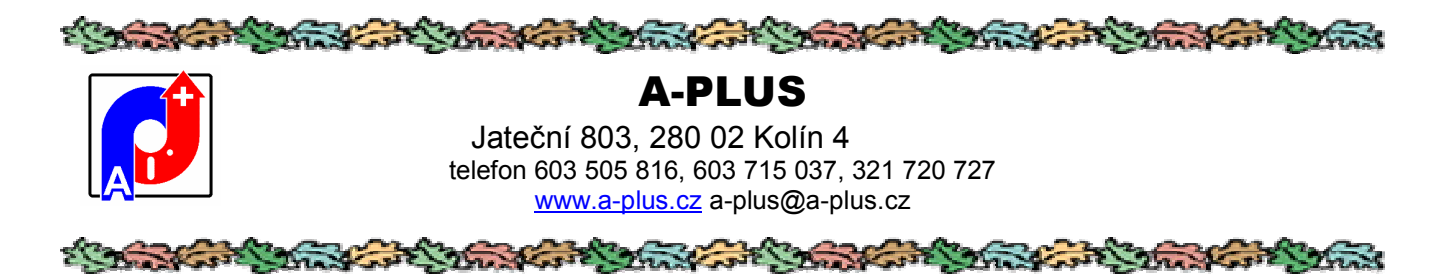

#### Nabídka v menu AKCE

Ve většině přehledů tabulek je k dispozici v menu nabídka AKCE s těmito volbami:

| Akce                             | Zapiš            | Činnosti | Jdi_na | Hledat | Třídit |  |  |
|----------------------------------|------------------|----------|--------|--------|--------|--|--|
| Hledání řetězce od počátku ALT+X |                  |          |        |        |        |  |  |
| Najît další ALT+C                |                  |          |        |        |        |  |  |
| Ulož aktuální podmínku           |                  |          |        |        |        |  |  |
| Obnovení smazaného               |                  |          |        |        |        |  |  |
| Zobrazení smazaných záznamů      |                  |          |        |        |        |  |  |
| Export do EXCELU                 |                  |          |        |        |        |  |  |
| Ex                               | Export do CSV    |          |        |        |        |  |  |
| Zd                               | Zdvojení záznamů |          |        |        |        |  |  |
| Se                               | rvis             |          |        |        |        |  |  |

Slouží k rychlému ovládání a servisním činnostem v rámci zobrazeného přehledu.

1) Hledání řetězce od počátku - najde záznam obsahující v některé z textových položek zadaný řetězec, případně se takto dá i nastavit filtr pouze na záznamy obsahující tento řetězec.

| -       | 🧭 zadán | ní řetězce pro hledá | ní   |    |
|---------|---------|----------------------|------|----|
| - 0 - 0 | text:   | [                    | memo | OK |

Zatržením MEMO volíte i hledání v dlouhých textech, což může být časově náročnější.

2) Najít další - najde další řetězec zadaný v bodu 1)

3) Ulož aktuální podmínku - sestavený filtr se uloží pod zvoleným jménem a je k dispozici i v budoucnu

| vořeného filtru 🔀                |
|----------------------------------|
| STROJE                           |
| UPPER(Stroje.FIRMA)="95-89MONIT" |
| test                             |
| Uložit podmínku Storno           |
|                                  |

Ukáže se aktuální filtr, který může zkušenější uživatel ještě upravit, a uloží se pod zvoleným jménem.

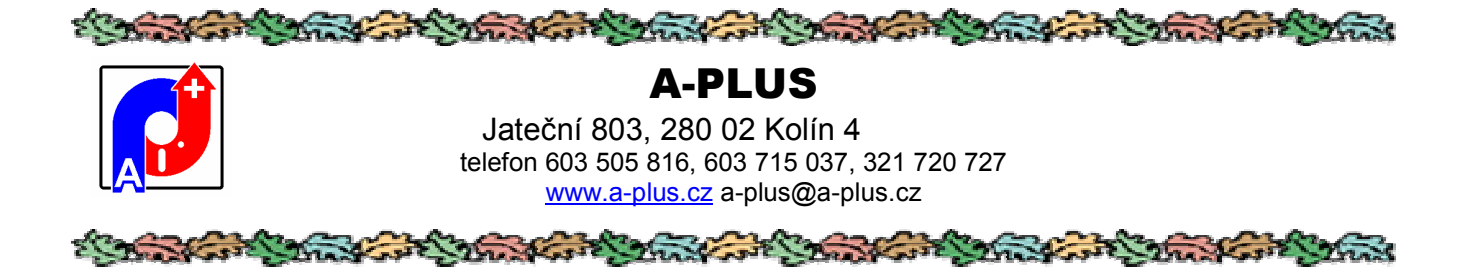

4) **Obnovení smazaného** - omylem smazané záznamy se opět obnoví, ale pozor, obnoví se všechny záznamy označené ke smazání, tedy i ty které byly v minulosti smazané oprávněně a cíleně a nebylo provedeno jejich definitivní vypuštění.

5) **Zobrazení smazaných záznamů** - ukážou se v přehledu i záznamy označené ke smazání a lze je tak jednotlivě znovu obnovit; tyto záznamy jsou v seznamu označeny vpředu černým obdélníčkem.

6) **Export do EXCELU** - záznamy tabulky se zkopírují do formátu XLS; uplatní se plně nastavený filtr, takže lze zkopírovat pouze vybrané záznamy. Jen je potřeba vybrat kam a pod jakým jménem se XLS tabulka obsahující vybrané záznamy uloží. Neukládají se dlouhé texty, protože to verze XLS neumí, a pak také ne odvozené položky neobsažené v aktuální tabulce.

7) Export do CSV - obdoba bodu 6) ale s jiným formátem

8) **Zdvojení záznamů** - k tabulce se zobrazené záznamy přidají ještě jednou (zdvojí se); pokud není nastaven nějaký filtr, akce se z bezpečnostních důvodů neprovede.

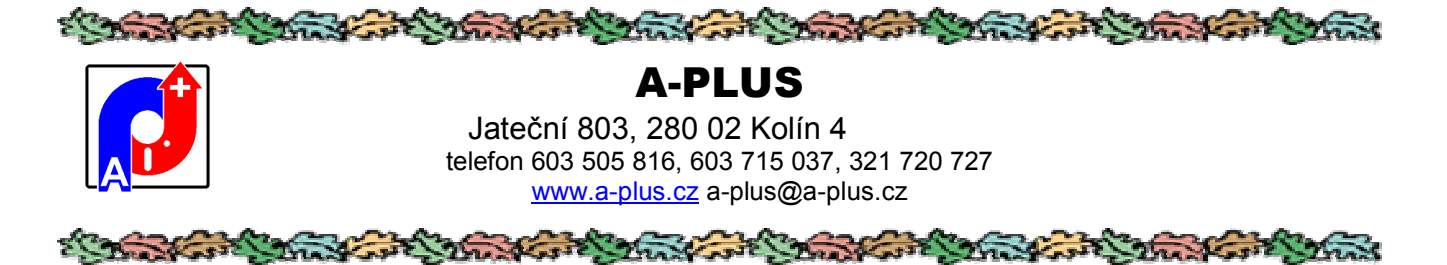

# Pořadí sloupců v řádkovém přehledu

Volitelně lze nastavit pořadí a délku jednotlivých sloupečků. Stačí pomocí myši a stisknutí pravého tlačítka chytit sloupeček za nadpis a přesunout jej do potřebné polohy. Stejně se dá změnit jeho šířka. Pokud to uděláte levým tlačítkem myši, má to stejný efekt, ale navíc se vyvolá dialog pro hledání/filtr. Pokud tak omylem uděláte, stačí zvolit Žádná akce.

Když máte umístěn v hlavním adresáři disku c: soubor GRIDLIST.DBF, pak je zvolené nastavení pořadí a šířek sloupců lokální, to jest platí pouze pro ten jeden počítač. Tato varianta má význam pro provoz síťových verzí programů, kdy každý z uživatelů si může nastavit zobrazení, které mu vyhovuje nejlépe.

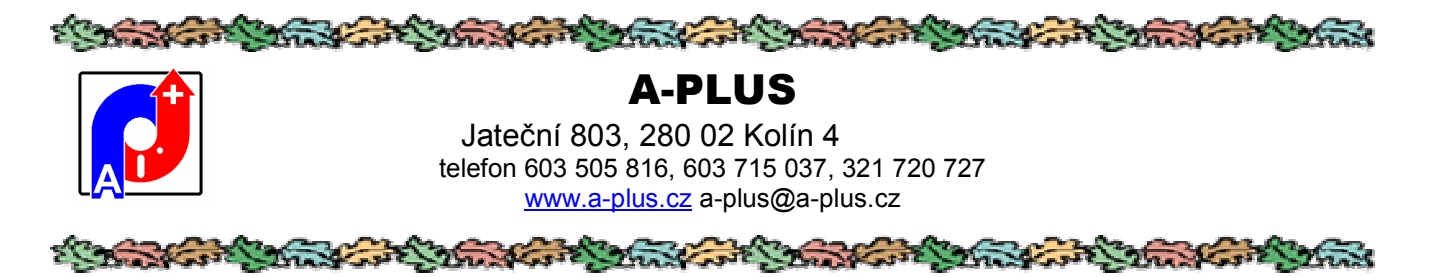

#### Možnosti řádkového přehledu

V mnoha případech lze vyvolat v řádkových přehledech hledání, třídění nebo filtr pomocí ťuknutí myši na nadpis sloupečku. Pokud to je možné, je vyvolán formulář dialogu, kde můžete zadat konkrétní hodnotu položky a zvolit požadovanou akci.

|                                                |          | 📃 aktivace režimu čárového kód                                                                                                    |
|------------------------------------------------|----------|----------------------------------------------------------------------------------------------------|
| 95-89monit<br>Hledání Filtr<br>Filtr zpět Filt | Třídit   | <ul> <li>hodnota položky se rovná</li> <li>hodnota položky je různá</li> <li>hodnota je větší</li> <li>hodnota je menší</li> <li>hodnota je větší nebo stejná</li> <li>hodnota je menší nebo stejná</li> </ul> |
| Zrušit nastave                                 | ný filtr | <ul> <li>položka obsahuje zadane</li> <li>položka je obsažena v řetězc</li> </ul>                                                                                                    |
| STORNO AN                                      | (CE      | O položka je prazdna                                                                                                    |

Do horního řádku vypíšete potřebnou hodnotu. Pokud nepožadujeme přímo shodu, lze si vybrat i podmínku pro porovnání z vedlejší nabídky. Volený znak určuje operátor. Většina je srozumitelná přímo.

Znak \$ je ekvivalent funkce "obsahuje", avšak v tom případě pozor na rychlost hledání, která může být při rozsáhlých databázích menší. Zobrazí se všechny záznamy kde v položce je obsažen zapsaný řetězec.

Znak \* naopak vybere ty záznamy, kde hodnota položky je obsažena v zapsaném řetězci.

Po výběru NE se ukáží ty položky, kde hodnota není prázdná - je vyplněná libovolnou hodnotou. Volba E zase ukáže záznamy kde položka vyplněna není.

Zavoláte-li "Hledání", aktuálním se stane záznam s touto hodnotou položky v prohledávaném sloupečku. Jestli je výraz ve sloupečku indexovým, nastaví se pořadí zobrazených záznamů podle toho indexu. Pokud zavolíte filtr, zobrazí se jenom ty záznamy, jejichž sloupeček odpovídá zadané hodnotě, případně je větší nebo menší podle nastavení. A co se týka třídění, zde se žádná hodnota vyplňovat nemusí a celý řádkový přehled se srovná podle sloupečku. Ne u všech sloupců je ale třídění možné, pak je tlačítko potemnělé.

U filtrů funguje v tomto případě princip přidávání podmínek k předchozím. Nastavíme základní filtr podle jedné položky a zobrazí se jen záznamy, které té položce vyhovují. Pak si můžete určit podmínku na další položku, a zobrazí se ty záznamy, které vyhovují jak prvé, tak i druhé podmínce. Nastavené filtry lze zrušit volbou prázdné podmínky.

Tlačítko "Filtr zpět" zruší naposledy zadané kritérium. Je aktivní jen tehdy když zadaných podmínek je více. Například v prvém kroku vyberete pracovníky s příjmením začínajícím na H a v druhém kroku s křestním jménem začínajícím písmenem B a když pak v třetím kroku zvolíte "Filtr zpět", budete vidět opět pracovníky začínající písmenem H.

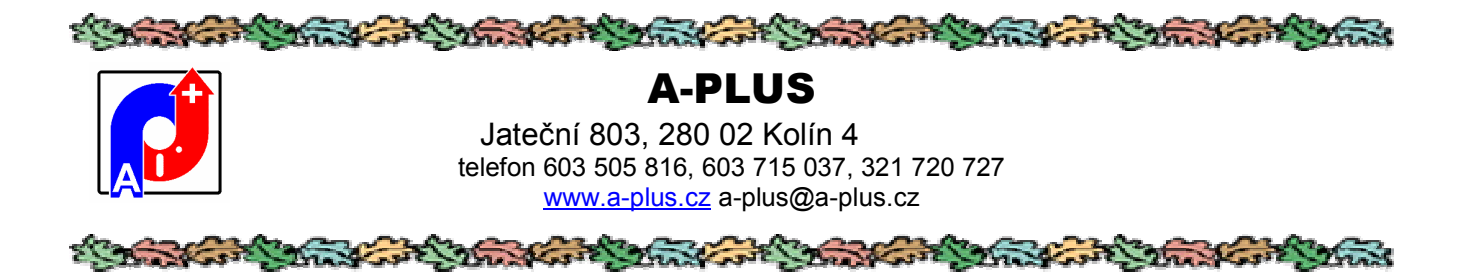

Takto sestavenou podmínku lze uložit k dalšímu použití do databáze filtrů. To se provede pomocí nabídky v menu Akce (levý horní roh přehledu).

| 🗾 Uložení vytvo | řeného filtru               |        |
|-----------------|-----------------------------|--------|
| Tabulka 🛛       | V HLEDANÁ AUTA              |        |
| Podmínka        | V_hledaná_auta.PP18=''BMW'' |        |
| Náze∨           | všechna BMV                 |        |
|                 | Uložit podmínku             | Storno |

V horním řádku je pro informaci tabulka, se kterou se pracuje. V dalším řádku je text filtru, který zkušenější nebo odvážnější uživatelé mohou upravit a konečně poslední řádek se vyplní textem, pod kterým si chcete filtr uchovat.

Další možnost v menu Akce je export části tabulky do formátu Excel k dalšímu ručnímu zpracování. Exportují se všechny položky aktuální tabulky, ale rozsah je omezen aktuálně nastaveným filtrem, takže se exportují jen záznamy vyhovující navolené podmínce. Kam a pod jakým jménem se má tabulka uložit budete vyzváni v průběhu akce dialogem počítače.

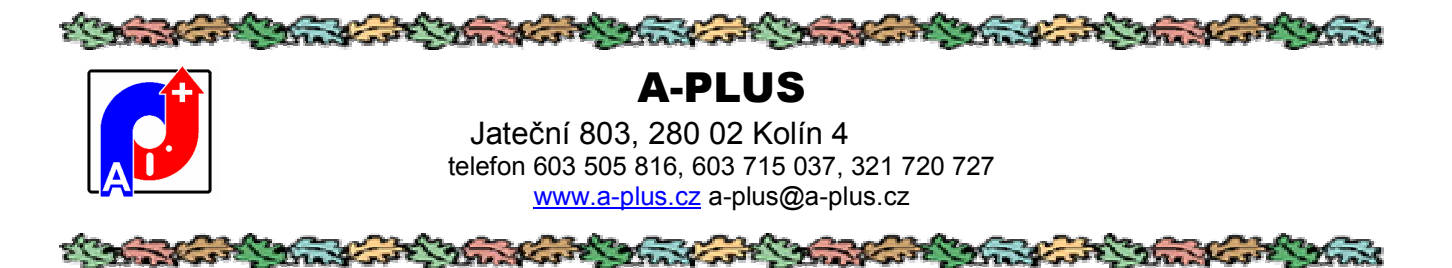

# Rychlé hledání

Ve většině přehledů funguje také možnost rychlého hledání zadaného textu pomocí kláves Alt+X nebo Alt+C. Klávesou Alt+X zadáte hledaný řetězec a program se jej pokusí najít.

| 🚺 zadání | řetězce pro hledání 🛛 🔀 |
|----------|-------------------------|
| text:    | memo filtr OK           |

Další kombinací Alt+C se najde další stejný řetězec, aniž byste jej museli znovu zadávat.

U tohoto způsobu hledání se prohledává celá aktuální tabulka, všechny její položky, jestli neobsahují zadaný řetězec, a když se v některé položce najde, tato položka se zobrazí jako aktuální. Zatržením "memo" se prohledávají i dlouhé textové položky, což ale celý proces v závislosti na struktuře tabulky může zpomalit.

Pokud je k dispozici tabulka XHLED, zapisují se do ní hledané výrazy a dají se opakovaně použít přes tlačítko výběru.

Pokud se zapíše prvé písmeno hledaného výrazu velké, tak se hledá výraz bez ohledu na velikosti písmen.

Jestli se zatrhne "filtr", pak se nehledá ale vybraná podmínka se uplatní jako filtr a zobrazí se pouze vyhovující záznamy. Jen je zde možný problém s rychlostí, pokud je cílová tabulka příliš veliká a případné zatržení "memo" to ještě více zpomalí.

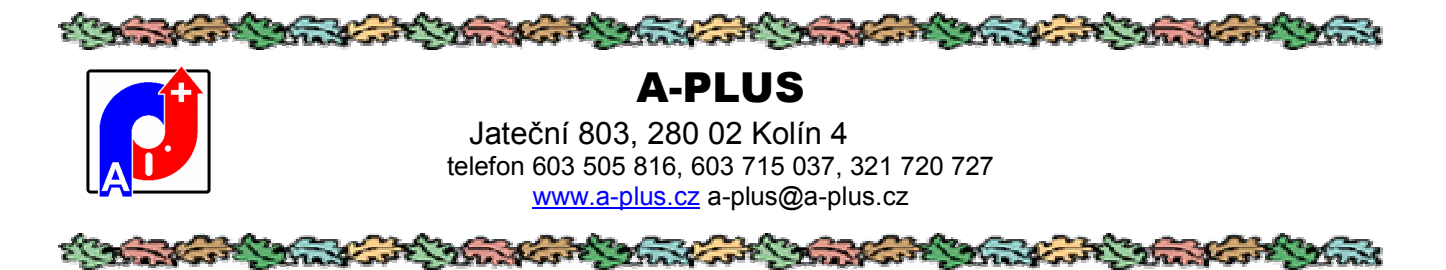

#### Filtry

Pomocí filtrů se dají omezit zobrazená data na obrazovce pouze na ty, které vyhovují zadané podmínce (filtru). Oproti jednoduchému filtrování v možnostech řádkového přehledu, kdy se dá fitr definovat pouze jako to, zda vybraná položka se rovná námi zadané hodnotě, u těchto filtrů se dá podmínka sestavit daleko komplexněji, a navíc se dá uložit pro případné použití v budoucnosti.

Režim filtrů se aktivuje ikonkou 🖳 Nejprve se nabídnou k použití již dříve sestavené filtry.

| OK          |
|-------------|
| UK          |
|             |
| Noué        |
| NUVA        |
|             |
| Oprava      |
|             |
| Contract    |
| Smazat      |
|             |
| Marka Dotaz |
|             |
|             |
|             |

Vlevo je seznam již dříve sestavených filtrů. Výběrem požadovaného a potvrzením OK se filtr provede a na obrazovce jsou jenom ty záznamy, které podmínku zahrnutou ve filtru splňují. pokud podruhé ťuknete na ikonku  $\Psi$ , předvolený filtr se deaktivuje a zobrazí se všechny záznamy.

Když žádný z nabízených filtrů nevyhovuje, tlačítkem "Nová" se vyvolá dialog sestavení nového filtru.

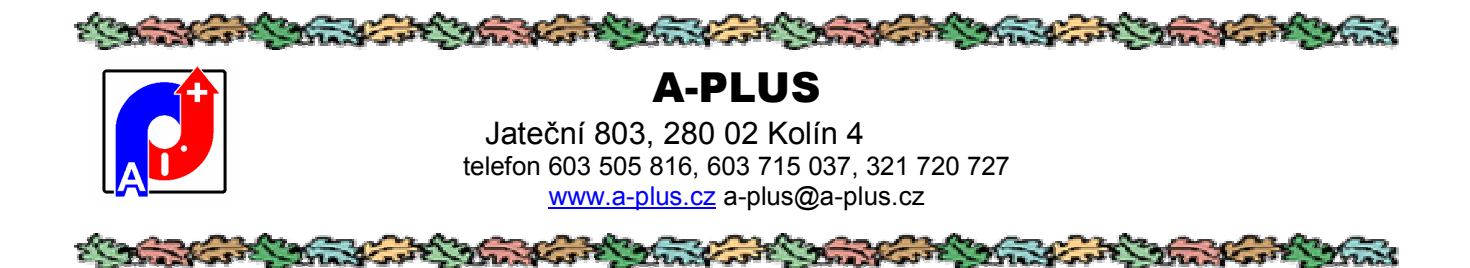

| Jméno polička tabulky | Ne Uperator | Hodnota | Vazba      |
|-----------------------|-------------|---------|------------|
|                       | Rovno =     | *       | Současně 💌 |
|                       |             |         |            |
| <b>‡</b>              | Je Rovno=   |         | Současně 🔥 |
|                       |             |         |            |
|                       |             |         |            |
|                       |             |         | ~          |
|                       |             |         |            |
|                       |             |         |            |

Nahoře je místo pro pojmenování filtru - doporučujeme zvolit název velmi podrobně, abyste si dokázali i za týden představit jeho smysl. Nyní se pokračuje v definici jednotlivých podmínek, ze kterých je filtr složen. Jednoduchá podmínka je tvaru "položka tabulka je v nějakém vztahu k zadané hodnotě". Položku tabulky volíte z nabídky, rovněž tak operátor vztahu. Požadovanou hodnotu je potřeba zadat. Tyto jednoduché podmínky se mohou dále spojovat logickými operátory, aby platily buď současně, nebo alespoň jeden z nich.

Pokud do položky hodnota zadáte znak ?, dotaz na zadanou hodnotu bude položen až při samotné při aktivaci filtru.

Po potvrzení OK se filtr sestavený z jednotlivých dílčích podmínek uloží a je k dispozici pro příště.

Uložené filtry lze snadno opravovat a doplňovat - k tomu slouží tlačítko "OPRAVA". Nepoužívané filtry se zruší pomocí "SMAZAT". Tlačítko "DOTAZ" není dosud aktivní a bude připraveno v další verzi.